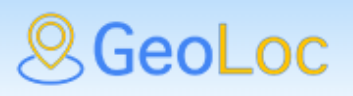

# **GPS TRACKING SYSTEM**

**USER MANUAL** 

# TABLE OF CONTENTS

| INTRODUCTION                     |    |
|----------------------------------|----|
| General Information about System | 4  |
| Basic Concepts of System         | 4  |
| GETTING STARTED                  | 6  |
| User Account                     | 6  |
| User Independent Registration    | 6  |
| Restoring Access to System       | 7  |
| USER INTERFACE                   | 7  |
| Structure                        | 7  |
| Switching Users. Profile         | 8  |
| SYSTEM SECTIONS                  | 11 |
| Tracking                         | 11 |
| Objects                          | 12 |
| Geozones                         | 12 |
| Drivers                          | 13 |
| Map                              | 14 |
| Events (Alarms)                  | 15 |
| History                          | 17 |
| Statistics                       | 18 |
| Track                            |    |
| Trends                           |    |
| Data                             | 19 |
| Events                           |    |
| Reports                          |    |
| Viewing data as a trend          | 20 |
| Types of reports                 |    |
| Drivers                          |    |
| Trends                           | 29 |
| Rating                           |    |
| Analytics                        |    |
| Reports                          |    |
| Gas stations                     |    |
| Gas stations                     |    |
| Reports                          |    |
| Fuel tanks                       |    |
| Service                          |    |
| Service tasks                    |    |
| Completed work                   |    |
| Reports                          |    |
| Activities                       | 40 |
| Add activity                     | 41 |
| Join                             | 41 |
| CONTROL PANEL                    |    |
| Objects                          | 43 |
| Adding new object                | 43 |
| Working with objects             |    |
| - •                              |    |

| Users                             |    |
|-----------------------------------|----|
| Adding a new user to the system   |    |
| Drivers                           |    |
| Adding a new driver to the system |    |
| Driver rating                     |    |
| Tasks                             |    |
| Shifts                            |    |
| Routes                            |    |
| Keys and labels                   | 60 |
| Creating keys and labels          | 61 |
| Key Synchronization               |    |
| Commands                          | 63 |
| Geozones                          | 63 |
| Creating geozones                 | 63 |
| Editing and grouping geozones     | 66 |
| Notifications                     | 66 |
| Creating Notifications            | 67 |
| Server                            | 69 |

# **INTRODUCTION**

# **General Information about System**

**GeoLoc GPS Tracking System** (hereinafter the System) is designed for monitoring mobile or stationary objects (vehicles, equipment, workers, competitors, children, pets, etc.).

Tracking of objects includes:

- watching the location of objects and their movements on the map;
- monitoring changes in certain object parameters, e.g. speed, fuel level, temperature, etc.;
- object management (command execution, automatic task execution) and drivers (texts, calls, appointments);
- receiving notifications about changes in the object status;
- monitoring object movement along a given route;
- interpretation of information retrieved from the object in various reports (tables, graphs);
- and much more.

Special devices are used for tracking, such as trackers or programs installed on smartphones of tracked objects. With a certain frequency, the devices receive their location and transmit information over the GSM network to the tracking server. It is possible to connect sensors and other equipment (temperature, pressure, equipment status, fuel level sensors; alarm, etc.) to trackers via analog and digital inputs.

# **Basic Concepts of System**

This section briefly describes the terms used below and provides a list of the main concepts of the system.

**Object** (tracked object) is a vehicle, person, animal, a piece of equipment or another moving or stationary object that is being tracked. In the GeoLoc system, an object is characterized by a unique object identification code in the system (ID, IMEI). Each object has its name, icon, description of the type of equipment used, connected sensors, etc.

**Trend** is a description of additional data retrieved from objects. It includes the data source (number and type of input), the minimum and maximum values received, the type of installed equipment (ignition indication device, alarm button, fuel level meter, etc.) Trends often describe sensors connected to devices.

**Geozones (geographical zones)** are certain areas on the map that the user is interested in and thus they require special attention. They help control the object movement within certain areas or beyond. Geozones have a wide set of styles for displaying on the map. They can limit the movement speed.

A geozone can look like a circle with a random radius, a polyline (e.g. a certain street, route) or a polygon (a city or enterprise premises).

In addition to visual enrichment of the map, geozones can be used in reports and notifications. They can also act as control points when creating routes.

A group is a number of objects, geozones, or drivers classified by some attribute. Groups help filter objects when searching and structuring system concepts.

An event or alarm is the information about a change in the object status. An event in the system is generated based on the data retrieved from an object (various sensors readings, location, speed, etc.). For example: speeding, fuel draining, pressing the alarm button, etc.

**Notifications.** The GeoLoc satellite monitoring system allows configuring receiving notifications about various alarms (for example, speeding, object location, sensor readings, etc.). Information about current and archived alarms is available in the system web interface and can be e-mailed or texted to the user additionally.

A route is a sequence of geozones (control points) that the tracked object has visited or is to visit. You can set certain time periods of movement between geozones. The route can be used to control the movement of public transport, delivery services, etc.

**Task** is the requirement of being in a certain place at a given time. A certain position (its coordinates), geozone or the starting point of the route can be the task performance location. An example of a task can be a requirement for a vehicle to be in a certain place at a certain time for loading, or taking the route for a bus.

**Keys and labels** are data storage media that uniquely identify their owner (driver) or vehicle. Identification takes place at the moment of their contact with the reader. This functionality will be useful for organizations where several drivers use the same vehicle, but will only be available for devices with an RFID reader or i-Button (or any other equipment for driver identification).

**Drivers.**GeoLoc allows creating a list of drivers allowed to drive the transport. If the object equipment supports the driver identification by keys and labels (for example, iButton, RFID label), the system in turn will allow linking the information about the object movements to drivers, identify their violations, score penalties.

**Shift** is a description of the working hours of the personnel including the start and end of work, working days. This information is used to track the use of equipment outside of working hours. You can set several shifts.

**Command** is a request sent to the object to perform an action, e.g. take a photo, change the device settings , block the engine and much more. The set of commands supported by the object depends on the hardware and its configuration.

Each **user** or **account** of the system has a unique name (login), email address and password. With this data, users can log in to the system, control their objects (end user) or manage the system itself (administrator, integrators).

Access rights are the ability to observe certain elements of the system and perform certain actions on them. First of all, access rights apply to such elements of the system as accounts (users), objects, geozones. Access rights are assigned individually to each user by the service administrator or by the system during the user registration. Access rights can be changed in the control panel interface on the Users tab. A related concept is the user role, that is a set of user access rights.

#### There are 5 main user roles in the system:

**Observer**; a user can only monitor the current status and location of objects.

**Demonstration**; a user can view all data from objects, but has no right to edit them.

User is a role with full rights to the elements belonging to him/her. The User can manage all the parameters of their objects, can set alerts, geozones, etc., but does not have access to other accounts.

**Integrator** is a role that includes user functions and, additionally, allows creating other users and manage their parameters and objects.

Administrator is a role that has full access to system settings and all accounts.

# **GETTING STARTED**

# **User Account**

The user must enter a user name (or e-mail) and password to access the user account.

|                                  | Y  |              | <u> </u> |  |  |  |  |  |
|----------------------------------|----|--------------|----------|--|--|--|--|--|
| User name                        |    |              |          |  |  |  |  |  |
|                                  |    |              |          |  |  |  |  |  |
| Password                         |    | Fogot the pa | ssword?  |  |  |  |  |  |
|                                  | ΙΑ |              |          |  |  |  |  |  |
| Log in                           |    |              |          |  |  |  |  |  |
| Do not have an account? Register |    |              |          |  |  |  |  |  |
|                                  |    |              |          |  |  |  |  |  |

The user can create an account either independently or by contacting the system administrator for help.

# **User Independent Registration**

If the system administrator has allowed independent registration, the user can create an account by filling out the form on the web interface login page, entering all the necessary details, including a password and a valid e-mail address that can be used as a login to access the platform. After the user completes registration, they will be e-mailed with a link to confirm the e-mail address.

The user account will be blocked until the user confirms the e-mail by clicking on the link.

| User name                   |  |
|-----------------------------|--|
| E-mail                      |  |
| Post address                |  |
| Phone №                     |  |
| Organization name           |  |
| Password                    |  |
| Password confirmation       |  |
| Register                    |  |
| <br>Have an account? Log in |  |

# **Restoring Access to System**

If the user forgets their password, they can restore it by "Forgot your password?" on the login page. In this case, the user will be required to enter the e-mail address stated during registration and follow the link e-mailed by the system.

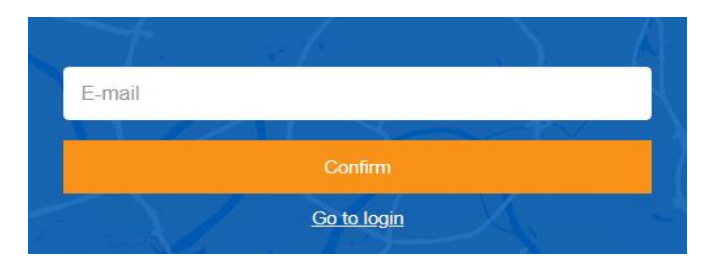

# **USER INTERFACE**

# Structure

| S A Tracking O History     | ılı R | eports 🧕          | Drivers 💾 G                             | as stations        | 🛠 Service 🧧                       | Dispatcher      | 🖈 Activitie                   | s <b>2</b>                  | Admin Englis                                    | h <b>-</b> ∓      | Control par           | nel Đ       |
|----------------------------|-------|-------------------|-----------------------------------------|--------------------|-----------------------------------|-----------------|-------------------------------|-----------------------------|-------------------------------------------------|-------------------|-----------------------|-------------|
| Objects Geozones Drivers   |       | Q 18 6            | i: 🔍 🖂 🍾                                | • + -              | unordpoor                         | - phonetrod     | Zlin Zana                     | Cretonay S                  | A CON                                           | Кам'янець         | Внимицька<br>области  | 2           |
| Q. Find by name            | Α -   |                   | Godee-Wildtee<br>Freiburg<br>m Breisgau | Augsburg<br>Ulm    | Budéjové<br>Unz<br>Oberisterreich | Wien            | Sloven:<br>Bratislava         | sko Košice Ykrops<br>Miskok | 0/1 Fearer-Options and<br>obstocrea<br>and<br>o | invertises        | mari                  |             |
| Select a group             | -     | agogne            | Basel Zurich                            | for the second     | Ostern                            | eich Szombathel | Gydr Budapest                 | Debrecen                    | Baia Mare<br>Zalau                              | Botosani          | Bin I                 | Mur         |
| ☑ ☆                        |       | come Sesance      | Schweiz/<br>Suisse/Svizzera/            | you                | C samten                          | Martin          | Magyarorszá<br>vnamu: Kecsker | ng Eszak<br>Gradea          | Bistrica                                        | Patra Neamt       | laşı Moldova<br>Vatlu | Colector Mr |
| Truck 770 NE 86<br>No data | :     | banne Anneg       | Verbania                                | Ata Aage<br>Summi  | Udine Sloven                      | ija Zagreb      | Рест Суботи                   | reged Ared                  | Cluj-Napoca Targu M<br>Deve România G           | stântu<br>beorghe | Cahul y               | ataxin.     |
| Mo data                    | 1     | Grenoble          | Novara<br>Piemaner                      | verona 1           | Venezia Rijeka                    | "IN"            | Osijek dove                   | olung Resita                | edemolicu Br<br>Válcea                          | Ploiești Bută     | Galatio<br>Tulcea     |             |
| E 994 BW<br>No data        | 1     | ioton 200 (am     | Genova                                  | Parma Bologna<br>C | itta di San Hrv<br>Marino         | < < )           | > > > -                       | Sector Sec                  | x10 -                                           | P P               |                       | 00          |
| =                          | -     | A Company of Mary | Monato                                  | Firenzeo           | Arcona                            | Lan 1           | Босна и                       | Централиц                   | Видин                                           | 30                | Constants             |             |
| ♀ @ <>                     |       | Statistics        | Track Trend                             | s Raw data         | Events                            |                 |                               | 06.09.20                    | 021 0:00 - 06.09.20                             | 021 23:59         | Apply                 | -           |
| 601 AO 06 Safet            | - 1   | 0                 | bject                                   | Moving             | Parking                           | Mileage         | Avg. speed                    | Max. speed                  | Engine time                                     | Idling            | Fuel consum           | ption       |
| Device ID PC205704775585   |       | Truck 770 N       | E 86                                    | No data            |                                   |                 |                               |                             |                                                 | C                 | ).0 л (0.0/0.0)       |             |
| Time                       |       | 111 AL 06         |                                         | No data            |                                   |                 |                               |                             |                                                 | 0                 | ).0 лт (0.0/0.0)      |             |
| Coordinator                |       | E 994 BW          |                                         | No data            |                                   |                 |                               |                             |                                                 | C                 | ).0 л (0.0/0.0)       |             |
| Coordinates                |       |                   |                                         |                    |                                   |                 |                               |                             |                                                 |                   |                       |             |

In summary, the following basic elements can be distinguished in the interface structure:

• Top panel.

The top panel shows the tracking service provider logo, the list of the main menu sections available to the current user, the authorized user name, and the current system language. Clicking on the language

allows changing the system language. The button which redirects to the system control panel and a log out button are also on the top panel.

- Map. The map is available when working in the Tracking, History, and other sections. As a rule, it takes up almost all the screen. It displays tracking objects, their movements, geozones, etc.
- Workspace. It is located on the left. It helps perform various actions with certain system elements and generates some queries.
- Bottom (information) panel. It contains various data on the operation of the object (time moving, mileage, fuel consumption, etc.) in different sections.
- Additional tools panel. Depending on the contents of the window, the panel contains varying tools; however, there are the universal ones:

demonstrates empty records. It can show or hide empty records in reports, ratings, etc.

.....

exports data to an Excel spreadsheet.

**prints data.** 

# **Switching Users. Profile**

Click on the name of the authorized user to open a window with two tabs, Users and My profile.

The Users tab contains a list of users specifying their role in the system and the number of objects and geozones they have created. Click on the user name to switch the user. The tab also allows adding new users to the list and edit existing ones. These functions are described in more detail in the control panel in the <u>Users</u> section.

| Users            |               |    |         |                                                                                                    | × |
|------------------|---------------|----|---------|----------------------------------------------------------------------------------------------------|---|
| Users My profile |               |    |         |                                                                                                    |   |
| + Add user Q Fi  | nd by name    |    |         |                                                                                                    |   |
| Account          | Role          |    | Dbjects | Geozones                                                                                                    |   |
|                  | Demonstration | 8  | 2       | ľ                                                                                                    | Î |
|                  | Demonstration | 23 | 0       | ľ                                                                                                    | Î |
|                  | Administrator | 21 | 9       | 1                                                                                                    | Î |
|                  | Demonstration | 41 | 23      | ľ                                                                                                    | Î |
|                  | Demonstration | 19 | 28      | 1. Constant of the second second seco | Î |
|                  | Demonstration | 14 | 0       | ľ                                                                                                    | Î |
|                  | Demonstration | 2  | 14      | ľ                                                                                                    | Î |
|                  | Administrator | 0  | 0       | ľ                                                                                                    | Î |

Apply

Cancel

The My Profile tab opens the authorized user profile setting window.

| Users                    |                                            |
|--------------------------|--------------------------------------------|
| Users My profile         |                                            |
| Account                  | Admin                                      |
| organization name:       | Organization name                          |
| ontact:                  | Contact                                    |
| ist address              | Post address                               |
| hone Ne                  | Phone №                                    |
| mail                     |                                            |
| Geolocation and language |                                            |
| nezone                   | (UTC+05:00) Ekaterinburg Standard Time 🛛 🗸 |
| nguage                   | English 🗸                                  |
| ocoding service          | GeoTek 🗸                                   |
| stem of units            | Metric 🗸                                   |
| hange password           |                                            |
| ssword                   | Password                                   |
| ew password              | New password                               |
| ssword confirmation      | Password confirmation                      |
|                          |                                            |

# SYSTEM SECTIONS

# Tracking

This section allows tracking the current real time status of the object. The user can see the current location of each object, its speed, the state of equipment installed, etc. The current alarms list is displayed in this section. The Figure below demonstrates the section.

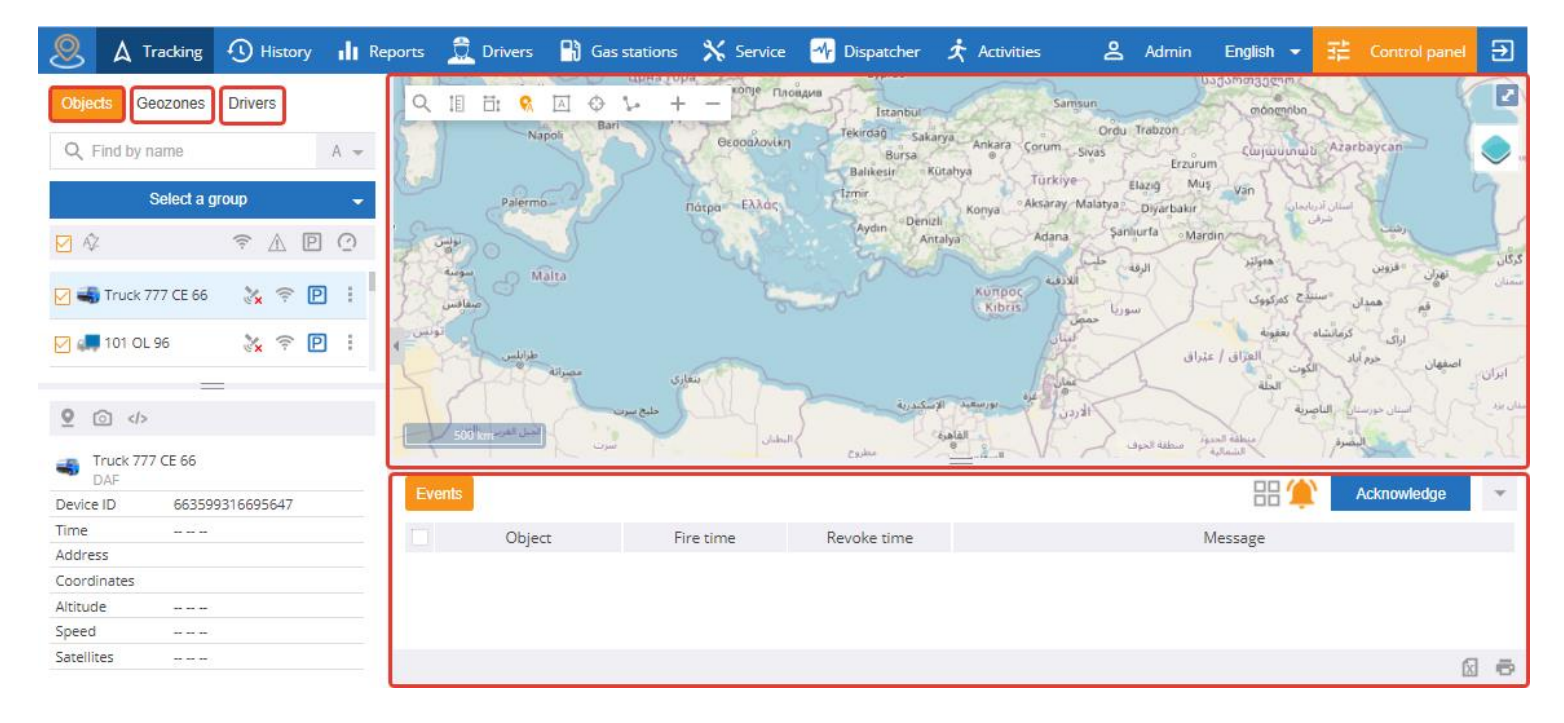

The working area contains the following elements:

- Objects;
- Geozones;
- Drivers;
- Map;
- Events (Alarms).

### **Objects**

This tab displays the system objects list. When working with objects, tools for searching, filtering, grouping objects and displaying the object status are available.

When selecting an object, detailed information about it is available.

|                                        | 1 The Search Objects and Group Objects window                    |
|----------------------------------------|------------------------------------------------------------------|
|                                        | 2. The penal for filtering objects allows the following:         |
| Objects Geozones Drivers               | 2. The parter for fintering objects allows the following.        |
| Q Find by name A                       | – only show objects currently connected to the service;          |
| 1                                      | $\Lambda$ only show chiests having an element                    |
| Select a group 🗸                       | – only show objects having an alarm;                             |
| ♥☆ (╤▲₽⊙2                              | – only show parked objects (vehicles);                           |
|                                        |                                                                  |
| 🗸 👘 000 AA 66 LC                       | - only show moving objects.                                      |
| ⊠ 🚛 117 TT 66 FP 😤 🤶 🖻 🛛 🗲 4           | 3. Display of the object current status beside the object name:  |
| Base 999                               | econocited to the compart (conline).                             |
| ☑ 🖗 444 00 06 IC 💎 😨 🕴 Show on the map | - connected to the server (online);                              |
| Send command to device                 | and connected to the server (offline):                           |
| Show photos from device                | - not connected to the server (ornine),                          |
|                                        | $\sim$ - the object is moving: the icon changes according to the |
| I SISSAE 98 SC Edit                    | sneed of movement.                                               |
| Device ID 867155558416822              | speed of movement,                                               |
| Time 25.01.2021 19:00:14               |                                                                  |
| Address Base 999                       | - the object is falle with the engine started;                   |
| Coordinates 47.150360 52.049840        |                                                                  |
| Altitude -0.02 km                      | □ – the object is parked/not moving;                             |
| Satellites 12                          | (( <sub>\$</sub> ))                                              |
| Аккумулятор в б                        | - the object location is recorded using a mobile network         |
| Зажигание Off                          | tower (LBS)                                                      |
| Скорость 0                             |                                                                  |
| Топливо 65л 54.34 л                    |                                                                  |
| Фары ОП                                | $\sim$ – the current object location is not recorded.            |
| Резкое ускорение о плузес2             | The set of possible statuses depends on the equipment the        |
| Резкое торможение 0 m/sec2             | chiect has                                                       |
|                                        |                                                                  |
|                                        | 4. Opens a context menu with additional functions (show the      |
|                                        | object on the map, send a command to the device, show photos     |
|                                        | from the device and edit object data)                            |
|                                        |                                                                  |
|                                        | 5. Additional tools panel for interacting with the selected      |
|                                        | object:                                                          |
|                                        | 0                                                                |
|                                        | - show the object on the map;                                    |
|                                        | 1                                                                |
|                                        | ——————————————————————————————————————                           |
|                                        | — send a command to the device.                                  |
|                                        | 6. Detailed information.                                         |
|                                        | This box shows detailed information about the object current     |
|                                        | this box shows detailed information about the object current     |
|                                        | status, including its location, the state of the inputs, etc.    |

### Geozones

This tab allows working with geozones in the system. When working with geozones, tools for creating, searching, filtering and grouping geozones are available. When a geozone is selected, the map is centered on it and more detailed information about the selected geozone is displayed under the list of geozones. Use checkboxes to control the display of geozones on the map.

| <b>?</b>      | <b>∆</b> Tracking | () History  | ah  | Reports 🚊    |
|---------------|-------------------|-------------|-----|--------------|
| Objects       | Geozones          | Drivers     |     | 오빌ᄇ          |
| Q Fin         | d by name         |             | 1   | //           |
|               | Select a gr       | oup         | -   | 1 5          |
| ₽ &           |                   | 2 🖓 🍕       | □.  | 1003         |
| В             | ase 20 km/h       |             | :   |              |
| <b>⊘</b> <* R | oad 40km/h        |             | :   |              |
| ✓ < R         | oad 60km/h        | 3 ->        | -   | 4            |
|               |                   |             | Sho | w on the map |
|               |                   |             |     | 200 m        |
| Geozon        | e information     |             | 4   | Events       |
| Name          | Ba                | ase 20 km/h |     | Object       |
| Descripti     | on                |             |     |              |
| Groups        | N                 | 0           |     |              |
| Speed lin     | nit 20            | )           |     |              |
| Туре          | Po                | olygon      |     |              |
| Events        |                   |             |     |              |
| Use in re     | ports Ye          | 25          |     |              |

1. Field for searching and grouping geozones;

Quick creation of a new geozone. A fully-featured geozone editor is available in the control panel;

3. Menu of the geozone;

4. Panel for displaying detailed information about the selected geozone.

### Drivers

This tab has an interface which is almost identical to the Geozones tab and contains a list of drivers registered in the system.

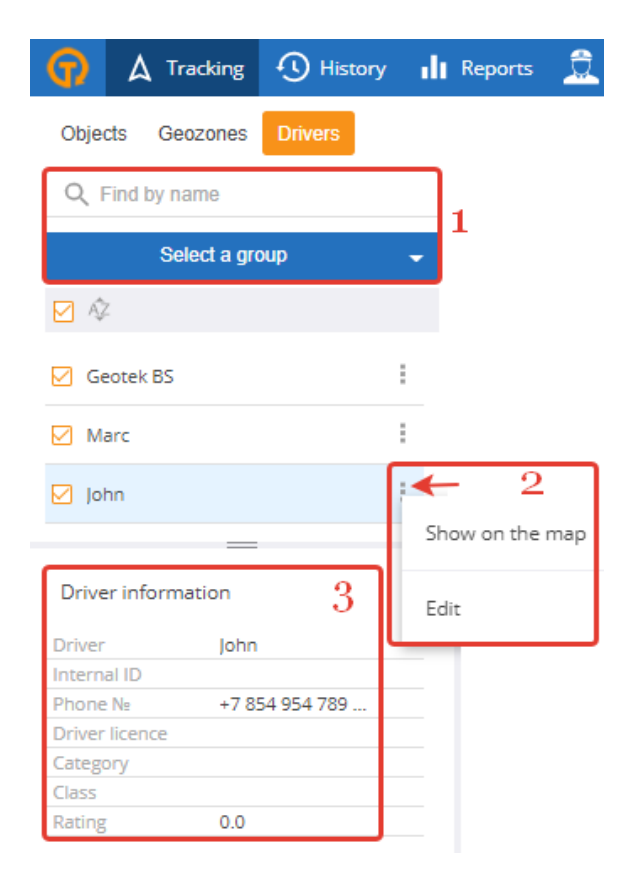

- 1. Search box by driver name and selection of a group for drivers;
- 2. The ability to show and edit driver information on the map;
- 3. Driver information panel.

# Map

The map shows the current position of the selected object. If the user hovers the mouse over an object, a context help window appears with the name of the selected object. Click the mouse on the object to open a pop-up window with detailed information about the object status.

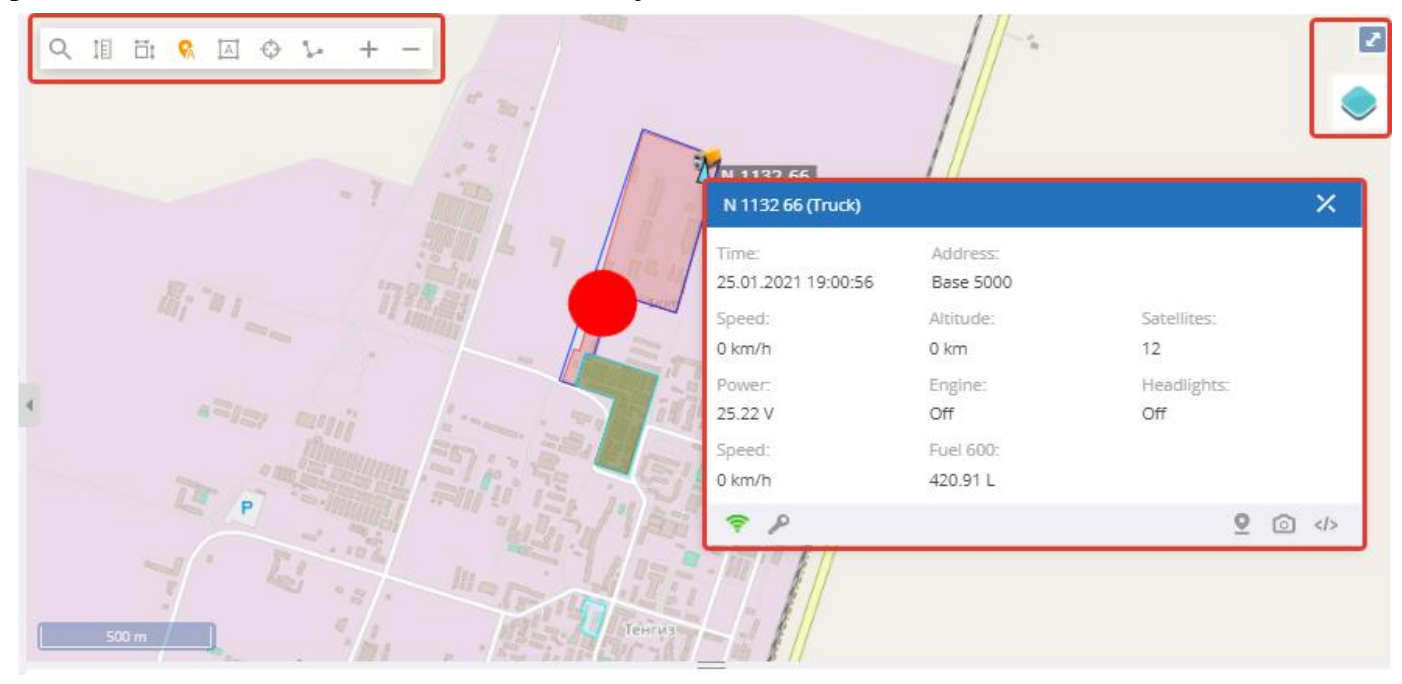

For convenience, the map area contains a number of tools. The main toolbar of the map is located in the top left corner of the map.

| ٩   | IE | <u>.</u> | <b>P</b> A |        | $\Leftrightarrow$ | 20 | +     | -    | 1 | 5 |
|-----|----|----------|------------|--------|-------------------|----|-------|------|---|---|
| to: | ▶? | Sea      | arch       | on the | 21.11             | Fi | nd by | name |   |   |

 $\bigcirc$  – displays an additional field for **searching objects on the map** by address or POI names. Click on this icon to reveal additional tools:

- **Build a route**. The tool is used to build a route along the roads between two selected points and calculates the distance between them.

F – Information about the point. Click first on the tool, then on an object on the map to learn its address.

II – Measurement of the distance between points on the map.

茸 – Measurement of the area of a polygon.

Object names are displayed on the map.

— Displays the geozone names on the map.

### ↔ – Keeps the selected object within the map frame.

**Draws the object ''trail''.** When this tool is activated, the selected moving object previous 2 minute track will be displayed on the map.

+ - Map scale. Zoom in/out of the map scrolling the mouse or using this tool.

There are additional tools for working with it in the top right corner of the map.

Selects the map background. The list of supported maps is determined by the administrator and may contain Google, Yandex, Bing, OSM, other maps.

Makes the map full screen.

# **Events (Alarms)**

The panel below the map shows events and alarms related to tracked objects. Each entry is accompanied by the object name to which the event belongs, the time of event activation and deactivation.

| Events       |                  |                  | 5             |             | Acknowledge |     |
|--------------|------------------|------------------|---------------|-------------|-------------|-----|
| Object       | Fire time        | Revoke time      |               | Message 1 2 | 3           | 4   |
| 551 PP 06 CC | 25.01.2021 12:56 | 25.01.2021 12:56 | Over speed 70 |             |             |     |
| 444 AO 06 FF | 25.01.2021 11:03 | 25.01.2021 11:04 | Over speed 91 |             |             |     |
| 444 AO 06 FF | 25.01.2021 08:11 | 25.01.2021 08:16 | Over speed 92 |             |             | 6   |
|              |                  |                  |               |             |             | 8 8 |

Use icon 1  $\blacksquare$  to only display events for active objects.

Use icon 2 to turn on or off the sound of notification about active events.

Acknowledge

Use button 3 to confirm that the user has received the selected notifications. After confirmation, the events disappear from the list but remain available when viewing the History and Reports sections.

Use icon 4  $\checkmark$  to expand/hide this panel or change its size by pulling its upper border 5 = .

There are icons 6 in the bottom right corner. Click on them to export the data on events to an MS Excel file or to print.

# History

The interface of this menu section is identical to the interface of the Tracking section; the main difference is how the data is displayed on the map and in the lower panel.

The section allows viewing and analyzing the history of the selected object movement, statistics, events during the selected time period. Set the period within one month using the calendar.

The Figure below demonstrates the section.

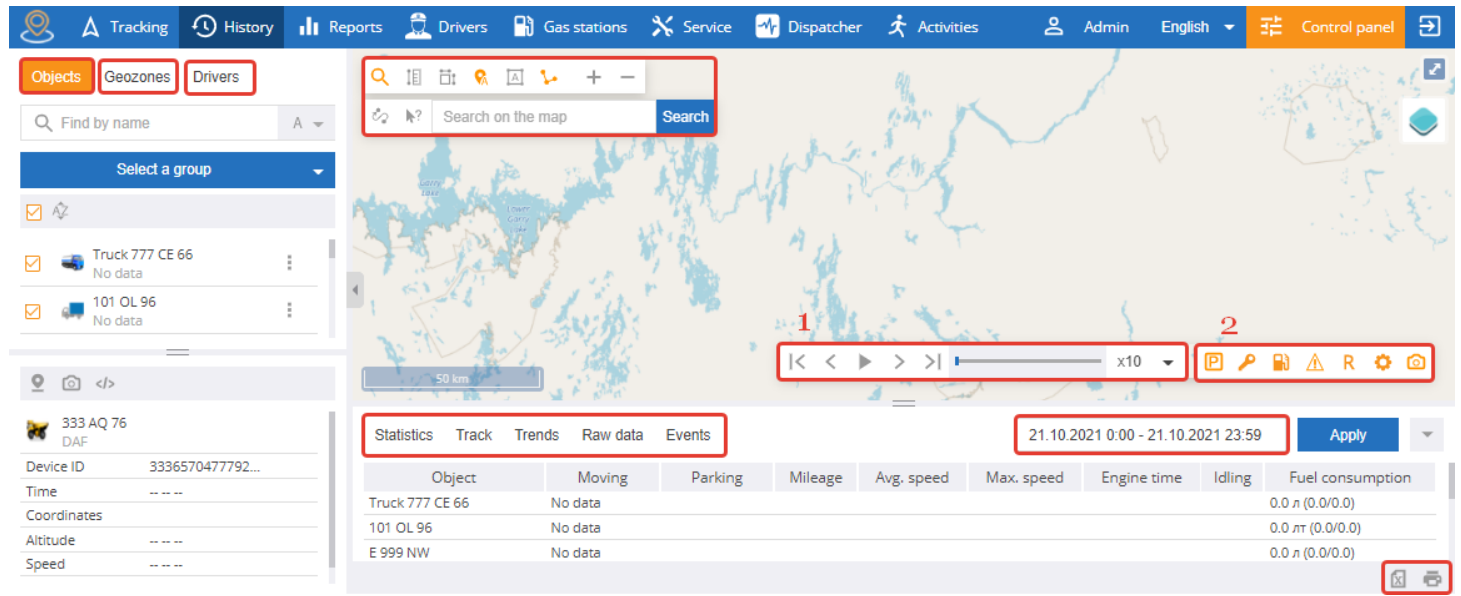

It shows the map with the features described in the Tracking section above (see Map).

There are Objects, Geozones, Drivers tabs on the working panel to the left of the map with the same functions as in the previous section.

The functions on the panel in the bottom right corner of the map are specific for the History section:

1. Track playback. Use the buttons to go to the beginning/end of the track, to the previous/next point, to FF objects during a specified time period, to pause the track playback.

2. Enable/disable the display of the following information on selected objects on the map:

P **parking** displays the object parkings on its route. This parameter is set by Min. Parking Time or by enabling the parameter Identify Parking by Ignition in the object properties.

– ignition events displays the locations where the vehicle was started;

**— fuel events** displays fuel filling and draining locations;

▲ – alarms displays alarms;

**Compliance events** displays events when values exceed the permitted range;

equipment operation events displays sites where controlled equipment on the object was started;

**photos** displays photos from the object on the selected route.

When switching to the track history view, these event markers displayed on the map are enabled by default.

The panel below the map contains the following tabs that display information about the operation of objects and sensors installed on them:

- Statistics;
- Track;
- Trends;
- Data;
- Events.

Set the desired time period to display any information on objects.

Use the corresponding icons in the lower right corner to export to MS Excel or print information from these tabs (except for Trends).

Let's take a closer look at each of the tabs.

### **Statistics**

It shows statistics for each selected object, including its parking and movement time, average/maximum speed, mileage, fuel consumption, etc.

| Statistics Track | Trends Raw data | Events      |         |            |            | 01.12.2020 0:00 | - 04.12.20 | 20 23:59 Ap        | ply   | Ŧ |
|------------------|-----------------|-------------|---------|------------|------------|-----------------|------------|--------------------|-------|---|
| Object           | Moving          | Parking     | Mileage | Avg. speed | Max. speed | Engine time     | Idling     | Fuel consum        | ption |   |
| 444 UU 06 TC     | 8 h 31 min      | 87 h 29 min | 199.01  | 23 km/h    | 69 km/h    | 24 h 5 min      |            | 63.3 л (31.8/0.0)  |       |   |
| 881 RR 00 MC     | 12 h 43 min     | 83 h 17 min | 526.36  | 41 km/h    | 98 km/h    | 28 h 6 min      |            | 133.4 л (25.3/0.0) |       |   |
| 333 AE 98 SC     | No data         |             |         |            |            |                 |            | 0.0 л (0.0/0.0)    |       |   |
| 996 PO 66 SC     | No data         |             |         |            |            |                 |            | 0.0 л (0.0/0.0)    |       |   |
|                  |                 |             |         |            |            |                 |            |                    | x     | ē |

# Track

This tab allows viewing detailed tabulated information about the track which is only displayed for the selected object. The object status is shown: moving /parked, the initial/final time of the status, the duration of the status, the distance the object has traveled, its average / maximum speed during the specified time and state. Speed is not displayed for the parked status.

| Statistics Tr | ack Trends Raw data | a Events         |               |         | 13.07.2020 0:00 - 13.07.2020 | 0 23:59 Apply | -   |
|---------------|---------------------|------------------|---------------|---------|------------------------------|---------------|-----|
| 🗹. Type       | Start               | Finish           | Duration      | Mileage | e Avg. speed                 | Max. spee     | d   |
| Parking       | 13.07.2020 00:00    | 13.07.2020 11:11 | 11 h 12 min   |         |                              |               |     |
| Moving        | 13.07.2020 11:11    | 13.07.2020 11:15 | 3 min 50 sec  | 0.30 km | 5 km/h                       | 20 km/h       |     |
| Parking       | 13.07.2020 11:15    | 13.07.2020 11:54 | 38 min 57 sec |         |                              |               |     |
| Moving        | 13.07.2020 11:54    | 13.07.2020 12:01 | 7 min 19 sec  | 0.90 km | 7 km/h                       | 25 km/h       |     |
| Parking       | 13.07.2020 12:01    | 13.07.2020 23:59 | 11 h 58 min   |         |                              |               |     |
| Total         |                     |                  |               | 1.20 km | 6 km/h                       | 25 km/h       |     |
|               |                     |                  |               |         |                              |               | 2 👼 |

# Trends

The graph shows the values of various sensors installed on the selected object (engine temperature sensor, fuel level sensor, etc.) and data on speed, ignition, and other parameters.

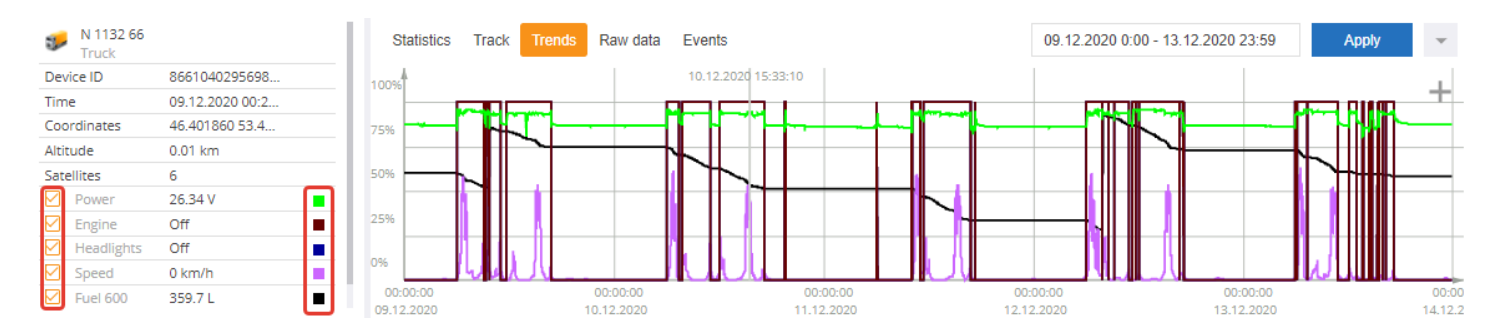

Check the checkboxes in the panel on the left to enable/disable the display of the parameters (fuel data, ignition on/off, engine power, etc.) for a particular object. The colored box opposite a certain parameter corresponds to the color of the curve on the graph.

### Data

This tab displays tabulated information about the selected object at each point of the track. Each line contains the point time and coordinates, object speed, trend values. Click on a line to move the selected object on the map to the corresponding point.

| Statistics Track | k Trends Raw da    | ta Events   |         | 09.12.2020 | 0:00 - 13.12.2020 | 0 23:59   | Apply    |
|------------------|--------------------|-------------|---------|------------|-------------------|-----------|----------|
| Time             | Speed              | Coordinates | Power   | Engine     | Headlights        | Speed     | Fuel 600 |
| 09.12.2020 00:21 | 0 km/h 46.40186 53 | .48124      | 26.34 V | Off        | Off               | 0 km/h    | 359.7 L  |
| 09.12.2020 06:15 | 0 km/h 46.40186 53 | .48124      | 27.98 V | On         | On                | 4.29 km/h | 358.45 L |
| 09.12.2020 06:15 | 1 km/h 46.40186 53 | .48124      | 27.98 V | On         | On                | 4.29 km/h | 358.45 L |
| 09.12.2020 06:15 | 3 km/h 46.40196 53 | .48013      | 28.06 V | On         | On                | 4.45 km/h | 358.45 L |
| 09.12.2020 06:15 | 5 km/h 46.40199 53 | 3.48019     | 27.5 V  | On         | On                | 4.61 km/h | 358.45 L |
|                  |                    |             | « <     | Page 1     | of 80 > >>        | 50 👻      | 2 5      |

### **Events**

A list of all events happening to the selected object during a specified period of time is shown here. Unlike this section, the Tracking section only shows the events about which the user has not yet been notified.

| Statistics T | rack Trends | Raw data       | Events        | 13.01.2021 0:00 - 22.01.2021 23:59 Apply - |
|--------------|-------------|----------------|---------------|--------------------------------------------|
| Object       | Fire time   | Revoke<br>time |               | Message                                    |
| 444 AO 06 FF | 22.01.2021  | 22.01.2021     | Over speed 65 |                                            |
| 444 AO 06 FF | 22.01.2021  | 22.01.2021     | Over speed 71 |                                            |
| 444 AO 06 FF | 22.01.2021  | 22.01.2021     | Over speed 71 |                                            |
| 444 AO 06 FF | 22.01.2021  | 22.01.2021     | Over speed 71 |                                            |
| 444 AO 06 FF | 22.01.2021  | 22.01.2021     | Over speed 72 |                                            |
| 444 AO 06 FF | 22.01.2021  | 22.01.2021     | Over speed 66 |                                            |
|              |             |                |               | R 🖻                                        |

# **Reports**

Use this menu section to generate reports on the operation of the system objects the user is interested in. Select the objects, the type of report and the time period for which the report will be generated. Some reports have additional options or filters that allow changing the returned data. Additionally, view trends in graphic presentation by clicking on the Trends tab.

Certain sensors are required to be installed on the object (fuel sensors, mileage/hours meters, flow meter, etc.) to generate a part of the report or to build a trend for certain parameters. For example, equipment status sensors (ignition) are required to generate a report on the equipment operation.

Click the corresponding icons in the lower right corner to export any report to MS Excel or print it.

| <b>(</b> ) | ∆ Tracking      | (1) History | II R | eports 🧕  | Drivers     | 🔒 Gas stati | ons 🔀 Service    | 🖈 Activi      | ties    |                 | ද            | Admi      | n Engli     | sh 👻 🏦        | Control panel 🔁   |
|------------|-----------------|-------------|------|-----------|-------------|-------------|------------------|---------------|---------|-----------------|--------------|-----------|-------------|---------------|-------------------|
| Objects    | Geozones        | Drivers     |      | Reports   | Trends      |             |                  |               |         |                 |              | 01.03.2   | 2021 0:00 - | 01.03.2021 23 | 59 Apply          |
| Q Find     | l by name       |             | Α -  |           |             |             | Common re        | port for peri | od from | 01.03.2021 00:0 | 00 till 01.0 | 3.2021 23 | 3:59        |               |                   |
| `          |                 |             |      | 0         | bject       | Mileage     | Fuel consumption | 100 km        | 1 h.    | Engine time     | Moving       | Idling    | Parking     | Odometer      | Total engine time |
|            | Select a g      | roup        | -    | 333 A0    | 2 76 (DAF)  |             | 0.0 л            | 0.0 л         | 0.0 л   |                 |              |           |             |               |                   |
|            |                 |             |      | Truck E 4 | 451 CM (ERF | .) -        | 0.0 л            | 0.0 л         | 0.0 л   |                 | -            |           | -           | -             | -                 |
| 🗹 🎝        |                 |             |      | E 994 E   | BW (Howo)   | -           | 0.0 л            | 0.0 л         | 0.0 л   |                 | -            |           | -           | -             | -                 |
|            |                 |             | _    | 111 A     | L 06 (ERF)  | -           | 0.0 лт           | 0.0 лт        | 0.0 лт  |                 | -            |           | -           | -             | -                 |
| M 🛋        | Truck 770 NE    | 86          | ÷ 1  | Truck 770 | ) NE 86 (DA | F) -        | 0.0 л            | 0.0 л         | 0.0 л   |                 | -            |           | -           | -             | -                 |
|            | No data         |             | _    | T         | otal        | 0.00 km     | 0.0 л            |               |         |                 |              |           |             |               |                   |
| 🗹 🚚        | 111 AL 06       |             | ÷    |           |             |             |                  |               |         |                 |              |           |             |               |                   |
|            | NO Gata         |             |      |           |             |             |                  |               |         |                 |              |           |             |               |                   |
|            | _               | _           |      |           |             |             |                  |               |         |                 |              |           |             |               |                   |
| ()         |                 |             |      | 4         |             |             |                  |               |         |                 |              |           |             |               |                   |
|            |                 |             |      | F         |             |             |                  |               |         |                 |              |           |             |               |                   |
| Commo      | n report        |             | ~    |           |             |             |                  |               |         |                 |              |           |             |               |                   |
| Commo      | n report        |             |      |           |             |             |                  |               |         |                 |              |           |             |               |                   |
| Daily re   | port            |             |      |           |             |             |                  |               |         |                 |              |           |             |               |                   |
| Driving/   | Parking         |             |      |           |             |             |                  |               |         |                 |              |           |             |               |                   |
| Geozon     | nes visit       |             |      |           |             |             |                  |               |         |                 |              |           |             |               |                   |
| Fuel co    | nsumption       |             |      |           |             |             |                  |               |         |                 |              |           |             |               |                   |
| Working    | g time          |             |      |           |             |             |                  |               |         |                 |              |           |             |               |                   |
| Idle time  | e .             |             |      |           |             |             |                  |               |         |                 |              |           |             |               |                   |
| Errective  | e work          |             |      |           |             |             |                  |               |         |                 |              |           |             |               |                   |
| Groop      | triving         |             |      |           |             |             |                  |               |         |                 |              |           |             |               |                   |
| Driver r   | enort           |             |      |           |             |             |                  |               |         |                 |              |           |             |               |                   |
| Permitte   | ed interval rep | ort         |      |           |             |             |                  |               |         |                 |              |           |             |               |                   |
| Counter    | r report        |             |      |           |             |             |                  |               |         |                 |              |           |             |               |                   |
| Task rep   | port            |             |      |           |             |             |                  |               |         |                 |              |           |             |               |                   |
| Weight     | report          |             |      |           |             |             |                  |               |         |                 |              |           |             |               |                   |
| Data ac    | cessibility     |             |      |           |             |             |                  |               |         |                 |              |           |             |               | 1/ 🛛 👼            |

Do the following to generate a report:

- Select the objects in the workspace which you want to be included in the report.
- In the top right corner of the screen, select the report period.
- Select the report type below.

• If necessary, change the settings and filters of the report and click Apply.

### Viewing data as a trend

Use the Trends tab to view and analyze trend values during a selected time period. At the same time, you can see the values of several trends from different objects. You will see the entire selected time period by

default; click in the top right corner of the Trends tab to shorten the period.

There is a list of trends with an indication of the object to which they belong, the trend scale and the values on the cut-off under the graphs. Checkboxes allow controling the visibility of the trend.

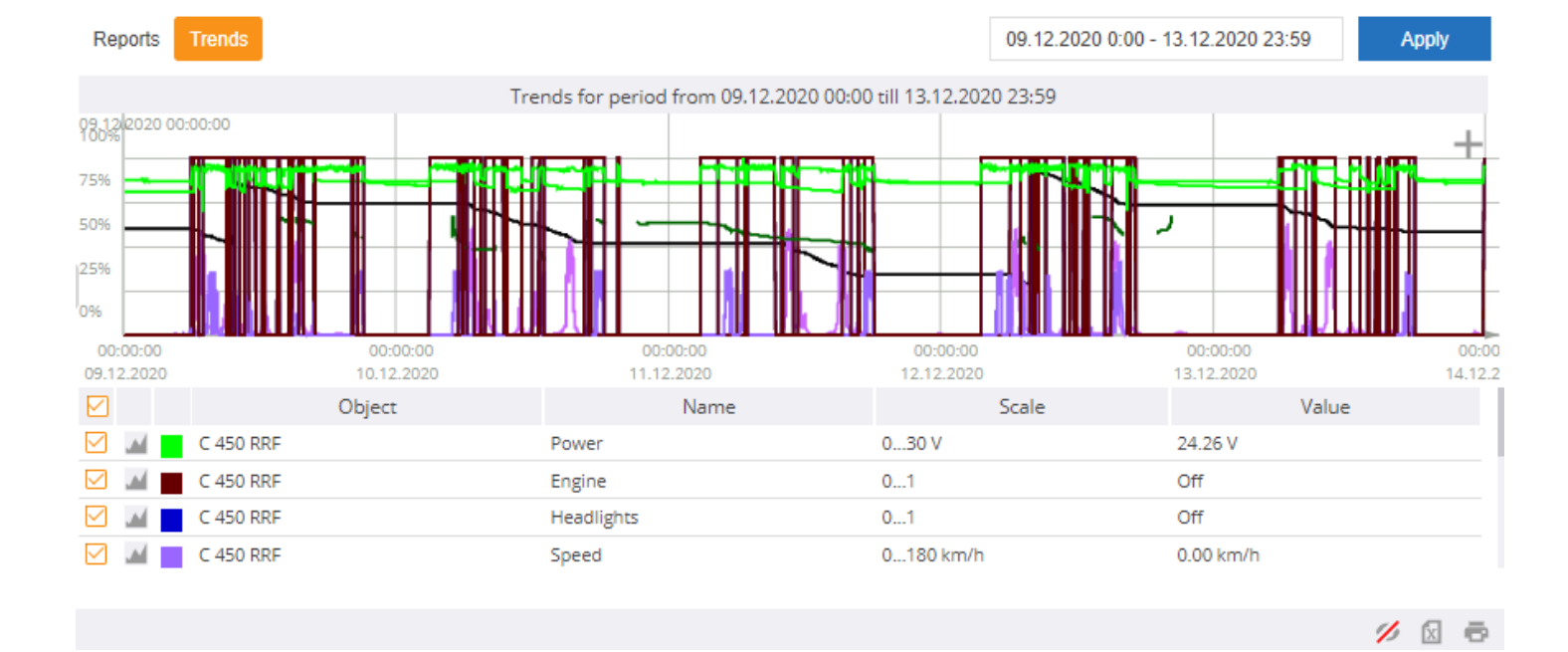

# **Types of reports**

#### 1. Common report

It shows the total readings for the main parameters of the objects in the system, namely: mileage, fuel consumption per 100 km/h, the location of the moving or idle object, parking time and odometer readings.

| Reports Trends             |            |                     |           |        |                |                | 05.10.2       | 2020 0:00 - 31.1 | 0.2020 23:59  | Apply                |
|----------------------------|------------|---------------------|-----------|--------|----------------|----------------|---------------|------------------|---------------|----------------------|
|                            |            | Common rep          | port for  | period | l from 05.10.2 | 020 00:00 till | 31.10.2020 23 | 3:59             |               |                      |
| Object                     | Mileage    | Fuel<br>consumption | 100<br>km | 1 h.   | Engine<br>time | Moving         | Idling        | Parking          | Odometer      | Total engine<br>time |
| M 13044 (MAZ)              | 27.10 km   | 106.2 L             | 173       | 1      | 43 h 45 min    | 4 h 52 min     | 35 h 32 min   | 451 h 34 min     | 2301122.18 km | -                    |
| M 115576 (MAZ)             | -          | 0.0 L               | 0.0 L     | 0      |                | -              |               | -                | 30315.49 km   | -                    |
| HB 2473 00 (MAZ)           | 183.26 km  | 51.0 L              | 17.9 L    | 2      | 14 h 24 min    | 7 h 21 min     | 6 h 17 min    | 629 h 1 min      | 356734.21 km  | 14536 h 38 min       |
| C 450 RRY (Hyundai County) | 2802.23 km | 147.8 L             | 3.4 L     | 0      | 132 h 41 min   | 63 h           | 65 h 43 min   | 578 h 43 min     | 61949.39 km   | -                    |
| N 1132 66 (Truck)          | 902.71 km  | 218.3 L             | 16.0 L    | 1      | 69 h 18 min    | 21 h 44 min    | 45 h 58 min   | 626 h 16 min     | 155316.17 km  | -                    |
| M 2234 00 ALD (Fuel Tank)  | -          | 0.0 L               | 0.0 L     | 0      | -              | -              | -             | -                | -             | -                    |
| Total                      | 3915.30 km | 523.3 L             |           |        | 260 h 8 min    | 97 h 57 min    | 153 h 30 min  | 2285 h 33 min    |               |                      |
|                            |            |                     |           |        |                |                |               |                  |               | 1/ 🛛 👼               |

#### 2. Daily report

It shows daily data during the selected period, including mileage, fuel consumption, odometer readings, etc. Filter the presentation by shifts in the report settings.

| Objects Geozones Drivers |     | Reports   | Trends                   |                     |                    |                        |                     |                         | 05.10.2020 0   | :00 - 31.10.202 | 0 23:59     | Apply                   |
|--------------------------|-----|-----------|--------------------------|---------------------|--------------------|------------------------|---------------------|-------------------------|----------------|-----------------|-------------|-------------------------|
| Q Find by name           | Α - |           |                          |                     | Daily re           | port for period fro    | m 05.10.2020        | 0 00:00 till 31.10.2    | 020 23:59      |                 |             |                         |
| Select a group           | -   | M 2234 00 | ) ALD (Fuel <sup>-</sup> | Tank)               |                    |                        |                     |                         |                |                 |             |                         |
|                          |     |           |                          |                     |                    |                        | No data             |                         |                |                 |             |                         |
| ✓ A <sup>2</sup>         |     | N 1132 66 | i (Truck)                |                     |                    |                        |                     |                         |                |                 |             |                         |
| M 2234 00 ALD<br>No data | +   | Date      | Mileage                  | Fuel<br>consumption | Working<br>mileage | Working<br>consumption | Off-time<br>mileage | Off-time<br>consumption | Engine<br>time | Idling          | Odometer    | Total<br>engine<br>time |
| M 1132 66                |     | 05.10.20  | 48.75 km                 | 49.1 L              | 48.75 km           | 94.6 L                 | 0 km                |                         | 2 h 59 min     | 1 h 30 min      | 155316.17 k | -                       |
|                          |     | 06.10.20  | 1.24 km                  | 5.8 L               | 1.24 km            | 10.3 L                 | 0 km                | -                       | 1 h 35 min     | 1 h 17 min      | 155317.41 k | -                       |
| (a) <1>                  |     | 07.10.20  | 44.03 km                 | 69.2 L              | 1.61 km            | 76.7 L                 | 42.42 km            | 0.0 L                   | 6 h 55 min     | 5 h 27 min      | 155361.44 k | -                       |
|                          | _   | 08.10.20  | 0 km                     | 0.6 L               | 0 km               | 0.0 L                  | 0 km                | -                       |                |                 | 155361.44 k | -                       |
| Daily report             | ~   | 09.10.20  | 1.50 km                  | 21.4 L              | 1.50 km            | 41.5 L                 | 0 km                | -                       | 1 h 21 min     | 1 h 9 min       | 155362.94 k | -                       |
| Report settings          |     | 10.10.20  | 0 km                     | 0.0 L               | 0 km               | 0.0 L                  | 0 km                | -                       |                |                 | 155362.94 k | -                       |
| Chifter                  |     | 11.10.20  | 0 km                     | 0.0 L               | 0 km               | 0.0 L                  | 0 km                | -                       |                |                 | 155362.94 k | -                       |
| All                      |     | 12.10.20  | 1.52 km                  | 12.6 L              | 1.52 km            | 22.7 L                 | 0 km                | -                       | 42 min 17 sec  | 29 min 42 sec   | 155362.94 k | -                       |
| Week 7 days              |     | 13.10.20  | 43.75 km                 | 32.8 L              | 43.09 km           | 56.9 L                 | 0.67 km             | -                       | 2 h 39 min     | 1 h 21 min      | 155406.69 k | -                       |
| Week 5 days              |     | 14.10.20  | 0.70 km                  | 1.8 L               | 0.70 km            | 1.2 L                  | 0 km                | -                       | 30 min 23 sec  | 24 min 59 sec   | 155407.40 k | -                       |
|                          |     | 15.10.20  | 280.45 km                | 25.1 L              | 210.11 km          | 0.0 L                  | 70.35 km            | 25.1 L                  | 6 h 24 min     | 46 min 13 sec   | 155687.83 k | -                       |
| Apply                    |     |           |                          |                     |                    |                        |                     |                         |                |                 | 1           | / 🛛 🗧                   |

### 3. Driving/Parking

It shows a list of periods of movement and parking of objects with summarized statistics. At the end of the report, totals are calculated for each object when it was moving and idle and other parameters (mileage, speed, fuel consumed).

State the minimum parking time and the minimum driving time for the objects to be displayed in the report settings.

| Q Find by name               | Α -     |         |             |                  | Driving/Parking  | for period from 02. | .01.2021 00:0 | 00 till 03.01. | 2021 23:59                 |                  |
|------------------------------|---------|---------|-------------|------------------|------------------|---------------------|---------------|----------------|----------------------------|------------------|
|                              |         | 117 TT  | 66 FP (ERF) | )                |                  |                     |               |                |                            |                  |
| Select a group               | -       | Stat    | Driver      | Start            | End              | Duration            | Mileage       | Avg.<br>speed  | Max. speed                 | Fuel consumption |
|                              |         | Parki   |             | 02.01.2021 00:00 | 02.01.2021 15:35 | 15 h 35 min         |               |                | Base 999                   |                  |
|                              |         | Movi    |             | 02.01.2021 15:35 | 02.01.2021 15:36 | 1 min 15 sec        | 0.31 km       | 15 km/h        | 20 km/h                    | -                |
| ✓ # 117 TT 66 FP<br>Base 999 |         | Parki   |             | 02.01.2021 15:36 | 02.01.2021 16:28 | 51 min 55 sec       |               |                | Base 999                   |                  |
| 0636 555                     |         | Movi    |             | 02.01.2021 16:28 | 02.01.2021 16:29 | 1 min 6 sec         | 0.19 km       | 10 km/h        | 12 km/h                    | -                |
| 244 UU 06 TC                 |         | Parki   |             | 02.01.2021 16:29 | 02.01.2021 17:02 | 32 min 40 sec       |               |                | Base 999                   |                  |
| - Dase 555                   |         | Movi    |             | 02.01.2021 17:02 | 02.01.2021 17:05 | 3 min 14 sec        | 0.35 km       | 7 km/h         | 16 km/h                    | -                |
| 881 RR 00 MC                 | - E - 1 | Parki   |             | 02.01.2021 17:05 | 02.01.2021 17:55 | 49 min 55 sec       |               |                | Base 999                   |                  |
| - Dase 575                   |         | Movi    |             | 02.01.2021 17:55 | 02.01.2021 17:59 | 3 min 37 sec        | 0.30 km       | 5 km/h         | 20 km/h                    |                  |
|                              |         | ∢ Parki |             | 02.01.2021 17:59 | 03.01.2021 07:53 | 13 h 54 min         |               |                | Base 999                   |                  |
| ○ >                          |         | Movi    |             | 03.01.2021 07:53 | 03.01.2021 07:53 | 51 sec              | 0.11 km       | 8 km/h         | 12 km/h                    | -                |
|                              |         | Parki   |             | 03.01.2021 07:53 | 03.01.2021 08:22 | 28 min 21 sec       |               |                | Base 999                   |                  |
| Driving/Parking              | ~       | Movi    |             | 03.01.2021 08:22 | 03.01.2021 08:25 | 3 min 24 sec        | 0.39 km       | 7 km/h         | 18 km/h                    |                  |
| Report settings              |         | Parki   |             | 03.01.2021 08:25 | 03.01.2021 09:37 | 1 h 12 min          |               |                | Base 999                   |                  |
| hepore sectings              |         | Movi    |             | 03.01.2021 09:37 | 03.01.2021 09:38 | 1 min 3 sec         | 0.16 km       | 9 km/h         | 14 km/h                    |                  |
| Show                         |         | Parki   |             | 03.01.2021 09:38 | 03.01.2021 11:20 | 1 h 42 min          |               |                | Base 999                   |                  |
| All                          | ~       | Movi    |             | 03.01.2021 11:20 | 03.01.2021 11:23 | 3 min 6 sec         | 0.20 km       | 4 km/h         | 12 km/h                    | -                |
| Min. parking                 |         | Parki   |             | 03.01.2021 11:23 | 03.01.2021 14:37 | 3 h 13 min          |               |                | Base 999                   |                  |
| Milli, parking               |         | Movi    |             | 03.01.2021 14:37 | 03.01.2021 14:38 | 1 min 17 sec        | 0.25 km       | 12 km/h        | 16 km/h                    |                  |
| 0 min                        |         | Parki   |             | 03.01.2021 14:38 | 03.01.2021 16:03 | 1 h 24 min          |               |                | Base 999                   |                  |
| Min. moving                  |         | Movi    |             | 03.01.2021 16:03 | 03.01.2021 16:17 | 14 min 15 sec       | 1.16 km       | 5 km/h         | 24 km/h                    | 0.5 л            |
| 0 min                        |         | Parki   |             | 03.01.2021 16:17 | 03.01.2021 16:44 | 26 min 45 sec       |               |                | Base 999                   |                  |
| 0                            |         | Movi    |             | 03.01.2021 16:44 | 03.01.2021 16:46 | 1 min 58 sec        | 0.30 km       | 9 km/h         | 18 km/h                    | -                |
| Apply                        |         | Parki   |             | 03.01.2021 16:46 | 03.01.2021 17:16 | 30 min 38 sec       |               |                | Base 999                   |                  |
| 7 4 9 9                      |         | Movi    |             | 03.01.2021 17:16 | 03.01.2021 17:18 | 1 min 51 sec        | 0.32 km       | 10 km/h        | 18 km/h                    | -                |
|                              |         | Parki   |             | 03.01.2021 17:18 | 03.01.2021 23:59 | 6 h 42 min          |               |                | Base 999                   |                  |
|                              |         | Total   | moving      |                  | 12               | 36 min 57 sec       | 4.05 km       | 7 km/h         | 24 km/h                    | 0.5 л            |
|                              |         | Total   | parking     |                  | 13               | 47 h 23 min         |               |                | All addresses / Show all o | n a map          |

#### 4. Visits to Geozones

This report shows the geozones visited by the object. If the object has visited no geozones, the report will be empty. Filter the geozones to be displayed and set the minimum visit time in the report settings.

| Q Find by name   | Α 📼     |                  |                  | Geozones visit for p  | eriod from 01.01.2 | 2021 00:00 till 05.01 | 1.2021 23:59 |                          |
|------------------|---------|------------------|------------------|-----------------------|--------------------|-----------------------|--------------|--------------------------|
| Select a group   | -       | 117 TT 66 FP (ER | F)               |                       |                    |                       |              |                          |
|                  |         | Geozone          | Time in          | Time out              | Duration           | Engine time           | Mileage      | Mileage between geozones |
| ✓ A <sup>2</sup> |         | Base 999         | 01.01.2021 00:00 | 03.01.2021 16:05      | 64 h 6 min         | 3 h 35 min            | 2.61 km      | 0.00 km                  |
|                  |         | Base 999         | 03.01.2021 16:16 | 04.01.2021 08:29      | 16 h 13 min        | 1 h 25 min            | 3.09 km      | 0.62 km                  |
| 117 TT 66 FP     |         | Base 800         | 04.01.2021 08:33 | 04.01.2021 08:53      | 19 min 24 sec      | 19 min 24 sec         | 22.44 km     | 2.37 km                  |
| Base 999         |         | Base 800         | 04.01.2021 12:10 | 04.01.2021 12:29      | 18 min 47 sec      | 18 min 47 sec         | 22.44 km     | 173.92 km                |
| 🖂 🧀 444 UU 06 TC | - E - E | Base 999         | 04.01.2021 12:32 | 05.01.2021 23:59      | 35 h 27 min        | 6 h 17 min            | 9.56 km      | 2.34 km                  |
| Base 999         |         | 4                |                  | Totally in geozones   | 116 h 24 min       | 11 h 55 min           | 60.15 km     |                          |
|                  |         | P                | То               | tally out of geozones | 3 h 36 min         | 3 h 36 min            | 179.25 km    | 179.25 km                |
| ○ >>             |         | 444 UU 06 TC (H  | owo)             |                       |                    |                       |              |                          |
| Geozones visit   | ~       | Geozone          | Time in          | Time out              | Duration           | Engine time           | Mileage      | Mileage between geozones |
| Report settings  |         | Base 999         | 01.01.2021 00    | 04.01.2021 09:3       | 7 81 h 38 min      | 1 h 38 min            | 2.08 km      | 0.00 km                  |
| Report Settings  |         | Base 800         | 04.01.2021 09    | 04.01.2021 09:4       | 7 25 sec           | 25 sec                | 0.22 km      | 2.36 km                  |
| Geozones         |         | Base 60          | 04.01.2021 09    | 04.01.2021 16:0       | 0 6 h 13 min       | 4 h 15 min            | 41.48 km     | 0.15 km                  |
| All points       |         | Base 800         | 04.01.2021 16    | 6:00 04.01.2021 16:0  | 11 18 sec          | 18 sec                | 0.21 km      | 0.16 km                  |
| All polygons     |         | Base 999         | 04.01.2021 16    | 6:10 05.01.2021 10:1  | 2 18 h 2 min       | 2 h 25 min            | 1.14 km      | 2.47 km                  |
| Selected         |         | Base 999         | 05.01.2021 10    | ):17 05.01.2021 10:1  | 7                  |                       | 0.00 km      | 0.18 km                  |
| Min. duration    |         | Base 800         | 05.01.2021 10    | ):20 05.01.2021 10:2  | 0 32 sec           | 32 sec                | 0.23 km      | 2.21 km                  |
|                  |         | Base 60          | 05.01.2021 10    | ):20 05.01.2021 15:2  | 9 5 h 9 min        | 3 h 41 min            | 56.00 km     | 0.16 km                  |
| 0 min            |         | киоск мойка Су   | ло 05.01.2021 12 | 2:03 05.01.2021 12:0  | 9 5 min 41 sec     | 5 min 41 sec          | 0.02 km      | 0.00 km                  |
| A                |         | Base 800         | 05.01.2021 15    | 05.01.2021 15:3       | 0 19 sec           | 19 sec                | 0.20 km      | 40.22 km                 |
| Apply            |         |                  |                  |                       |                    |                       |              |                          |

**5. Fuel consumption** This report displays data on refueling/draining, initial/final fuel level, mileage, engine hours (engine running time), the addresses of the location of the moving or idle object. The report is only displayed if there is a fuel/flow sensor installed on the object. Filter only refills or only drainings to be displayed in the settings, and also filter both definite and probable drainings to be displayed.

| Objects Geozones Drivers |        | Reports Trends                      |                                                | 05.10.2020 0:00 - 31.10.20                                                                                              | 020 23:59 Apply                         |
|--------------------------|--------|-------------------------------------|------------------------------------------------|----------------------------------------------------------------------------------------------------|-----------------------------------------|
| Q Find by name           | Α 📼    |                                     | Fuel consumption for p                         | period from 05.10.2020 00:00 till 31.10.2020 23:59                                                                      |                                         |
| Select a group           | -      | M 2234 00 ALD (Fuel Tank) Fuel 9900 |                                                |                                                                                                    |                                         |
|                          |        | Action                              | Time                                           | Volume, L                                                                                                    | Address                                 |
| ☑ ☆                      |        | Total fuelings                      | 0.00 L                                         | Total drains                                                                                                    | 0.00 L                                  |
|                          |        | Fuel consumption                    | 0.00 L                                         | Consumption with drains                                                                                                 | 0.00 L                                  |
| No data                  |        |                                     |                                                |                                                                                                    |                                         |
| 🖂 🥔 N 1122 CC            |        | Engine time                         | -                                              | Hourly fuel consumption/Normal                                                                                          | 0.00 L/0 L                              |
| M 1132 66                |        | N 1132 66 (Truck) Fuel 600          |                                                |                                                                                                    |                                         |
| ()                       |        | Action                              | Time                                           | Volume, L                                                                                                    | Address                                 |
|                          | _      | Fueling                             | 07.10.2020 10:15                               | 235.76                                                                                                    | Show address                            |
| Fuel consumption         | ~      | Fueling                             | 14.10.2020 16:14                               | 103.28                                                                                                    | Base 100                                |
| Report settings          |        | Start level                         | 409.21 L                                       | End level                                                                                                    | 529.93 L                                |
|                          |        | Total fuelings                      | 339.04 L                                       | Total drains                                                                                                    | 0.00 L                                  |
| Show                     |        | Fuel consumption                    | 218.32 L                                       | Consumption with drains                                                                                                 | 218.32 L                                |
| All                      | $\sim$ |                                     |                                                |                                                                                                    |                                         |
| AII                      |        |                                     | All                                            | addresses / Show all on a map                                                                                           |                                         |
| Detect drains            |        | Mileage                             | All<br>902.71 km                               | addresses / Show all on a map<br>Consumption per 100 km/Normal                                                          | 16.0 L/60.0 L                           |
| Detect drains<br>Exact   |        | Mileage<br>Engine time              | All<br>902.71 km<br>69 h 18 min                | addresses / Show all on a map<br>Consumption per 100 km/Normal<br>Hourly fuel consumption/Normal                        | 16.0 L/60.0 L<br>1.60 L/0 L             |
| Detect drains<br>Exact   | ~      | Mileage<br>Engine time<br>Moving    | All<br>902.71 km<br>69 h 18 min<br>21 h 44 min | addresses / Show all on a map<br>Consumption per 100 km/Normal<br>Hourly fuel consumption/Normal<br>Driving consumption | 16.0 L/60.0 L<br>1.60 L/0 L<br>144.82 L |

<u>6. Working time</u> This report shows the start/end of the working time of the equipment (engine, crane, drilling rig, etc.) and indicates the location of the object.

| Objects Geozones Drivers                                                                                                    |        | Reports Trends         |                  |                         |                                 | 05.10.2020      | 0 0:00 - 06.10.2020 | 23:59 Apply       |
|----------------------------------------------------------------------------------------------------|--------|------------------------|------------------|-------------------------|---------------------------------|-----------------|---------------------|-------------------|
| Q Find by name                                                                                                    | Α -    |                        | (                | Working time for period | d from 05.10.2020 00:00 till 00 | 5.10.2020 23:59 |                     |                   |
| Select a group                                                                                                    | -      | N 1132 66 (Truck) Engi | ine              |                         |                                 |                 |                     |                   |
|                                                                                                    |        | Start                  | End              | Duration                | Fuel consumption                | Driver          | Ac                  | dress             |
|                                                                                                    |        | 05.10.2020 13:34       | 05.10.2020 16:33 | 2 h 59 min              | 47.30 L                         |                 | Shov                | v address         |
|                                                                                                    |        | 05.10.2020 16:40       | 05.10.2020 16:41 | 5 sec                   |                                 |                 | Ba                  | se 1000           |
| HB 2473 00                                                                                                    |        | 05.10.2020 16:41       | 05.10.2020 16:41 | 26 sec                  | -                               |                 | Ba                  | se 1000           |
| Base 5000                                                                                                    |        | 05.10.2020 16:41       | 05.10.2020 16:41 | 7 sec                   |                                 |                 | Ba                  | se 1000           |
| M 115576                                                                                                    |        | 06.10.2020 14:57       | 06.10.2020 14:58 | 3 1 min 44 sec          |                                 |                 | Ba                  | se 1000           |
| No data                                                                                                    |        | 06.10.2020 14:58       | 06.10.2020 14:59 | 24 sec                  |                                 |                 | Ba                  | se 1000           |
|                                                                                                    |        | 06.10.2020 14:59       | 06.10.2020 14:59 | 30 sec                  |                                 |                 | Ba                  | se 1000           |
| (a) <1>                                                                                                    |        | 4 06.10.2020 14:59     | 06.10.2020 14:59 | ) 7 sec                 | -                               |                 | Ba                  | se 1000           |
|                                                                                                    |        | 06.10.2020 14:59       | 06.10.2020 15:00 | ) 27 sec                |                                 |                 | Ba                  | se 1000           |
| Working time                                                                                                    | $\sim$ | 06.10.2020 15:00       | 06.10.2020 15:00 | ) 22 sec                |                                 |                 | Ba                  | se 1000           |
| Report settings                                                                                                    |        | 06.10.2020 15:00       | 06.10.2020 15:00 | ) 8 sec                 |                                 |                 | Ba                  | se 1000           |
| Channe Channe Ch |        | 06.10.2020 15:00       | 06.10.2020 16:31 | 1 h 31 min              | 5.76 L                          |                 | Ba                  | se 1000           |
| Snow                                                                                                    |        | Total                  | 12               | 4 h 34 min              | 53.06 L                         |                 | All addresses /     | Show all on a map |
| All                                                                                                    | Ť      | HB 2473 00 (MAZ) Eng   | ine              |                         |                                 |                 |                     |                   |
| All                                                                                                    | ~      | Start                  | End              | Dura                    | tion Fuel consu                 | umption         | Driver              | Address           |
|                                                                                                    |        | 06.10.2020 07:29       | 06.10.2020       | 07:32 3 min             | 14 sec -                        |                 |                     | Base 5000         |
| Min. duration                                                                                                    |        | Total                  | 1                | 3 min 1                 | 14 sec 0.00                     | L               |                     | Show all on a map |
| 0 min                                                                                                    |        | M 115576 (MAZ) Engin   | ne               |                         |                                 |                 |                     |                   |
| Min. interval between working                                                                                                    |        | Start F                | ind Dur          | ation                   | Fuel consumption                |                 | Driver              | Address           |
| 0 sec                                                                                                    |        | Total                  | 0                |                         | 0.001                           |                 | Direct              | August 200        |
| Apply                                                                                                    |        | Total                  | •                |                         | 0.00 E                          |                 |                     |                   |
| Арру                                                                                                    |        |                        |                  |                         |                                 |                 |                     | 1/2 🖾 👼           |

#### 7. Idle time

This report shows the start/end time of idle operation of the engine, and also indicates the address of the location of the object. Configure the equipment status trend to generate the report. The report can only display idle work in or outside geozones, or the minimum duration of work.

| Objects Geozones Drivers |     | Reports Trends            |                  |                            | 05.1                           | 0.2020 0:00 - 05.10.20 | 120 23:59 Apply   |
|--------------------------|-----|---------------------------|------------------|----------------------------|--------------------------------|------------------------|-------------------|
| Q Find by name           | Α 📼 |                           | ldle ti          | me for period from 05.10.2 | 2020 00:00 till 05.10.2020 23: | 59                     |                   |
| Select a group           | •   | M 2234 00 ALD (Fuel Tank) |                  |                            |                                |                        |                   |
|                          |     |                           | To create        | this report, you should co | nfigure an equipment status    | trend                  |                   |
| ☑ AZ                     |     | HB 2473 00 (MAZ)          |                  |                            |                                |                        |                   |
| — I                      |     |                           |                  |                            |                                |                        |                   |
| HB 2473 00               |     |                           |                  | No d                       | ata                            |                        |                   |
| Base 5000                |     | M 333 ERF (MAZ)           |                  |                            |                                |                        |                   |
|                          |     | Start                     | End              | Duration                   | Fuel consumption               | Driver                 | Address           |
| രി ഗ                     |     | 05.10.2020 07:05          | 05.10.2020 07:35 | 29 min 25 sec              | 2.31 L                         |                        | Base 400          |
|                          |     | 05.10.2020 08:10          | 05.10.2020 08:38 | 28 min 7 sec               | 2.07 L                         |                        | Base 400          |
| Idle time                | ~   | 05.10.2020 10:26          | 05.10.2020 10:58 | 32 min 29 sec              | 0.35 L                         |                        | Base 400          |
| Report settings          |     | 05.10.2020 14:26          | 05.10.2020 14:38 | 11 min 51 sec              | 0.00 L                         |                        | Base 5000         |
| hepore settings          |     | 05.10.2020 14:43          | 05.10.2020 14:54 | 11 min 5 sec               | 0.36 L                         |                        | Base 5000         |
| Show                     |     | 05.10.2020 15:06          | 05.10.2020 15:40 | 34 min 12 sec              | 1.56 L                         |                        | Base 5000         |
| All                      | ~   | 05.10.2020 15:45          | 05.10.2020 15:48 | 3 min 12 sec               | -                              |                        | Base 400          |
| Min. duration            |     | Total                     | 7                | 2 h 30 min                 | 6.65 L                         |                        | Show all on a map |
| 0 min                    |     |                           |                  |                            |                                |                        |                   |
| Apply                    |     |                           |                  |                            |                                |                        | <b>%</b> 🛛 👼      |

**<u>8. Effective work</u>** This report shows effective work of vehicles. Set the equipment status trend and shifts to generate the report. Configure the settings so that the report only displays effective work in or outside geozones, or the minimum idle period. The settings also allow sorting the presentation by shifts.

| Objects Geozones Drivers                                                                               |     | Reports Trends                                                                                                    |                                                                                          |                                                                                | 05.10.2020 0:00                                                   | - 05.10.2020 23:59                                                       | Apply  |
|----------------------------------------------------------------------------------------------------|-----|----------------------------------------------------------------------------------------------------|------------------------------------------------------------------------------------------|--------------------------------------------------------------------------------|-------------------------------------------------------------------|--------------------------------------------------------------------------|--------|
| Q Find by name                                                                                         | Α - |                                                                                                    | Effective work for period                                                                | from 05.10.2020 00:00 ti                                                       | ill 05.10.2020 23:59                                              |                                                                          |        |
| Soloct a group                                                                                         |     | M 2234 00 ALD (Fuel Tank)                                                                                                    |                                                                                          |                                                                                |                                                                   |                                                                          |        |
| Select a group                                                                                         | •   |                                                                                                    | To create this report, you                                                               | should configure an equ                                                        | ipment status trend                                               |                                                                          |        |
| ☑ AZ                                                                                                   |     | HB 2473 00 (MAZ)                                                                                                    |                                                                                          |                                                                                |                                                                   |                                                                          |        |
| — I                                                                                                    |     | Start                                                                                                    | End                                                                                      | Duration                                                                       | Chife                                                             | Address                                                                  |        |
| HB 2473 00                                                                                             |     | 05 10 2020 08:00                                                                                                    | 05 10 2020 17:00                                                                         | Duration                                                                       | Week 7 days                                                       | Race 5000                                                                |        |
| Dase 3000                                                                                              |     | 05.10.2020 08:00                                                                                                    | 05.10.2020 17:00                                                                         | 911                                                                            | Week 7 days                                                       | Base 5000                                                                | ,<br>) |
|                                                                                                    |     | Total                                                                                                    | ob.10.2020 17.00                                                                         | 18 b                                                                           | Week 5 days                                                       | Show all on a                                                            | man    |
| (C) (b)                                                                                                |     | 1                                                                                                    | -                                                                                        | 1011                                                                           |                                                                   | 5104 01 01 0                                                             | шыр    |
|                                                                                                    |     | M 333 ERF (MAZ)                                                                                                    |                                                                                          |                                                                                |                                                                   |                                                                          |        |
|                                                                                                    |     |                                                                                                    |                                                                                          |                                                                                |                                                                   |                                                                          |        |
| Effective work                                                                                         | ~   | Start                                                                                                    | End                                                                                      | Duration                                                                       | Shift                                                             | Address                                                                  |        |
| Effective work                                                                                         | ~   | <b>Start</b><br>05.10.2020 08:43                                                                                                    | End<br>05.10.2020 10:22                                                                  | Duration<br>1 h 38 min                                                         | Shift<br>Week 7 days                                              | Address<br>Base 400                                                      | 1      |
| Effective work<br>Report settings                                                                      | ~   | Start<br>05.10.2020 08:43<br>05.10.2020 08:43                                                                                                    | End<br>05.10.2020 10:22<br>05.10.2020 10:22                                              | Duration<br>1 h 38 min<br>1 h 38 min                                           | <b>Shift</b><br>Week 7 days<br>Week 5 days                        | Address<br>Base 400<br>Base 400                                          |        |
| Effective work<br>Report settings<br>Show                                                              | ~   | Start<br>05.10.2020 08:43<br>05.10.2020 08:43<br>05.10.2020 10:58                                                                                            | End<br>05.10.2020 10:22<br>05.10.2020 10:22<br>05.10.2020 13:31                          | Duration<br>1 h 38 min<br>1 h 38 min<br>2 h 33 min                             | Shift<br>Week 7 days<br>Week 5 days<br>Week 7 days                | Address<br>Base 400<br>Base 400<br>Base 400<br>Base 400                  |        |
| Effective work<br>Report settings<br>Show<br>All                                                       | ~   | Start           05.10.2020 08:43           05.10.2020 08:43           05.10.2020 08:43           05.10.2020 10:58           05.10.2020 10:58                 | End<br>05.10.2020 10:22<br>05.10.2020 10:22<br>05.10.2020 13:31<br>05.10.2020 13:31      | Duration<br>1 h 38 min<br>1 h 38 min<br>2 h 33 min<br>2 h 33 min               | Shift<br>Week 7 days<br>Week 5 days<br>Week 7 days<br>Week 5 days | Address<br>Base 400<br>Base 400<br>Base 400<br>Base 400<br>Base 400      |        |
| Effective work<br>Report settings<br>Show<br>All<br>Shifts                                             | ~   | Start           05.10.2020 08:43           05.10.2020 08:43           05.10.2020 08:43           05.10.2020 10:58           05.10.2020 10:58           Total | End<br>05.10.2020 10:22<br>05.10.2020 10:22<br>05.10.2020 13:31<br>05.10.2020 13:31<br>4 | Duration<br>1 h 38 min<br>1 h 38 min<br>2 h 33 min<br>2 h 33 min<br>8 h 22 min | Shift<br>Week 7 days<br>Week 5 days<br>Week 7 days<br>Week 5 days | Address<br>Base 400<br>Base 400<br>Base 400<br>Base 400<br>Show all on a | map    |
| Effective work  Report settings Show All Shifts All Week 7 days Week 5 days Min. duration 60 min Apply | ~   | Start           05.10.2020 08:43           05.10.2020 08:43           05.10.2020 10:58           05.10.2020 10:58           Total                            | End<br>05.10.2020 10:22<br>05.10.2020 10:22<br>05.10.2020 13:31<br>05.10.2020 13:31<br>4 | Duration<br>1 h 38 min<br>2 h 33 min<br>2 h 33 min<br>8 h 22 min               | Shift<br>Week 7 days<br>Week 5 days<br>Week 7 days<br>Week 5 days | Address<br>Base 400<br>Base 400<br>Base 400<br>Base 400<br>Show all on a | map    |

**<u>9. Events</u>** This report shows the time of activation and deactivation of events.

| Objects Geozones Drivers |     | Reports  | Trends           |                                  |                           | 09.12.2020 0:00 - 09.12.2020 23:59 | Apply  |
|--------------------------|-----|----------|------------------|----------------------------------|---------------------------|------------------------------------|--------|
| Q Find by name           | Α - |          |                  | Events for period from 09.12.202 | 0 00:00 till 09.12.2020 2 | 23:59                              |        |
| Select a group           | -   | 966 AO 3 | 33 NC (DAF)      |                                  |                           |                                    |        |
|                          |     |          | Time             | Event                            | t                         | Reset time                         |        |
| ☑ @                      |     |          | 09.12.2020 07:00 | Over speed 66                    |                           | 09.12.2020 07:02                   |        |
| - 966 AO 33 NC           |     | 4        | 09.12.2020 07:03 | Over speed 65                    |                           | 09.12.2020 07:05                   |        |
| Base 999                 |     |          | 09.12.2020 07:09 | Over speed 65                    |                           | 09.12.2020 07:11                   |        |
| 977 OA 08 FC             |     |          | 09.12.2020 07:29 | Over speed 69                    |                           | 09.12.2020 07:30                   |        |
| Base 999                 |     |          | 09.12.2020 07:30 | Drain 5.7 л                      |                           | 09.12.2020 07:30                   |        |
|                          |     |          | 09.12.2020 07:31 | Over speed 75                    |                           | 09.12.2020 07:37                   |        |
| (a) <1>                  |     | 977 OA   | 08 FC (Isuzu)    |                                  |                           |                                    |        |
| -                        |     |          | Time             | Event                            | t                         | Reset time                         |        |
| Events                   | ~   |          | 09.12.2020 07:13 | Over speed 67                    |                           | 09.12.2020 07:13                   |        |
|                          |     |          | 09.12.2020 07:14 | Over speed 67                    |                           | 09.12.2020 07:15                   |        |
|                          |     |          |                  |                                  |                           |                                    | 1/ 🛛 🔿 |

**<u>10. Green driving</u>** This report demonstrates the moment and the address at which a driver has committed a violation, such as speeding, sudden acceleration/braking. The report also displays information about the location of the idle object. Filter presentation by type of violation, set the maximum permitted speed and display by objects or by drivers in the settings.

| Q Find by name                                                                                                    | Α - |                    |               | Green driving      | for period from ( | )1.01.2021 00:00  | till 03.01.2021 23:59 |                   |
|----------------------------------------------------------------------------------------------------|-----|--------------------|---------------|--------------------|-------------------|-------------------|-----------------------|-------------------|
| Select a group                                                                                                    |     | 000 AA 66 LC (Daf  | )             |                    |                   |                   |                       |                   |
| Ocieca a group                                                                                                    |     | Time               | Duration      | Event              | Value             | Penalty           | Driver                | Address           |
| ☑ AZ                                                                                                    |     | 02.01.2021 13:57   | 1 sec         | Harsh breaking     | 5.98 m/sec2       | 1.00              | -                     | Base 999          |
|                                                                                                    |     | 02.01.2021 14:23   | 11 sec        | Over speed 20 km/h | 21 km/h           | 1.00              | Michael               | Base 999          |
| 000 AA 66 LC<br>Base 999                                                                                                    | 1   | Total:             | 12 sec        | 2                  | Penalty:          | 2.00              |                       | Show all on a map |
| 117 TT 66 FP                                                                                                    |     | 117 TT 66 FP (ERF) | )             |                    |                   |                   |                       |                   |
| Base 999                                                                                                    | · · | Time               | Duration      | Event              | Value             | Penalty           | Driver                | Address           |
|                                                                                                    |     | 02.01.2021 14:58   | 36 min 47 sec | Idling             |                   | 0.10              | -                     | Base 999          |
| (a) <td></td> <td>02.01.2021 17:59</td> <td>16 min 19 sec</td> <td>Idling</td> <td></td> <td>0.10</td> <td>-</td> <td>Base 999</td> |     | 02.01.2021 17:59   | 16 min 19 sec | Idling             |                   | 0.10              | -                     | Base 999          |
|                                                                                                    |     | 03.01.2021 07:53   | 28 min 21 sec | Idling             |                   | 0.10              | -                     | Base 999          |
| Green driving                                                                                                    | ~   | 4 03.01.2021 11:23 | 10 min 56 sec | Idling             |                   | 0.10              | -                     | Base 999          |
|                                                                                                    |     | 03.01.2021 12:21   | 37 min 45 sec | Idling             |                   | 0.10              | -                     | Base 999          |
| Report settings                                                                                                    |     | 03.01.2021 17:18   | 20 min 13 sec | Idling             |                   | 0.10              | -                     | Base 999          |
| Violations                                                                                                    |     | Total:             | 2 h 30 min    | 6                  | Penalty:          | 0.60              |                       | Show all on a map |
| All<br>Over speed                                                                                                    |     | 444 UU 06 TC (Ho   | wo)           |                    |                   |                   |                       |                   |
| Harsh acceleration<br>Safety equipment                                                                                              |     |                    |               |                    | No violations f   | or selected inter | val                   |                   |
| Max. speed                                                                                                    |     | 881 RR 00 MC (Tru  | uck Daf)      |                    |                   |                   |                       |                   |
| km/h                                                                                                    |     | Time               | Duration      | Event              | Value             | Penalty           | Driver                | Address           |
| Group by                                                                                                    |     | 01.01.2021 16:06   | 14 sec        | Over speed 20 km/h | 25 km/h           | 1.00              | -                     | Base 999          |
| Objects                                                                                                    |     | 01.01.2021 16:07   | 20 sec        | Over speed 20 km/h | 22 km/h           | 1.00              | -                     | Base 999          |
| Objects                                                                                                    | ~   | 01.01.2021 16:15   | 17 sec        | Over speed 20 km/h | 24 km/h           | 1.00              | -                     | Base 999          |
| Apply                                                                                                    |     | 02.01.2021 06:00   | 14 sec        | Over speed 20 km/h | 24 km/h           | 1.00              | -                     | Base 999          |
| тфру                                                                                                    |     | 02.01.2021 06:21   | 16 sec        | Over speed 20 km/h | 22 km/h           | 1.00              | -                     | Base 999          |

**<u>11. Driver report</u>** This report displays data on drivers, such as start/end driving time, mileage, driving hours, fuel consumption, and number of violations scoring a penalty. This report is generated only if the driver has a key. Set the minimum driving time and sort the presentation by objects and drivers in the settings.

| Objects Geozones Drivers |     | Reports   | Trends              |                  |                  |                   |                | 12.09.2020 0:00 - 12.09. | 2020 23:59 | Apply   |
|--------------------------|-----|-----------|---------------------|------------------|------------------|-------------------|----------------|--------------------------|------------|---------|
| Q Find by name           | Α 📼 |           |                     | Driver rep       | ort for period f | rom 12.09.2020 00 | :00 till 12.09 | .2020 23:59              |            |         |
| Select a group           | -   | AMD 777   | NC (Manitou MT-X405 | 1B)              |                  |                   |                |                          |            |         |
|                          |     |           |                     |                  | No inf           | ormation about dr | ivers          |                          |            |         |
| M ₩                      |     | 556 PP 00 | FC (Howo)           |                  |                  |                   |                |                          |            |         |
| 0.007.40.00              |     | Driver    | Start               | End              | Mileage          | Engine time       | Idling         | Fuel consumption         | Violations | Penalty |
| Υ 087 ΑΡ 06              |     | Harry     | 12.09.2020 08:35    | 12.09.2020 08:40 | 0.63 km          | 5 min 51 sec      |                | 0.01                     | 2          | 1.10    |
| 556 PP 00 FC             |     | Harry     | 12.09.2020 08:44    | 12.09.2020 08:51 | 0.15 km          | 7 min 29 sec      |                | 0.01                     | 0          | 0.00    |
| Base 15                  | · · | Harry     | 12.09.2020 10:08    | 12.09.2020 10:22 | 0 km             | 13 min 12 sec     |                | 2.41                     | 0          | 0.00    |
|                          |     | Harry     | 12.09.2020 17:04    | 12.09.2020 17:10 | 0.29 km          | 6 min 10 sec      |                | 1.41                     | 0          | 0.00    |
|                          |     | Harry     | 12.09.2020 17:47    | 12.09.2020 17:50 | 0.31 km          | 2 min 39 sec      |                | -                        | 0          | 0.00    |
|                          |     | Total     | 36 mir              | n 16 sec         | 1.37 km          | 35 min 21 sec     |                | 3.7                      | 2          | 1.10    |
| Driver report            | ~   |           |                     |                  |                  |                   |                |                          |            |         |
| Report settings          |     |           |                     |                  |                  |                   |                |                          |            |         |
| Min. duration            |     |           |                     |                  |                  |                   |                |                          |            |         |
| 2 min                    |     |           |                     |                  |                  |                   |                |                          |            |         |
| Group by                 |     |           |                     |                  |                  |                   |                |                          |            |         |
| Objects                  | ~   |           |                     |                  |                  |                   |                |                          |            |         |
| Apply                    |     |           |                     |                  |                  |                   |                |                          |            | 1 🛛 🖉   |

**<u>12. Permitted interval report</u>** This report demonstrates when the object complies with or violates the maximum permitted ranges of parameters (temperature in the refrigerator, tire pressure, etc.). Set the permitted parameter ranges for the object in the trend settings to display the report.

| Objects Geozones Drivers              |          | Reports Trends                 |                            | 05.10                             | 0.2020 0:00 - 31.10.2020 2 | 3:59 Apply |  |
|---------------------------------------|----------|--------------------------------|----------------------------|-----------------------------------|----------------------------|------------|--|
| Q Find by name                        | Α -      | Permitted int                  | erval report for period fr | om 05.10.2020 00:00 till 31.10.20 | 020 23:59                  |            |  |
| Select a group                        | <b>.</b> | C 450 RRY (Hyundai County)     |                            |                                   |                            |            |  |
| <b>D</b> A                            |          |                                | Please set permitted int   | terval for the object trends      |                            |            |  |
| M 44                                  |          | HB 2473 00 (MAZ) Fuel 340      |                            |                                   |                            |            |  |
|                                       |          | Violation                      | Value                      | Time                              | Duration                   | Address    |  |
| Base 5000                             |          | Higher then permitted interval | 192.9 L                    | 05.10.2020 00:00                  | 222 h 2 min                | Base 5000  |  |
| · · · · · · · · · · · · · · · · · · · |          | Higher then permitted interval | 333.1 L                    | 14.10.2020 10:18                  | 193 h 37 min               | Base 5000  |  |
|                                       |          |                                | Show a                     | ll on a map                       |                            |            |  |
| ()                                    |          | Avg. value                     |                            | 181.1                             | 1 L                        |            |  |
|                                       |          | Minimum                        |                            | 149.3                             | 3 L                        |            |  |
| Permitted interval report             | $\sim$   | Maximum                        | 333.1                      | 1 L                               |                            |            |  |
| Report settings                       |          | Permitted interval             |                            | from 50 L to 90 L                 |                            |            |  |
|                                       |          | Violations duration            |                            | 415 h 40                          | 0 min                      |            |  |
| 0 min                                 |          | HB 2473 00 (MAZ) Speed         |                            |                                   |                            |            |  |
| Apply                                 |          | Violation                      | Value                      | Time [                            | Duration                   | Address    |  |
|                                       |          | Avg. value                     |                            | 15.0 km                           | ı/h                        |            |  |
|                                       |          | Minimum                        |                            | 0.0 km                            | /h                         |            |  |
|                                       |          | Maximum                        |                            | 59.0 km                           | ı/h                        |            |  |
|                                       |          | Permitted interval             |                            | from 0 km/h to                    | o 60 km/h                  |            |  |
|                                       |          | Violations duration            |                            |                                   |                            |            |  |
|                                       |          |                                |                            |                                   |                            | 1/ 🛛 🗧     |  |

### **13. Counter report**

This report displays the data from the devices installed on the object (mileage/hours meters, flow meter, etc.). Configure the meter/counter trend to generate this report.

| Reports Trends        |                                                              | 12.10.2021 0:00 - 12.10.2021 23:59 | Apply   |
|-----------------------|--------------------------------------------------------------|------------------------------------|---------|
|                       | Counter report for period from 12.10.2021 00:00 till 12.10.2 | 021 23:59                          |         |
| Truck 777 CE 66 (DAF) |                                                              |                                    |         |
|                       | To create this report, you should configure a counter/flow m | leter trend                        |         |
| 101 OL 96 (ERF)       |                                                              |                                    |         |
|                       | To create this report, you should configure a counter/flow m | eter trend                         |         |
|                       |                                                              |                                    | 1/2 🖬 👼 |

#### 14. Task report

This report displays the tasks assigned, completion status or the state of the task to be completed as percent. Specify the time and filter by status in the settings.

| Objects Geozones Drivers |     | Reports Trends    |                          |                               | 06.09.2021 0:00 - 08.09.202 | 21 23:59 Apply |
|--------------------------|-----|-------------------|--------------------------|-------------------------------|-----------------------------|----------------|
| Q Find by name           | Α - |                   | Task report for period t | from 06.09.2021 00:00 till 08 | .09.2021 23:59              |                |
| Select a group           | -   | N 1132 66 (Truck) |                          |                               |                             |                |
|                          |     | Task              | Time                     | Arrival                       | Departure                   | Status         |
| ☑ ☆                      |     | Zone 5000         | 07.09.2021 19:10         |                               | -                           | Not visited    |
|                          |     | Zone 5000         | 08.09.2021 19:10         |                               |                             | Not visited    |
| M 2234 00 ALD            |     | Zone 5000         | 08.09.2021 19:10         | -                             | -                           | Not visited    |
| — N 1132 66              |     | Zone 8000         | 08.09.2021 19:12         | -                             | -                           | Not visited    |
| No data                  |     |                   |                          |                               | Total tasks                 | 4              |
|                          |     |                   |                          |                               | Visited                     | 0 (0%)         |
| (a) 42                   |     | 4                 |                          |                               | Late arrival                | 0 (0%)         |
|                          |     |                   |                          |                               | Not visited                 | 4 (100%)       |
| Task report              | ~   |                   |                          |                               |                             |                |
| Report settings          |     |                   |                          |                               |                             |                |
| Early arrival            |     |                   |                          |                               |                             |                |
| 120 min                  |     |                   |                          |                               |                             |                |
|                          |     |                   |                          |                               |                             |                |
| Late arrival             |     |                   |                          |                               |                             |                |
| 40 min                   |     |                   |                          |                               |                             |                |
| Status                   |     |                   |                          |                               |                             |                |
| All                      |     |                   |                          |                               |                             |                |
| Late arrival             |     |                   |                          |                               |                             |                |
| Not visited              |     |                   |                          |                               |                             |                |
| Apply                    |     |                   |                          |                               |                             |                |
| Афріу                    |     |                   |                          |                               |                             | 1/2 🖾 🖶        |

**<u>15. Data accessibility</u>** This report is intended to analyze if the installation and configuration of equipment is proper and allows monitoring the equipment. The report shows the periods when the data from sensors, about location, etc. did not arrive.

| Q Find by name     | Α - |                      |               | Data accessibility | / for period fro | m 10.11.2020 00 | :00 till 11.11.2020 23:59 |                  |
|--------------------|-----|----------------------|---------------|--------------------|------------------|-----------------|---------------------------|------------------|
| Select a group     | -   | 274 AO 06 FC (Isuzu) | )             |                    |                  |                 |                           |                  |
|                    |     | Start                | Address       | Finish             | Address          | Duration        | Description               | Fuel consumption |
| ☑ @                |     | 10.11.2020 00:00     | Atyrau Base   | 11.11.2020 23:59   | Atyrau Base      | e 48 h          | No trend data Зажигание   | е 20.94 л        |
| _                  |     |                      | Total         |                    | Show all o       | 48 h            |                           | 20.94 л          |
| 538 AK 06 FC       |     | 799 AL 06 FC (Isuzu) |               |                    |                  |                 |                           |                  |
| 274 AO 06 FC       |     | Start                | Address       | Finish             | A                | ddress Du       | ration Description        | Fuel consumption |
| Acyrau base        |     | 10.11.2020 00:00     | No data       | 11.11.2020 2       | 3:59 N           | lo data 4       | 48 h No data              | 0.00 л           |
| _                  |     |                      | Total         |                    |                  | 4               | 18 h                      | 0.00 л           |
| ⊙ >                |     | 491 AS 06 FC (Isuzu) |               |                    |                  |                 |                           |                  |
| Data accessibility | ~   | Start                | Address       | Finish             | Address          | Duration        | Description               | Fuel consumption |
| Report settings    |     | 10.11.2020 00:00     | Atyrau Base   | 11.11.2020 23:59   | Atyrau Base      | 48 h            | No trend data Топлива 100 | л 0.00 л         |
| in dension         |     |                      | Total         |                    | Show all o       | 48 h            |                           | 0.00 л           |
| 0 min              |     | 453 AS 06 FC (Isuzu) |               |                    |                  |                 |                           |                  |
| bow                |     | Start Addr           | ess Finish    | Address            | Duratio          | on              | Description               | Fuel consumption |
| All                | ~   | Тс                   | otal          |                    |                  |                 |                           | 0.00 л           |
|                    |     | 490 AS 06 FC (Isuzu) |               |                    |                  |                 |                           |                  |
| Арріу              |     | Start                | Address       | Finish             | Address          | Duratio         | n Description             | Fuel consumption |
|                    |     | 10.11.2020 00:00     | Atyrau Base 1 | 0.11.2020 04:15    | Atyrau Base      | 4 h 15 mi       | n No data                 | 0.00 л           |
|                    |     | 10.11.2020 04:16     | Atyrau Base 1 | 0.11.2020 04:18    | Atyrau Base      | 1 min 59 s      | ec No data                |                  |
|                    |     | 10.11.2020 04:25     | Atyrau Base 1 | 0.11.2020 04:51    | Atyrau Base      | 26 min 12 s     | sec No data               | 0.12 л           |
|                    |     |                      |               |                    |                  |                 |                           | 1/2 🖾 🤞          |

# **Drivers**

This section contains information about the work of drivers. Mileage, driving hours and violations are recorded here for drivers rather than objects.

The section contains the following subsections:

- Trends (graphs);
- Rating;
- Analytics;
- Reports.

## Trends

The Drivers section opens on the Trends subsection by default. Here the information on the user's drivers is summarized as graphs and diagrams, including the total number of drivers, their trips, violations (with their types and durations) and penalties. This subsection also presents the information on mileage and fuel consumption.

Sort the information by driver groups and select the time period at the top of the screen.

Print the information on the screen by clicking the corresponding icon at the bottom on the right.

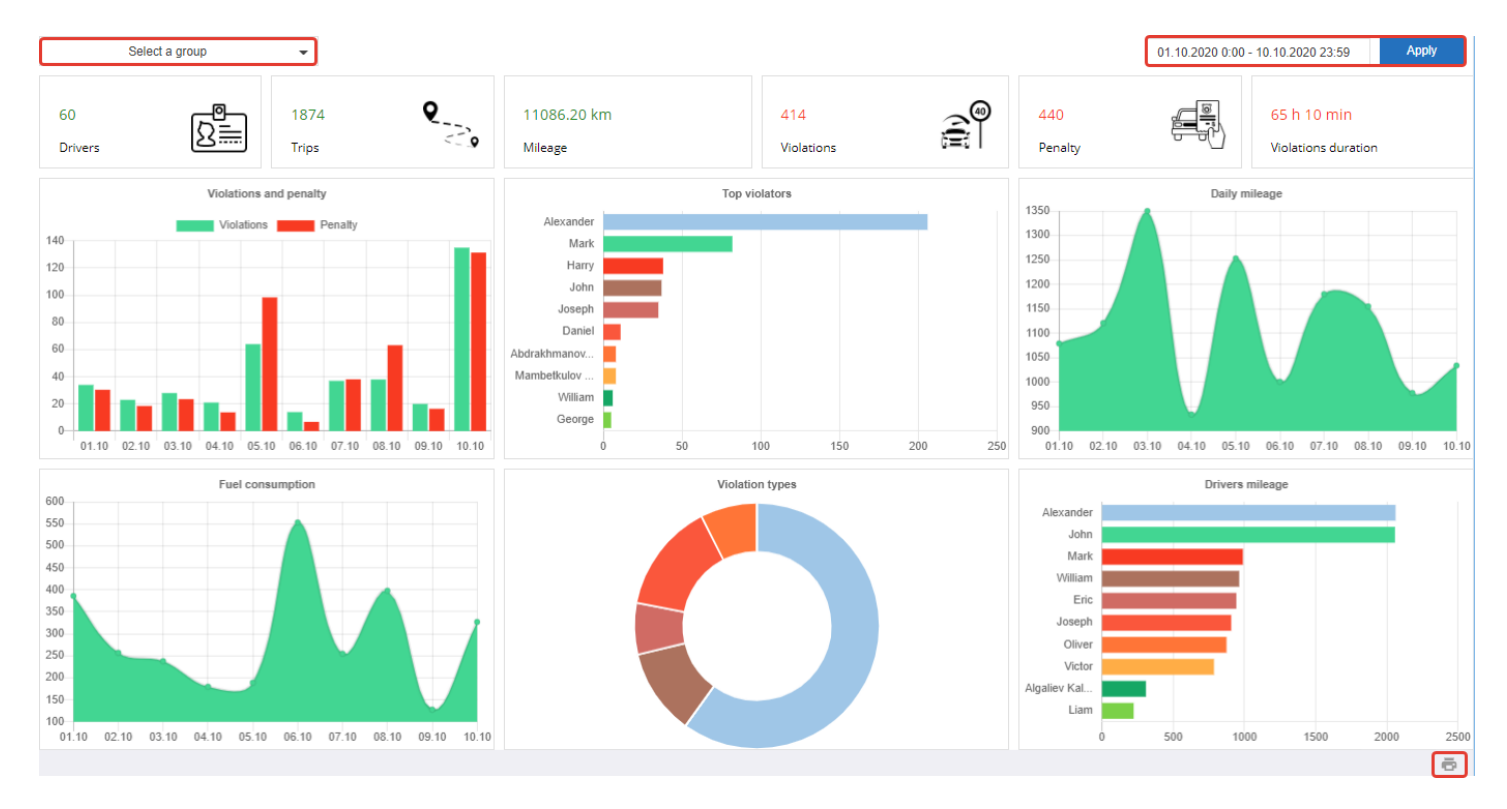

## Rating

In the center of the screen there is a list of all the user's drivers with their basic statistics (rating, driving time, maximum speed, number and duration of violations, etc.).

The drivers on the list are sorted according to their rating (violations) in the system; first come the driver with the lowest rating.

| Q Find by | Q Find by name |        |                 |            | Select a group |                     |            | •                   |         |               | 03.08.2020 0:00 - 30.08.2020 23:59 |  |  |
|-----------|----------------|--------|-----------------|------------|----------------|---------------------|------------|---------------------|---------|---------------|------------------------------------|--|--|
| Driver    | Internal ID    | Rating | Working<br>time | Mileage    | Max speed      | Fuel<br>consumption | Violations | Violations duration | Penalty | Penalty/100km | Penalty/1h                         |  |  |
| Alexander |                | 0.0    | 65 h 56 min     | 1859.53 km | 97 km/h        | 183.2               | 167        | 53 min 42 sec       | 164.40  | 8.8           | 2.5                                |  |  |
| Ben       |                | 0.0    | 61 h 21 min     | 1700.95 km | 47 km/h        | 169.1               | 2          | 4 sec               | 2.00    | 0.1           | 0.0                                |  |  |
| John      |                | 0.0    | 59 h 26 min     | 1674.93 km | 100 km/h       | 166.6               | 31         | 47 min 52 sec       | 30.60   | 1.8           | 0.5                                |  |  |
| Michael   |                | 0.0    | 58 h 20 min     | 1658.39 km | 85 km/h        | 0.0                 | 3          | 5 sec               | 3.00    | 0.2           | 0.1                                |  |  |
| Victor    |                | 0.0    | 48 h 47 min     | 1502.50 km | 85 km/h        | 299.7               | 0          |                     | 0.00    | 0.0           | 0.0                                |  |  |

The driver rating is calculated on the basis of the driver penalty settings set in the control panel. See the Drivers (<u>Driver rating</u>) section in the control panel for more information about the rating and its calculation.

Click icons in E opposite each driver to open the Reports or Analytics menu subsections related to the selected driver or to edit the information about them.

### Analytics

This subsection allows viewing the driver's movement on the map, the geozones visited, observe their track and view related statistics.

The Analytics subsection interface is similar to the same of the <u>History</u> section.

| ≡  | Geozones Drivers Q Find by name | Q ΙΙ Είτ Q ΙΑ - + -<br>Φλωρίνα - Εδέσσα Γιαννιτσά - Μακτονίας<br>Φράκης - Θράκης |
|----|---------------------------------|----------------------------------------------------------------------------------|
| 1  | Select a group →                | κοιςê<br>Καστοριά<br>Περιφέρεια                                                  |
| ah | Michael                         |                                                                                  |
|    | John i                          | Statistics Track Violations 24.09.2021 0:00 - 24.09.2021 23:59 Apply             |
|    | Driver information              | Start Finish Duration Object Mileage Max.speed Idling Fuel Violations Penalty    |
|    | Driver Michael                  |                                                                                  |
|    | Internal ID 958633              |                                                                                  |
|    | Phone Na +7 902 659 666 45      |                                                                                  |
|    | Driver licence                  |                                                                                  |

The working area contains the following elements:

- Geozones;
- Drivers;
- Map;
- Bottom panel.

**Geozones** and **Drivers** tabs contain a list of geozones and drivers added to the system by the user. These tabs have the interface and functionality similar to the corresponding tabs in the <u>Tracking</u> section.

The map area contains a number of tools described in detail in the Tracking and <u>History</u> sections.

The following tabs are displayed on the **bottom panel** (under the map), showing information about drivers and sensor readings:

#### **Statistics**

The tab displays a report on each driver for the selected time period. The report includes data on their driving hours, mileage, fuel consumption, violations, etc.

Statistics Track Violations

02.11.2020 0:00 - 29.11.2020 23:59 A

Apply

| Driver | Internal ID | Rating | Working<br>time | Mileage   | Max speed | Fuel<br>consumption | Violations | Violations duration | Penalty |
|--------|-------------|--------|-----------------|-----------|-----------|---------------------|------------|---------------------|---------|
| Harry  |             | 0.0    | 31 h 48 min     | 39.36 km  | 19 km/h   | 174.2               | 58         | 10 h 35 min         | 46.30   |
| Daniel |             | 0.0    | 27 h 41 min     | 110.05 km | 17 km/h   | 0.0                 | 2          | 12 sec              | 2.00    |
| George |             | 0.0    | 51 h 31 min     | 230.52 km | 35 km/h   | 0.0                 | 378        | 1 h 44 min          | 378.00  |
| Liam   |             | 0.0    | 121 h 29 min    | 470.09 km | 28 km/h   | 0.0                 | 382        | 1 h 48 min          | 382.50  |

#### Track

The tab displays data about the movements of the selected driver. Each driver's track is accompanied by data on the vehicle, mileage, fuel consumption, violations, etc.

| Statistics         Track         Violations         02.11.2020 0:00 - 28.11.2020 23:59 | Apply   |
|----------------------------------------------------------------------------------------|---------|
|                                                                                        |         |
| Start Finish Duration Object Mileage Max. Idling Fuel Violations Violations            | Penalty |
| ✓ 02.11.2020 19:49 02.11.2020 19:50 1 min 44 sec LD 555 D 0.42 km 20 km/h - 1 1.00     |         |
| ✓ 02.11.2020 19:51 02.11.2020 19:51 20 sec LD 555 D 0.08 km 16 km/h - 0 0.00           |         |
| ✓ 02.11.2020 19:53 02.11.2020 19:53 34 sec LD 555 D 0.12 km 13 km/h - 0 0.00           |         |
| ✓ 02.11.2020 19:55 02.11.2020 19:59 3 min 26 sec LD 555 D 0.58 km 17 km/h - 4 4.00     |         |
| ✓ 02.11.2020 19:59 02.11.2020 20:05 6 min 4 sec LD 555 D 0.89 km 17 km/h 0.0 lt 2 2.00 |         |

#### Violations

The tab contains a list of violations of the selected driver. Each description of the violation is accompanied by its time, vehicle data, penalty score and address.

| Statist           | ics Track Viol | lations  |          |                 |        | 02.11.2020 | 0 0:00 - | 28.11.2020 23:59 |        | Apply   |
|-------------------|----------------|----------|----------|-----------------|--------|------------|----------|------------------|--------|---------|
| $\mathbf{\nabla}$ | Time           | Duration | Object   | Event           | ١      | Value      |          | Penalty          |        | Address |
| 02.1              | 1.2020 19:50   | 33 sec   | LD 555 D | Over speed 15 k | 20 km/ | ′h         | 1.00     |                  | Base 1 | 15      |
| 02.1              | 1.2020 19:58   | 10 sec   | LD 555 D | Over speed 15 k | 17 km/ | ′h         | 1.00     |                  | Base 1 | 15      |
| 02.1              | 1.2020 19:58   | 5 sec    | LD 555 D | Over speed 15 k | 17 km/ | ′h         | 1.00     |                  | Base 1 | 15      |
| 02.1              | 1.2020 19:58   | 6 sec    | LD 555 D | Over speed 15 k | 16 km/ | ′h         | 1.00     |                  | Base 1 | 15      |
| 02.1              | 1.2020 19:58   | 12 sec   | LD 555 D | Over speed 15 k | 16 km/ | ′h         | 1.00     |                  | Base 1 | 15      |
| 02.1              | 1.2020 20:03   | 4 sec    | LD 555 D | Over speed 15 k | 16 km/ | /h         | 1.00     |                  | Base 1 | 15      |

### **Reports**

This subsection allows generating various reports on drivers' work. The interface of the section is similar to that of the <u>Reports</u> section. Please read the description of the reports below.

**Daily report** is the most complete report for each day of the selected period, containing mileage, driving hours, the object idle operation period, driver's maximum speed, violations and penalties.

Click on the icon copposite the driver to open the Analytics subsection on the Track tab where data for the selected period for this driver is shown.

08.11.2020 0:00 - 08.11.2020 23:59

| <br> | - N.   |  |
|------|--------|--|
| w    | 60 I Y |  |

|            | Daily report for period from 08.11.2020 00:00 till 08.11.2020 23:59 |               |            |               |                  |            |         |   |  |  |  |  |
|------------|---------------------------------------------------------------------|---------------|------------|---------------|------------------|------------|---------|---|--|--|--|--|
| Harry      |                                                                     |               |            |               |                  |            |         |   |  |  |  |  |
| Date       | Mileage                                                             | Working time  | Max. speed | Idling        | Fuel consumption | Violations | Penalty |   |  |  |  |  |
| 08.11.2020 | 2.48 km                                                             | 2 h 36 min    | 15 km/h    | 41 min 44 sec | 18.40            | 1          | 0.1     | = |  |  |  |  |
| Total      | 2.48 km                                                             | 2 h 36 min    | 15 km/h    | 41 min 44 sec | 18.40            | 1          | 0.1     |   |  |  |  |  |
| Daniel     |                                                                     |               |            |               |                  |            |         |   |  |  |  |  |
| Date       | Mileage                                                             | Working time  | Max. speed | Idling        | Fuel consumption | Violations | Penalty |   |  |  |  |  |
| 08.11.2020 | 4.98 km                                                             | 55 min 26 sec | 15 km/h    |               | 0.00             | 0          | 0.0     | = |  |  |  |  |
| Total      | 4.98 km                                                             | 55 min 26 sec | 15 km/h    |               | 0.00             | 0          | 0.0     |   |  |  |  |  |

**Violations** is a report containing details about the driver's violations. Specific types of violations (hard driving, speeding, etc.), their total number, penalty score, driving hours and mileage are listed here. The information in this report is also presented for each day of the selected period.

|            |          |                  |               |                  |                | 08.11.202   | 20 0:00 - 09. | 11.2020 23:59 | Apply   |
|------------|----------|------------------|---------------|------------------|----------------|-------------|---------------|---------------|---------|
|            |          | Violations for p | period from ( | 08.11.2020 00    | :00 till 09.11 | .2020 23:59 |               |               |         |
| Harry      |          |                  |               |                  |                |             |               |               |         |
|            |          |                  |               |                  | Viola          | tions       |               |               |         |
| Date       | Mileage  | Working time     | Total         | Harsh<br>driving | Safety<br>belt | Lights      | Idling        | Overspeed     | Penalty |
| 08.11.2020 | 2.48 km  | 2 h 36 min       | 1             | 0                | 0              | 0           | 1             | 0             | 0.1     |
| 09.11.2020 | 1.94 km  | 1 h 53 min       | 1             | 0                | 0              | 0           | 1             | 0             | 0.1     |
| Total      | 4.43 km  | 4 h 29 min       | 2             | 0                | 0              | 0           | 2             | 0             | 0.2     |
| Daniel     |          |                  |               |                  |                |             |               |               |         |
|            |          |                  |               |                  | Viola          | ations      |               |               |         |
| Date       | Mileage  | Working time     | Total         | Harsh<br>driving | Safety<br>belt | Lights      | Idling        | Overspeed     | Penalty |
| 08.11.2020 | 4.98 km  | 55 min 26 sec    | 0             | 0                | 0              | 0           | 0             | 0             | 0.0     |
| 09.11.2020 | 7.35 km  | 1 h 51 min       | 1             | 0                | 0              | 0           | 0             | 1             | 1.0     |
| Total      | 12.34 km | 2 h 47 min       | 1             | 0                | 0              | 0           | 0             | 1             | 1.0     |

**Trips** is the report partially duplicating the above information. It shows however, among other things, the start and end time of the trip, the name of the object and fuel consumption per 100 km/h.

|                  |                  |            |               |               |               |                 | 08.11.2020 0        | :00 - 09.11.2020 2        | 3:59       | Apply   |
|------------------|------------------|------------|---------------|---------------|---------------|-----------------|---------------------|---------------------------|------------|---------|
|                  |                  |            | Trips for per | iod from 08.1 | 1.2020 00:00  | ) till 09.11.20 | 20 23:59            |                           |            |         |
| Daniel           |                  |            |               |               |               |                 |                     |                           |            |         |
| Start            | Finish           | Duration   | Object        | Mileage       | Max.<br>speed | Idling          | Fuel<br>consumption | Consumption per 100 km/1h | Violations | Penalty |
| Rest             |                  |            |               |               |               | Base 1          | 5                   |                           |            |         |
| 08.11.2020 20:32 | 08.11.2020 21:28 | 55 min 26  | LD 555 D      | 4.98 km       | 15 km/h       |                 | 0.00                | 0.00/0.00                 | 0          | 0       |
| Rest             | 22 h 17 min      |            |               |               |               | Base 1          | 5                   |                           |            |         |
| 09.11.2020 19:45 | 09.11.2020 21:36 | 1 h 51 min | LD 555 D      | 7.35 km       | 17 km/h       |                 | 0.00                | 0.00/0.00                 | 1          | 1       |
| Rest             |                  |            |               |               |               | Base 1          | 5                   |                           |            |         |
| Total            |                  | 2 h 47 min |               | 12.34 km      | 17 km/h       |                 | 0.00                | 0.00/0.00                 | 1          | 1.00    |
|                  |                  |            |               |               |               | Show all on     | a map               |                           |            |         |

**Fuel consumption** is a daily report about the mileage, operating time of the object, its name, idle operation period and fuel consumption (total and per 100 km/h).

06.08.2020 0:00 - 07.08.2020 23:59

Apply

|            | Fuel consumption for period from 06.08.2020 00:00 till 07.08.2020 23:59 |              |        |                     |                              |           |  |  |  |  |  |  |  |
|------------|-------------------------------------------------------------------------|--------------|--------|---------------------|------------------------------|-----------|--|--|--|--|--|--|--|
| Mark       |                                                                         |              |        |                     |                              |           |  |  |  |  |  |  |  |
| Date       | Mileage                                                                 | Working time | Idling | Fuel<br>consumption | Consumption<br>per 100 km/1h | Objects   |  |  |  |  |  |  |  |
| 06.08.2020 | 118.75 km                                                               | 4 h 20 min   |        | 15.44               | 13.00/0.00                   | 096 YE 07 |  |  |  |  |  |  |  |
| 07.08.2020 | 47.96 km                                                                | 2 h 1 min    |        | 6.03                | 12.57/0.00                   | 096 YE 07 |  |  |  |  |  |  |  |
| Total      | 166.70 km                                                               | 6 h 21 min   |        | 21.47               | 12.88/0.00                   |           |  |  |  |  |  |  |  |
| Michael    |                                                                         |              |        |                     |                              |           |  |  |  |  |  |  |  |
| Date       | Mileage                                                                 | Working time | Idling | Fuel<br>consumption | Consumption<br>per 100 km/1h | Objects   |  |  |  |  |  |  |  |
| 06.08.2020 | 111.29 km                                                               | 4 h 10 min   |        | 0.00                | 0.00/0.00                    | 631 AO 06 |  |  |  |  |  |  |  |
| 07.08.2020 | 107.34 km                                                               | 4 h 11 min   |        | 0.00                | 0.00/0.00                    | 631 AO 06 |  |  |  |  |  |  |  |
|            |                                                                         |              |        |                     |                              | 1 🕅 🗖     |  |  |  |  |  |  |  |

# **Gas stations**

This section is intended for companies that have their own stations for refueling vehicles. Both mobile and stationary gas stations with equipment compatible with the system are supported.

There is a menu on the left that contains three subsections:

- Gas stations;
- Reports;
- Fuel tanks.

### **Gas stations**

The information on the user's gas stations is summarized as a diagram here, i.e. the total number of gas stations, the number of keys and labels, the number and volume of refuelings, the remaining fuel and so on. Filter information by object groups and select the time period at the top of the screen.

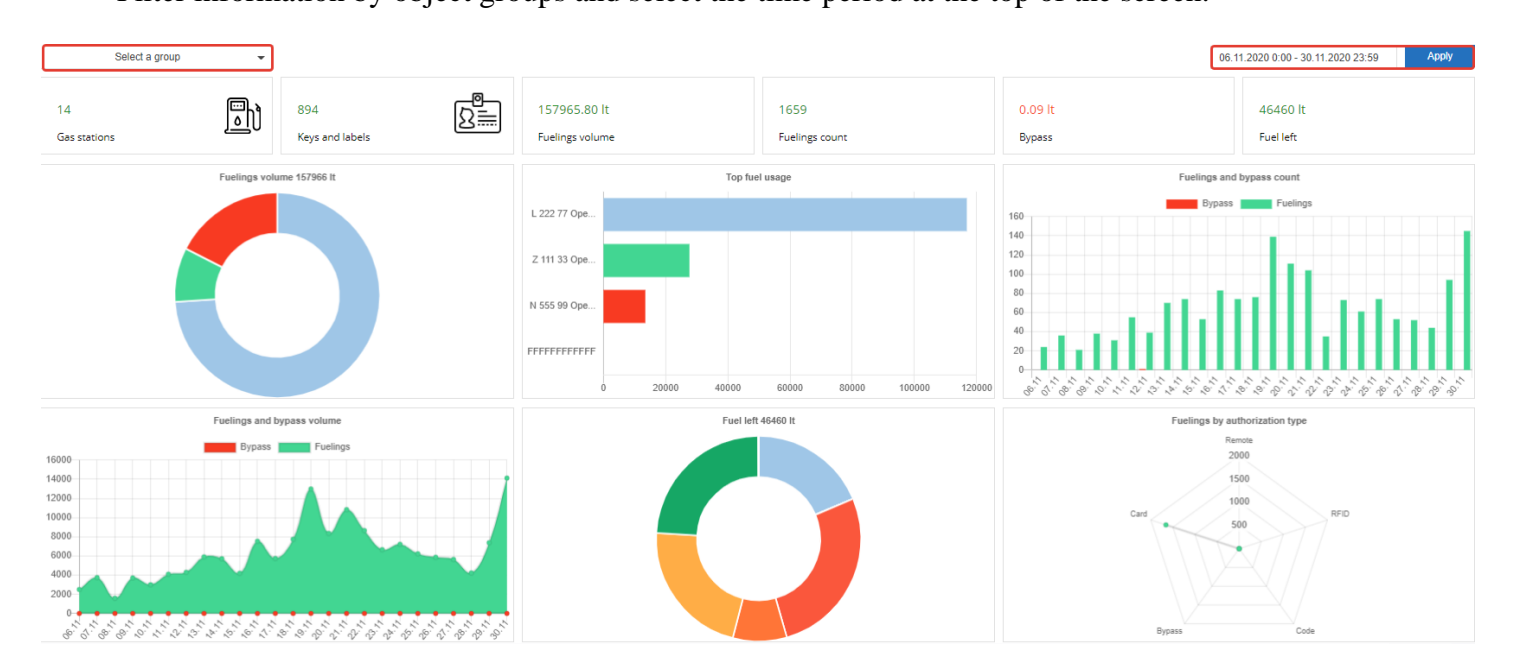

# Reports

This subsection shows data on refueling the objects as graphs (trends) and various reports. The interface of the section is similar to that of the <u>Reports</u> section. Please read the description of the reports below.

| Gas stations Objects Keys a                                                                                                    | and labels | Reports Trends |      |                  |                       | 0                     | 1.01.2021 0:00 | - 31.01.2021 23:5 | 9 Apply      |
|----------------------------------------------------------------------------------------------------|------------|----------------|------|------------------|-----------------------|-----------------------|----------------|-------------------|--------------|
| Q Find by name                                                                                                    | Α 📼        |                |      | Common report fo | period from 01.01.202 | 1 00:00 till 31.01.20 | 21 23:59       |                   |              |
| · ·                                                                                                    |            | Gas station    | Pump | Start counter    | End counter           | Total                 | Bypass         | Count             | Duration     |
| Select a group                                                                                                    | -          | M 881          | 1    | 198791.42        | 242246.85             | 43455.43              | 0.00           | 383               | 21 h 7 min   |
|                                                                                                    |            | E 113 FS       | 1    | 2015309.79       | 2159686.00            | 144376.55             | 2026.24        | 1640              | 45 h 3 min   |
| ✓ A2                                                                                                    |            | F 366 MS       | 1    | 2453680.55       | 2578519.25            | 124839.69             | 10.59          | 1742              | 50 h 32 min  |
| A 335                                                                                                    |            |                |      | Total            |                       | 312671.67             | 2036.83        | 3765              | 116 h 42 min |
| No data                                                                                                    |            |                |      |                  |                       |                       |                |                   |              |
| □                                                                                                    | :          | 4              |      |                  |                       |                       |                |                   |              |
| Common report                                                                                                    | v          |                |      |                  |                       |                       |                |                   |              |
| Common report<br>Fuel tank report<br>Fuel tank common report<br>Transactions report<br>Transport report<br>Transport common report<br>Card usage common report<br>Card usage report |            |                |      |                  |                       |                       |                |                   |              |

#### **Common report**

This report shows the total readings for the main gas station parameters in the system, such as the initial and final value of the fuel meter reading, total fuel consumption, bypass, duration of refueling.

|             |      | Comr          | non report for peri | od from 01.01.2 | 021 00:00 till 31 | 1.01.2021 23:59 | ]            |
|-------------|------|---------------|---------------------|-----------------|-------------------|-----------------|--------------|
| Gas station | Pump | Start counter | End counter         | Total           | Bypass            | Count           | Duration     |
| M 881       | 1    | 198791.42     | 242246.85           | 43455.43        | 0.00              | 383             | 21 h 7 min   |
| E 113 FS    | 1    | 2015309.79    | 2159686.00          | 144376.55       | 2026.24           | 1640            | 45 h 3 min   |
| F 366 MS    | 1    | 2453680.55    | 2578519.25          | 124839.69       | 10.59             | 1742            | 50 h 32 min  |
|             |      | Total         |                     | 312671.67       | 2036.83           | 3765            | 116 h 42 min |

#### Fuel tank report

This report demonstrates information about gas stations, such as their time, volume and address. It also shows the initial and final fuel levels in each tank of each gas station. The report is only displayed if there is a fuel/flow sensor installed at the gas station. If additional devices are available, they allow tracking the fuel temperature and density in the tanks.

|                |                      | Fuel tank  | report for period fro | om 01.01.202 | 1 00:00 till 10.01.2021 23:59 |              |
|----------------|----------------------|------------|-----------------------|--------------|-------------------------------|--------------|
| F 366 MS (Fuel | Tank 6) Storage tank |            |                       |              |                               |              |
| Action         | Time                 | Volume     | Temperature           | Density      |                               | Address      |
| Fueling        | 02.01.2021 17:49     | 9789.62 lt | -                     | -            |                               | Base 100     |
| Fueling        | 03.01.2021 15:09     | 4008.61 lt | -                     | -            |                               | Show address |
| Fueling        | 04.01.2021 15:40     | 7442.28 lt | -                     | -            |                               | Base 100     |
| Fueling        | 05.01.2021 15:02     | 6699.85 lt | -                     | -            |                               | Base 100     |
| Fueling        | 06.01.2021 16:43     | 6539.10 lt | -                     | -            |                               | Base 100     |
| Fueling        | 07.01.2021 15:30     | 7413.53 lt | -                     | -            |                               | Show address |
| Fueling        | 08.01.2021 16:26     | 598.22 lt  | -                     | -            |                               | Base 100     |
| Fueling        | 08.01.2021 16:33     | 6290.26 lt | -                     | -            |                               | Base 100     |
| Fueling        | 10.01.2021 15:58     | 4349.95 lt | -                     | -            |                               | Base 100     |
| Start level    | 9927.0               | 63 lt      | End level             |              | 1011                          | 7.50 It      |
| Total fuelings | 53131.               | 42 lt      | Fuel consump          |              | 5294                          | 1.55 lt      |

#### **Fuel tank common report**

This report shows the general gas station tank parameters, such as the initial and final fuel level, the volume of refueling and fuel consumption.

|                               | Fuel t      | ank common re | port for period from ( | 01.01.2021 00:00 till 10.01.2021 23:59 |
|-------------------------------|-------------|---------------|------------------------|----------------------------------------|
| Tank                          | Start level | End level     | Fuelings volume        | Fuel consumption                       |
| E 113 FS/Storage tank         | 5598.51 lt  | 4522.22 lt    | 23791.05 lt            | 19644.60 lt                            |
| E 113 FS/Storage tank. 2      | 5154.55 lt  | 4119.67 lt    | 19730.56 lt            | 20650.09 lt                            |
| E 113 FS/Storage tank.3       | 4846.42 lt  | 3720.31 lt    | 19761.89 lt            | 11872.91 lt                            |
| F 366 MS/Storage tank         | 9927.63 lt  | 10117.50 lt   | 53131.42 lt            | 46347.00 lt                            |
| F 113 LS/Storage tank.1 4830л | -           | -             | 0.00 it                | 0.00 it                                |
| F 113 LS/Storage tank.2 5290л | -           | -             | 0.00 it                | 0.00 it                                |
| F 113 LS/Storage tank.3 5927л | -           | -             | 0.00 it                | 0.00 it                                |
| Total                         | 25527.11 it | 22479.70 it   | 116414.92 it           | 98514.60 it                            |

#### **Transactions** report

This report shows all operations at each gas station with details about time, duration, volume and location.

|         | Transactions report for period from 50.12.2020 00:00 till 51.12.2020 25:59 |        |                  |              |      |           |          |       |            |            |              |          |                                   |
|---------|----------------------------------------------------------------------------|--------|------------------|--------------|------|-----------|----------|-------|------------|------------|--------------|----------|-----------------------------------|
| F 366 N | IS (Fuel Tank                                                              | 6)     |                  |              |      |           |          |       |            |            |              |          |                                   |
| Check   | Operator                                                                   | Object | Time             | Duration     | Pump | Requested | Volume   | Limit | Counter    | Fuel level | Inventory No | Odometer | Address                           |
| 10955   | H 2253 06                                                                  |        | 30.12.2020 00:13 | 2 min 36 sec | 1    | 1.00      | 78.94    | 0     | 2439658.5  | 4095.00    | 0000         | 0        | Show address                      |
| 10956   | H 2253 06                                                                  |        | 30.12.2020 00:15 | 1 min 35 sec | 1    | 1.00      | 47.34    | 0     | 2439705.75 | 4095.00    | 0000         | 0        | Show address                      |
| 10957   | H 2253 06                                                                  |        | 30.12.2020 00:20 | 2 min 16 sec | 1    | 1.00      | 54.08    | 0     | 2439759.75 | 4095.00    | 0000         | 0        | Show address                      |
| 11037   | H 2253 06                                                                  |        | 30.12.2020 18:59 | 1 min 28 sec | 1    | 1.00      | 36.39    | 0     | 2446173.5  | 4095.00    | 0000         | 0        | Show address                      |
| 11038   | H 2253 06                                                                  |        | 30.12.2020 19:02 | 2 min 38 sec | 1    | 1.00      | 71.50    | 0     | 2446245    | 4095.00    | 0000         | 0        | Show address                      |
| 11039   | H 2253 06                                                                  |        | 30.12.2020 19:35 | 2 min 19 sec | 1    | 1.00      | 56.38    | 0     | 2446301.5  | 4095.00    | 0000         | 0        | Base 300                          |
| 11040   | H 2253 06                                                                  |        | 30.12.2020 19:38 | 47 sec       | 1    | 1.00      | 6.49     | 0     | 2446308    | 4095.00    | 0000         | 0        | Base 300                          |
| 11041   | H 2253 06                                                                  |        | 30.12.2020 19:39 | 1 min 19 sec | 1    | 1.00      | 39.32    | 0     | 2446347.25 | 4095.00    | 0000         | 0        | Base 300                          |
| 11042   | H 2253 06                                                                  |        | 30.12.2020 19:42 | 2 min 24 sec | 1    | 1.00      | 59.17    | 0     | 2446406.5  | 4095.00    | 0000         | 0        | Show address                      |
| 11043   | H 2253 06                                                                  |        | 30.12.2020 19:44 | 1 min 29 sec | 1    | 1.00      | 49.56    | 0     | 2446456    | 4095.00    | 0000         | 0        | Show address                      |
| 11155   | H 2253 06                                                                  |        | 31.12.2020 22:32 | 1 min 40 sec | 1    | 1.00      | 103.78   | 0     | 2453680.5  | 4095.00    | 0000         | 0        | Show address                      |
|         | Total                                                                      |        | 201              | 6 h 17 min   |      |           | 14101.28 |       |            |            |              |          | All addresses / Show all on a map |

#### Transport report

This type of report gives information about refueling for each specific object: how many times, at what time, where and what volume was refueled. The report also shows data on the gas station where the object was refueled, the refueling limits set for the object, odometer readings (if the necessary sensors are installed), and so on.

|                  | Tran        | sport report for p | eriod from 01.01.20 | 021 00:00 till 31 | .01.2021 23: | 59    |                |          |
|------------------|-------------|--------------------|---------------------|-------------------|--------------|-------|----------------|----------|
| E 111 SD (ERF)   |             |                    |                     |                   |              |       |                |          |
| Time             | Gas station | Operator           | Requested           | Volume            | Check        | Limit | Odometer       | Address  |
| 20.01.2021 15:24 | AZS Post 77 | Driver 12          | 1.00                | 55.93             | 12436        | 0     | 0              | Base 990 |
| 23.01.2021 14:13 | AZS Post 77 | Driver 12          | 1.00                | 60.74             | 12586        | 0     | 0              | Base 990 |
| 25.01.2021 16:30 | AZS Post 77 | Driver 12          | 1.00                | 37.01             | 12685        | 0     | 0              | Base 990 |
|                  | Total       |                    | 3                   | 153.68            |              | Sho   | w all on a map |          |

#### Transport common report

This report shows general information about each object (including gas stations) with their mileage, engine hours, idle operation period, driving time, fuel volumes.

|                                       | Transport comm | non report for | period from 0 | 1.01.2021 00:00 | till 31.01.2021 23: | 59          |                |
|---------------------------------------|----------------|----------------|---------------|-----------------|---------------------|-------------|----------------|
| Object                                | Mileage        | Engine<br>time | Idling        | Moving time     | Fuel<br>consumption | LLS volume  | Station volume |
| AZS Post 77                           | 0.00 km        | -              | -             |                 | 0.00 lt             | 0.00 lt     | 102197.96      |
| MFT 444 SS 08 LS (Mobile Fuel Tank 8) | 2521.33 km     | -              | -             | 114 h 32 min    | 2832.32 lt          | 10708.46 lt | -              |
| MFT 806 TT 56 LS (Fuel Tank 6)        | 3.45 km        | -              | -             | 18 min 7 sec    | 0.00 lt             | 0.00 lt     | -              |
| A 446 ACL ERF (ERF)                   | 118.87 km      |                |               | 21 h 11 min     | 0.00 lt             | 0.00 lt     | -              |
| A 795 FC ERF (ERF)                    | 2100.89 km     | 88 h 40 min    | 32 h 25 min   | 54 h 59 min     | 681.78 лт           | 692.17 лт   | -              |
| Total                                 | 4744.55 km     | 88 h 40 min    | 32 h 25 min   | 191 h           | 3514.10 лт          | 11400.63 лт | 102197.96 лт   |
|                                       |                |                |               |                 |                     |             |                |
|                                       |                |                |               |                 |                     |             | 1 💋            |

#### Card usage common report

This report contains general information about the use of fuel cards, refueling, established limits.

|                           | Ca        | ard usage common re | port for period from 24.01.2 | 021 00:00 till 31.01.2 | 021 23:59 |
|---------------------------|-----------|---------------------|------------------------------|------------------------|-----------|
| Card                      | Volume    | Count               | Duration                     | Limit                  | Balance   |
| K 444 PN ERF              |           |                     |                              |                        | 50 lt     |
| 777 BS 77 ERF             | 33.00 lt  | 1                   | 51 sec                       |                        | 33 lt     |
| 555 NS 88 ERF (Isuzu)     | 43.77 lt  | 1                   | 3 min 34 sec                 |                        | 79 lt     |
| 000 CL 66 ERF (Toyota Hil | 58.00 lt  | 1                   | 1 min 25 sec                 |                        | 111 lt    |
| 110 MS 77 ERF (Isuzu)     | 51.28 lt  | 1                   | 1 min 20 sec                 |                        | 105 lt    |
| 555 BK 08 ERF (Toyota Hil | 55.00 lt  | 1                   | 1 min 17 sec                 |                        | 83 lt     |
| 000 EL 55 ERF             | 46.95 lt  | 1                   | 1 min 18 sec                 |                        | 105 lt    |
| Total                     | 288.00 lt | 6                   | 9 min 45 sec                 |                        |           |

#### Card usage report

This report shows details on gas stations for each card. It provides the information about the place, time and volume of refueling, the check number, the refueling limit set for the object, odometer readings.

|                  | Card usage r | eport for period from | 01.01.2021 00:00 | till 31.01.202 | 1 23:59 |                 |         |
|------------------|--------------|-----------------------|------------------|----------------|---------|-----------------|---------|
| 000 EL 55 ERF    |              |                       |                  |                |         |                 |         |
| Time             | Gas station  | Requested             | Volume           | Check          | Limit   | Odometer        | Address |
| 21.01.2021 17:26 | AZS Post 77  | 1 lt                  | 58.45 lt         | 12496          | 0 lt    | 0               | City    |
| 25.01.2021 16:38 | AZS Post 77  | 1 lt                  | 46.95 lt         | 12686          | 0 lt    | 0               | City    |
| Total            | 2            |                       | 105.40 lt        |                | Sh      | ow all on a map |         |

### **Fuel tanks**

This section displays data grouped by gas station fuel tanks. A graphic image of the fuel tank illustrates the fuel level in it. The time stamp and the values of all trends related to the fuel tank accompany each tank image.

Select gas stations whose information is to be displayed on the screen by checking the boxes. The information on the screen can be immediately exported to an MS Excel file or printed.

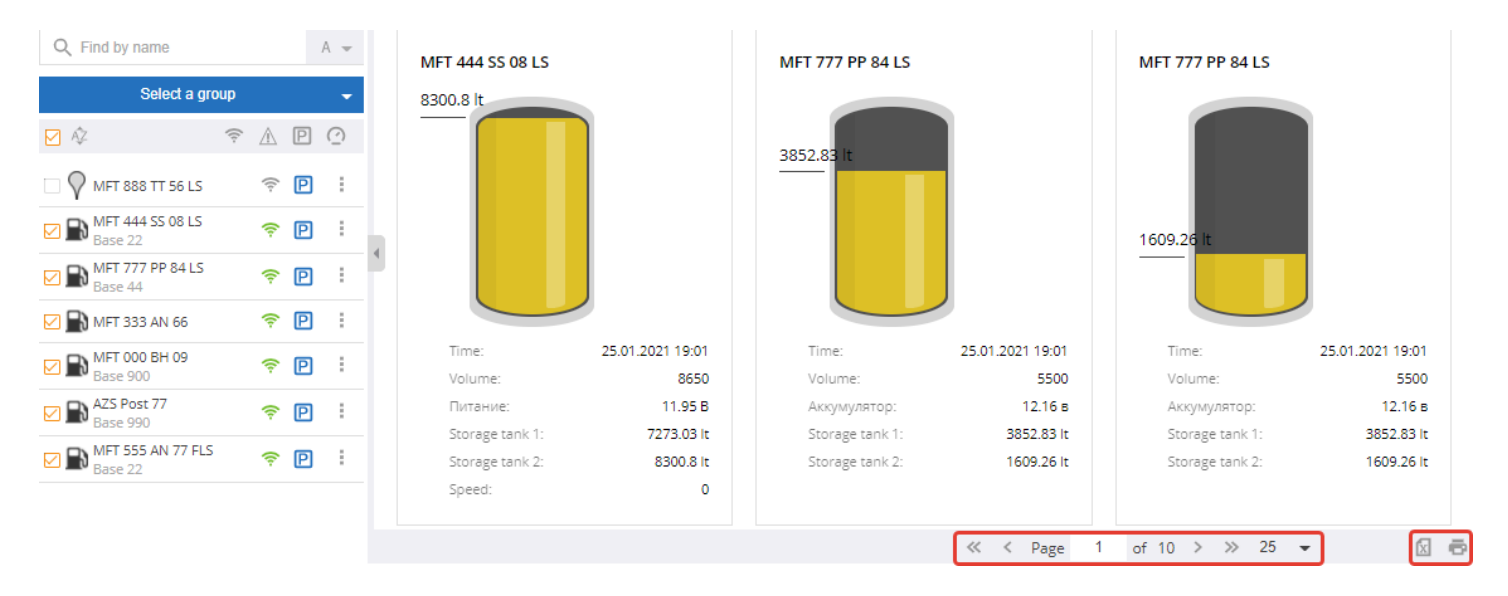

# Service

This section is intended for accounting and planning of maintenance work on user's objects. It allows adding scheduled tasks (insurance renewal, maintenance, wheel and oil replacement, etc.), setting their frequency and monitoring their implementation. This section also allows creating reports on the work completed and calculating the cost of maintenance of objects. The system allows creating reminders about scheduled work in the way similar to notifications about the object events. For more information, see the <u>Notifications</u> section in the control panel.

The Service section menu is on the left of the screen. The menu is collapsed by default, but it can be expanded.

The menu contains the following subsections:

- Service tasks
- Completed work
- Reports

### Service tasks

This subsection displays information about scheduled maintenance activities (tasks). The name of the task, the object for which it is to be performed, implementation plan, previous implementation, set frequency of the task and its status are displayed here.

| + Add s | ervice task |                             |            |              |                        |   |   |   |   |
|---------|-------------|-----------------------------|------------|--------------|------------------------|---|---|---|---|
| Task    | Object      | Completion plan             | Last works | Repeat       | Status                 |   |   |   |   |
| то1     | M 113088    | 30.09.2019<br>2300000.00 km | -          | 10000.00 km  | Should be completed    |   |   |   |   |
| то2     | M 113088    | 30.09.2019<br>2300000.00 km | -          | 150000.00 km | Should be completed    |   |   |   |   |
| то2     | H 2252 06   | 96666.00 km                 | 29.09.2019 | 10000.00 km  | Should be completed    |   |   |   |   |
|         | M 000 ERF   | 49287.00 km                 | 03.08.2019 | 7000.00 km   | Should be completed    |   |   |   |   |
| TO-1    | M 113414    | 60 h                        | 28.09.2019 | -            | <mark>-</mark><br>60 h | ~ | / | Î |   |
| TO1     | M 333 ERF   | 35002.00 km                 | 29.09.2019 | 10000.00 km  | 7876.52 km             | ~ | / | Î |   |
| TO2     | M 333 ERF   | 40002.00 km                 | 29.09.2019 | 15000.00 km  | 12876.52 km            | ~ | / | Î |   |
|         |             |                             |            |              |                        |   |   | ø | x |

The field for searching, grouping and filtering objects is on the left.

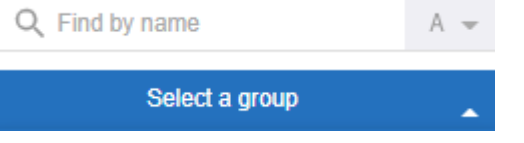

There are three icons in the task list opposite each of them:

- mark the task completed. Specify the name of the work performed, its cost, duration and other information in the expanding window;
- edit task;
  - delete task.

Select an object and click on the icon + Add service task to add a new task.

Click on this button to open a window asking to specify the task essential features (name, description, deadlines, etc.).

Check the boxes to make the corresponding input fields active (date, odometer, driving hours). They help determine the moment of the initial completion of the task, and, if any, of its repetition. E.g. additionally to the direct indication of a certain date, specify that the first (and/or subsequent) task is to be performed when the odometer readings reach a given value or a given number of hours.

| Service task |                  |        |        |      | X |
|--------------|------------------|--------|--------|------|---|
| Object       | N 1132 66        |        |        |      |   |
| Name         | Fitting and Bala | incing |        |      |   |
| Description  |                  |        |        |      |   |
|              |                  |        |        |      |   |
|              |                  |        |        | 11   |   |
|              | First execution  |        | Repeat |      |   |
| 🗹 Date       | 09.09.2021       |        | 180    | days |   |
| Odometer     | 0                | km     | 0      | km   |   |
| Engine time  | 0                | h      | 0      | h    |   |
|              |                  |        |        |      |   |
| A            | oply Cancel      |        |        |      |   |

After adding, the task will be displayed on the screen in the general list.

### **Completed work**

Unlike the previous subsection, this one records information about the work already completed. The following information about the work completed is entered here, such as the type of work, the object in respect of which it has been performed, the date of the work, the service task, the cost of the work. Select the time range for which to display information about the work completed in the top right corner.

| + Add completed work |               |            | 05.02.2021   | 0:00 - 07.03.2021 23:59 | Apply      |
|----------------------|---------------|------------|--------------|-------------------------|------------|
| Completed work       | Object        | Date       | Service task | Cost                    |            |
| Oil change           | 222 LA 55 ERF | 07.03.2021 | Oil change   | 1000                    | × 🗊        |
| то                   | 888 MB 99 ERF | 07.03.2021 | то           | 5000                    | 1          |
|                      |               |            |              |                         |            |
|                      |               |            |              |                         | <b>%</b> 🛛 |

There are icons on the right for editing information about completed works or deleting it. Also, like in the Service Tasks subsection, there is a search field and grouping of selected objects, a panel for displaying objects by the selected filter.

By clicking on the corresponding icons in the bottom right corner, you can hide empty graphs or export the information on the screen to an MS Excel file.

### **Reports**

This subsection reports information about the work completed. The interface of the section is similar to that of the <u>Reports</u> section. Please read the description of the reports below.

#### **Common report**

This report contains the data of the object in respect to which there are completed service tasks, information about the date of completion of the work, its duration and cost.

|               | Comm             | on report for period from 08.02.20 | 21 00:00 till 10.03.2021 23:59 |      |
|---------------|------------------|------------------------------------|--------------------------------|------|
| Object        | Date             | Completed work                     | Duration                       | Cost |
| 222 LA 55 ERF | 07.03.2021 00:21 | Oil change                         | 1 h                            | 1000 |
| 888 MB 99 E   | 07.03.2021 00:22 | то                                 | 3 h                            | 5000 |
|               | Total            |                                    | 4 h                            | 6000 |
|               |                  |                                    |                                | 1 K  |

#### **Completed work**

This report shows the work performed separately for each object. Even if there is no information about the work performed in respect to an object, the object will be shown in this report regardless. You can hide

empty lines using the icon 🧖 in the bottom right corner.

|               | Completed works  | for period from 08.02.2021 00:00 till | 10.03.2021 23:59 |       |
|---------------|------------------|---------------------------------------|------------------|-------|
| 555 NO 88 ERF |                  |                                       |                  |       |
| Object        | Date             | Completed work                        | Duration         | Cost  |
|               | Total            |                                       |                  | 0     |
| 222 LA 55 ERF |                  |                                       |                  |       |
| Object        | Date             | Completed work                        | Duration         | Cost  |
| 222 LA 55 ERF | 07.03.2021 00:21 | Oil change                            | 1 h              | 1000  |
|               | Total            |                                       | 1 h              | 1000  |
| 888 MB 99 ERF |                  |                                       |                  |       |
| Object        | Date             | Completed work                        | Duration         | Cost  |
| 888 MB 99 ERF | 07.03.2021 00:22 | то                                    | 3 h              | 5000  |
|               | Total            |                                       | 3 h              | 5000  |
|               |                  |                                       |                  | 1/2 🕅 |

# Activities

This menu item helps tracking the movement of objects within the framework of certain activities (races, trials, marathons, games, etc.).

This section assumes that activity organizers post announcements of upcoming races or games, and potential participants can add their devices to the list of tracked ones. During the time declared by the organizer as the time of the activity, the objects will be available for tracking by a short link. And the tracks of the participants will be available via the same link for analysis and summing up later.

The Figure below demonstrates the section.

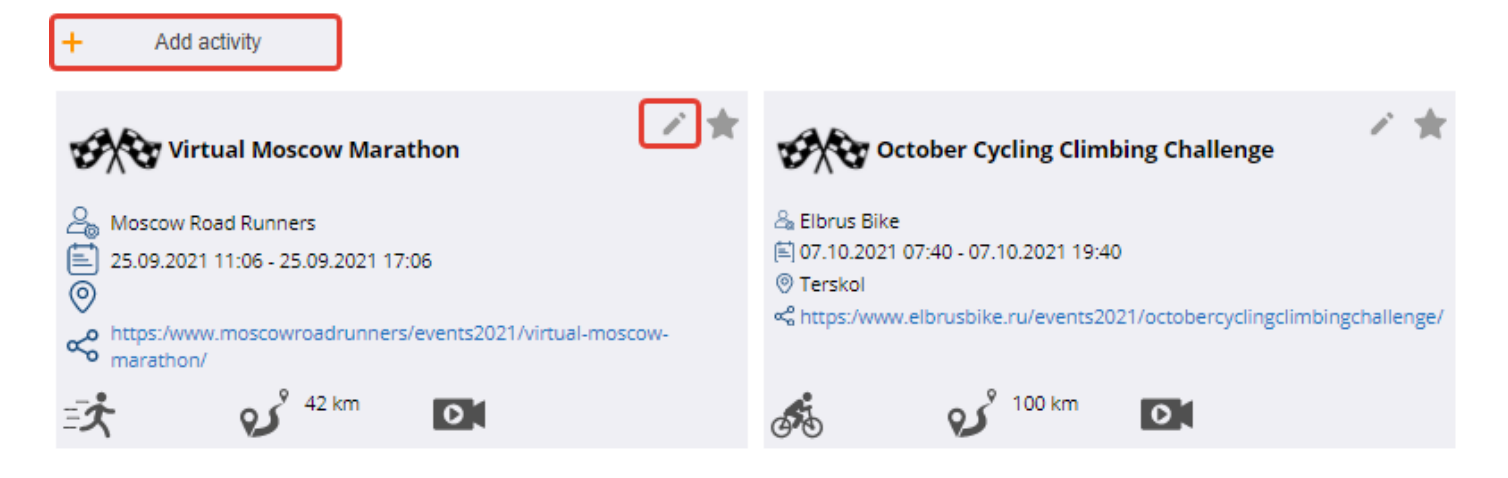

All upcoming and past activities added to the system are displayed here, including their essentials such as the name, organizer, dates and venue, link to the website, type (running, cycling, orienteering, etc.) and distance.

The icon **I** is a short link to the activity broadcast. Such broadcast is available both to users of the service in this section and to other persons if the activity organizers post it in their social networks, on event websites, etc.

Select the desired time range in the top right corner in the window 04.09.2021 0:00 - 08.03.2022 23:59 Apply This, in particular, allows viewing information about activities that have already finished.

## Add activity

The relevant activity organizer can make it available for viewing and participation. To do this, click on the button and add it to the system.

Enter the activity name, date, venue, distance and type (running, cycling, orienteering, etc.) in the window that opens. The information provided will announce the activity and allow potential participants to learn about upcoming activities and join them.

### Join

A participant who wants to join the activity and add their device to the broadcast can click to add it to the list of tracked objects. Click on the icon to open the dialog for selecting objects to be added to tracking. In a similar way remove previously connected user objects from the list of tracked ones during the activity.

# **CONTROL PANEL**

The GeoLoc satellite tracking system is controlled via the control panel, which is accessed from the panel on the top. The control panel is available to users ranked not lower than User.

| 8 | 🛕 Tracking 😗 History 📊 Reports 🚊 Di | rivers 📑 Gas stations 💥 Service 🗧 | 🖞 Dispatcher ᄎ Activities | <b>ک</b> Admin | English 👻 📑 | Control panel Đ |
|---|-------------------------------------|-----------------------------------|---------------------------|----------------|-------------|-----------------|
| ≡ | + Add object All                    |                                   | Α 👻                       |                |             |                 |
| Ь | . Name                              | Description                       | Device ID                 | Phone №        | Model       |                 |
| • | Truck 777 CE 66                     | DAF                               | 663599316695647           | 7590395133     | Galileo     | G 🖍 🗇 📋         |
|   | 🗹 🚚 101 OL 96                       | ERF                               | 813331896709555           | 7560393077     | Galileo     | G 🖍 🗇 📋         |
| 0 | 🗔 🐳 E 999 NW                        | Howo                              | 869491020004380           | 7580393122     | Galileo     | G 🖍 🗖 📋         |
| ~ | 🗹 🛶 Truck E 451 CM                  | ERF                               | 99981020383755            | 7780393444     | Galileo     | G 🖍 🗇 📋         |
|   | 333 AQ 76                           | DAF                               | 333657047779222           | 7798841666     | Galileo     | G 🖍 🗖 📋         |
| Ó | Delete selected(2)                  |                                   |                           |                |             | (               |

The control panel consists of two areas: the navigation menu on the left for switching between editors of different system elements (objects, users, notifications, etc.), and the workspace taking up the rest of the space. It displays a list of existing system elements and buttons for editing them and adding new ones. For all lists, editing and deleting elements is also available (both as a group and separately). To delete items as a group, tick them in the list (on the left in the element line), and then click at the very bottom of the list. Delete selected(2)

There is also the icon at the bottom on some tabs (Objects, Users and Geozones) which opens additional functions of the section, such as import, diagnostics, etc.

### **Structure**

By default, the control panel opens on the Objects section tab. Go to any of the following sections using the navigation menu:

- Objects;
- Users;
- Drivers;
- Tasks;
- Shifts:
- Routes;
- Keys and labels;
- Commands;
- Geozones;
- Notifications;
- Server.

Hide menu
Objects
Users
Drivers
Tasks
Shifts
Routes
Keys and labels

Let's take a closer look at each of them.

# Objects

To create, view and manage objects, go to the Objects section. This will display a list of objects available to a specific user. For the end user, the visible list of objects is limited, containing either the objects that the user themself created (entered into the system) or that they have the right to observe.

| ≡ | + Add   | d object All       | <ul> <li>Q Find by name</li> </ul> | ne A 👻          | ]          |             |    |   |        |     |
|---|---------|--------------------|------------------------------------|-----------------|------------|-------------|----|---|--------|-----|
| С |         | Name               | Description                        | Device ID       | Phone №    | Model       | _  |   |        |     |
|   |         | M 2234 00 ALD      | Fuel Tank                          | 863967029622012 | 6019587245 | Geotek GT-9 | 3  | ľ | $\Box$ | Î   |
|   | <b></b> | N 1132 66          | Truck                              | 866104029769622 | 9015468217 | Geotek GT-4 | 02 | P |        | Î   |
| 2 | . 🥑     | C 450 RRY          | Hyundai County                     | 856209309658191 | 8014569287 | Geotek GT-4 | 5  | 1 |        | Î   |
| ~ | -       | HB 2473 00         | MAZ                                | 864961236082870 | 9028549637 | Geotek GT-4 | 63 | P |        | Î   |
|   | Î       | Delete selected(0) |                                    |                 |            |             |    |   | x      | ē ģ |

### Adding new object

Click to add new objects + Add object

There is a search box allowing searching the object (by name, IMEI/ID, phone number, device type) in the list of the objects in the workspace, which makes the search simple. Q Find by name Α -

Filter objects by groups here. The object group editor is available from the object group selection menu.

The following tools are available in the workspace next to each object in the list:

- Synchronize keys. Allows synchronizing keys with this object. This function is described in more detail in the Keys and Labels (Key Synchronization) section.
- Edit. The dialog for editing each object can also be summoned in other sections (Tracking, History, etc.) from the object context menu.
- Copy. Duplication is an alternative way to create new objects. This is helpful if you need to create an object with the same properties and settings. In the new object card, only two boxes are to be filled in, Name and ID.
- Remove. Remove each individual item from the objects list.

The object editing dialog contains a lot of settings that are grouped using tabs. The information about each tab and explanations about the purpose of the main parameters are below.

### Main

The tab contains general information about the object, such as the object ID, name, comment (description), the numbers of the SIM cards installed, the equipment model, the time zone configured in the device. It also shows the data for the object visualization, such as its icon, track color, group affiliation, etc.

| Object edit              |          |         |        |          |                    |                       |   | ×  |
|--------------------------|----------|---------|--------|----------|--------------------|-----------------------|---|----|
| Main Trends              | Settings | Service | Events | Odometer | Vehicle specs      | Zones                 |   |    |
|                          |          |         |        | Obje     | ect settings       |                       |   |    |
| Name                     |          |         |        |          |                    |                       |   |    |
| Description              |          |         |        |          |                    |                       |   |    |
| Device ID ?              |          |         |        |          |                    |                       |   |    |
| Inventory N <sub>2</sub> |          |         |        |          |                    |                       |   |    |
| Phone №                  |          |         |        |          |                    |                       |   |    |
| Phone №                  |          |         |        |          |                    |                       |   |    |
| Device model  ?          | )        |         |        |          |                    |                       | ~ |    |
| Туре                     |          |         |        | Non      | e                  |                       | ~ |    |
| Static                   |          |         |        |          |                    |                       |   |    |
| Timezone                 |          |         |        | Is the   | device using a nor | n-standard time zone? |   |    |
|                          |          |         |        | Pers     | onalization        |                       |   |    |
| Color                    |          |         |        |          | •                  |                       |   |    |
| lcon                     |          |         |        | <b></b>  | •                  |                       |   |    |
| Groups                   |          |         |        |          |                    |                       |   |    |
|                          |          |         |        | Na       | ime                |                       |   | +. |
| Keys and labels          |          |         |        |          |                    |                       |   |    |
|                          |          |         |        | Na       | ime                |                       |   | +. |
|                          |          |         |        | Apply    | Cancel             |                       |   |    |

### Trends

This tab allows configuring the object trends and contains a list of all previously added trends with their name, connection type and other essential information. Trend configuration dialog allows retrieving full information about the trend and editing it. Configuring trends is described in detail in section <u>Working with objects</u>.

| Objec | t edit |          |         |        |                |              |     |           |      | ×   |
|-------|--------|----------|---------|--------|----------------|--------------|-----|-----------|------|-----|
| Mair  | Trends | Settings | Service | Events | Odometer Vehic | le specs Zor | nes |           |      |     |
|       | Name   |          | Input   |        | Sensor type    | Scale        |     | Smoothing | Zone | +   |
|       | AKU    | Power    |         |        | ALARM          | 0100         | 0   |           |      | e × |
|       | IGN    | Discrete | input 2 |        |                | 020          | 0   |           |      | e × |

#### **Parameters**

This tab allows setting various object parameters, such as data storage time, maximum permitted speed, minimum parking time, etc. For some specific parameters, comments are immediately given about their purpose.

| )bject edit                           |                             |      |
|---------------------------------------|-----------------------------|------|
| Main Trends Settings Service Events O | dometer Vehicle specs Zones |      |
|                                       | Main                        |      |
| Keep history                          | 90                          | days |
| Max polling time                      | 600                         | sec  |
| Max allowed speed                     | 110                         | km/h |
| Max allowed daily mileage             | 0                           | km   |
| Max allowed daily working time        | 0                           | h    |
|                                       | Parking settings            |      |
| Parking radius                        | 50                          | m    |
| Min parking time                      | 300                         | sec  |
| Detect parking by ignition            |                             |      |
|                                       | Fuel                        |      |
| Min idle time                         | 180                         | sec  |
| Fuel consumption per 100 km           | 0                           |      |
| Hourly fuel consumption               | 0                           |      |
| Min fuel drain                        | 0                           |      |
|                                       |                             |      |

#### Service

It contains information for the maintenance of the facility's equipment, such as the installation date, service engineer's name, comments on the operation of the equipment. Additionally, the object status (active, under repair, locked, etc.) and parameters for sending data to third-party systems can be configured (see the GeoLocForwarder Manual). This tab is not available for users ranked lower than the Integrator.

| Object edit      |        |        |         |        |      |                     |       |   | : |
|------------------|--------|--------|---------|--------|------|---------------------|-------|---|---|
| Main Tre         | nds Se | ttings | Service | Events | Odor | meter Vehicle specs | Zones |   |   |
| Status           |        |        |         |        |      | Active              |       | ~ |   |
| Created at       |        |        |         |        |      | 27.11.2016          |       |   |   |
| Payed till       |        |        |         |        |      | 27.11.2021          |       | Х |   |
| Installed at     |        |        |         |        |      | 26.11.2016          |       | Х |   |
| Installer fullna | me     |        |         |        |      | Mark                |       |   |   |
|                  |        |        |         |        |      |                     |       |   |   |
| Description      |        |        |         |        |      |                     |       |   |   |
|                  |        |        |         |        |      |                     |       |   |   |
| Data forwardi    | ng     |        |         |        |      |                     |       |   |   |
|                  |        |        |         |        | A    | pply Cancel         |       |   |   |
|                  |        |        |         |        |      |                     |       |   |   |

#### **Events**

The tab allows managing user notification rules that apply to the object. Note that no events other than critical ones will be generated for the object until at least one notification rule is associated with it.

| Object | edit         |          |         |        |          |               |       | ×   |
|--------|--------------|----------|---------|--------|----------|---------------|-------|-----|
| Main   | Trends       | Settings | Service | Events | Odometer | Vehicle specs | Zones |     |
|        |              |          |         |        | Name     | 2             |       | +   |
| Fuel   | draining     |          |         |        |          |               |       | e × |
| No d   | ata          |          |         |        |          |               |       | e X |
| Spee   | d limit exce | eding    |         |        |          |               |       | e X |
|        |              |          |         |        |          |               |       |     |
|        |              |          |         |        | Apply    | Cancel        |       |     |

### **Odometer**

This tab allows setting the current values of the odometer and the hour meter. The data is set as of the beginning of the current day and is used as initial values for further calculations. The data can be adjusted later by setting new values.

| Object edit                                     |                           |      |  |  |  |  |  |  |  |  |  |
|-------------------------------------------------|---------------------------|------|--|--|--|--|--|--|--|--|--|
| Main Trends Settings Service Events Odo         | meter Vehicle specs Zones |      |  |  |  |  |  |  |  |  |  |
| Odometer value                                  | 0.00 km                   | Sync |  |  |  |  |  |  |  |  |  |
| Working time                                    | 0 hours                   | Sync |  |  |  |  |  |  |  |  |  |
| * For synchronization one must use morning data |                           |      |  |  |  |  |  |  |  |  |  |

### **Vehicle Specs**

This tab contains technical reference data about the user's vehicle, such as its make, model, fuel type, engine volume and power, etc.

| Object edit | t        |          |         |        |      |                     |       | > |
|-------------|----------|----------|---------|--------|------|---------------------|-------|---|
| Main 1      | Trends   | Settings | Service | Events | Odor | meter Vehicle specs | Zones |   |
| Vehicle ty  | ype      |          |         |        |      | Truck               |       |   |
| License p   | late     |          |         |        |      | E 994 BW            |       |   |
| VIN numb    | ber      |          |         |        |      |                     |       |   |
| Model       |          |          |         | •      |      |                     |       |   |
| Brand       |          |          |         |        |      | Howo                |       |   |
| Vehicle ye  | ear      |          |         |        |      | 2015                |       |   |
| Color       |          |          |         |        |      | Green               |       |   |
| Vehicle fu  | uel type |          |         |        |      |                     |       |   |
| Engine po   | ower     |          |         |        |      | 0                   | kW    |   |
| Engine vo   | olume    |          |         |        |      | 0                   | cm3   |   |
|             |          |          |         |        |      |                     |       |   |
|             |          |          |         |        | Ар   | Cancel              |       |   |

### Zones

This tab allows setting the zones that the object consists of (if any). Rooms in the building, fuel tanks on the same object can be set as zones. Information about the object zones allows grouping trends displayed in the relevant sections and reports. Trends and zones can be associated in the trend editor.

| Obj | ject e | dit    |          |         |        |          |               |       |   | × |
|-----|--------|--------|----------|---------|--------|----------|---------------|-------|---|---|
| N   | lain   | Trends | Settings | Service | Events | Odometer | Vehicle specs | Zones |   |   |
|     |        |        | ID       |         |        |          |               | Name  | 4 | F |

## Working with objects

### **Configuring trends**

Summon the trend configuration dialog from the object trend settings dialog to add a new trend or edit an existing one.

The <u>Main</u> tab contains the main trend parameters including its name, color, units of measurement. Let's look at the other trend parameters below:

- The *Input* field is used to select the data source for the trend (digital input/analog input/power, etc.). Some of the inputs have numbers, for example, a discrete input. Use the hardware documentation to select the input.
- Trend measurement *scale* or minimum and maximum permitted trend values. Note that values outside the limits of the scale will be discarded.
- Smoothing. It allows setting the degree of averaging trend points.
- *Permitted interval alerts*. Set this parameter to enable notifications when the trend value exceeds the permitted limits.
- o Hidden. Set this option to hide this data in the Tracking and History menus.

| Trend settings            |      |         |    |        |    |  |
|---------------------------|------|---------|----|--------|----|--|
| Main Calibration          |      |         |    |        |    |  |
| Name                      | Powe | ir.     |    |        |    |  |
| Color                     |      | -       |    |        |    |  |
| Input                     | Powe | r (PWR) |    |        | ~  |  |
| Туре                      |      |         |    |        | ~  |  |
| Scale                     | From | 0       | То | 30     |    |  |
| Permitted interval        | From |         | То |        |    |  |
| Scale unit                | в    |         |    |        |    |  |
| elected bits mask         | 0    |         |    |        |    |  |
| Smoothing                 | °-   |         |    |        | 30 |  |
| Permitted interval alerts |      |         |    |        |    |  |
| Hidden                    |      |         |    |        |    |  |
|                           |      | Apply   |    | Cancel |    |  |

The <u>Calibration</u> tab allows configuring the conversion of raw sensor data into user's values. This function is required to convert e.g. fuel level sensor data from voltage to liters or to convert units of measurement (e.g.

from degrees Celsius to degrees Fahrenheit). The completed calibration table can be immediately exported to or imported from an MS Excel file.

| Trend settings   |              | × |
|------------------|--------------|---|
| Main Calibration |              |   |
| Sensor value     | Trend value  | + |
| 0                | 0            | × |
| 274              | 20           | × |
| 503              | 40           | × |
| 722              | 60           | × |
| 2010             | 180          | × |
| Export Import    | Apply Cancel |   |

In order to understand how to work with the calibration table, let's have a look at some examples:

1. The power supply data of the equipment is retrieved in mV; the maximum permitted value is 20V. The calibration table translating the data into V will read the following:

| Sensor value | Trend value | + |
|--------------|-------------|---|
| 0            | 0           | × |
| 20000        | 20          | × |

2. The power supply data of the equipment is retrieved in mV, the maximum permitted value is 20,000 mV. When the ignition is started, the voltage rises above 14V. The calibration table allowing to retrieve information about the ignition status from the voltage, will read the following:

| Sensor value | Trend value | + |
|--------------|-------------|---|
| 14000        | 0           | × |
| 14001        | 1           | × |

3. The fuel level unit sends data in the range from 0 (0L) to 3460 (150L). All other values are incorrect. The trend scale is set to be 0  $\dots$  150 L. The calibration table, which will convert the fuel level unit data to L and discard incorrect values, may read the following:

| Sensor value | Trend value | + |
|--------------|-------------|---|
| 0            | 0           | × |
| 1027         | 50          | × |
| 2067         | 100         | × |
| 3460         | 150         | × |
| 3461         | -1          | × |

\* -1 is a number that is obviously outside the trend range.

#### Data

This section allows analyzing the data coming from the object equipment and the basic data that the system builds on their basis. It provides both raw data retrieved from the devices, daily statistics and calculations of driving sessions. The section can be accessed from the object control panel by clicking on in the bottom right corner.

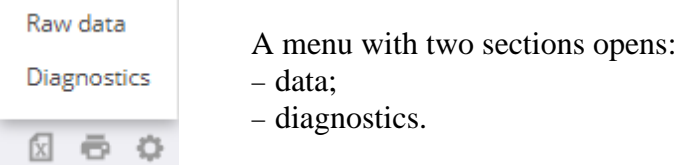

All data in the Data section is grouped into 4 tabs that display relevant information about the selected object for the selected time period.

The Data tab contains navigation data and sensor data retrieved from devices without filtering, smoothing, etc.

|   | Raw data Fuel tran  | sactions Driver session | ons Daily s | tatistics | 10.08.2020 0:00 - 28.08.2020 23:59 Apply |                                                                                                    |
|---|---------------------|-------------------------|-------------|-----------|------------------------------------------|----------------------------------------------------------------------------------------------------|
|   | Time                | Coordinates             | Satellites  | Speed     | Altitude                                 | Raw data                                                                                                    |
| 4 | 10.08.2020 00:00:00 | 47.26231 52.35828       | 12          | 0         | -23                                      | HDOP=0.4 IN64=10752 PWR=24468 BATT=3757 DIN0=0 DIN1=0 DIN2=0 DIN3=0<br>DIN4=0 DIN5=0 ACCEL=0 BREAK_ACCEL=0 TURN_ACCEL=0 VACCEL=0 IN97=0<br>IN98=0 |
|   | 10.08.2020 00:00:01 | 47.26231 52.35828       | 12          | 0         | -23                                      | HDOP=0.4 IN64=10752 PWR=24474 BATT=3761 DIN0=0 DIN1=0 DIN2=0 DIN3=0<br>DIN4=0 DIN5=0 ACCEL=0 BREAK_ACCEL=0 TURN_ACCEL=0 VACCEL=0 IN97=0<br>IN98=0 |
|   | 10.08.2020 00:02:02 | 47.26231 52.35828       | 12          | 0         | -23                                      | HDOP=0.4 IN64=10752 PWR=24476 BATT=3759 DIN0=0 DIN1=0 DIN2=0 DIN3=0<br>DIN4=0 DIN5=0 ACCEL=0 BREAK_ACCEL=0 TURN_ACCEL=0 VACCEL=0 IN97=0<br>IN98=0 |
|   |                     |                         |             |           |                                          | ≪ < Page 1 of 383 > ≫ 50 👻 🖾 👼                                                                                                    |

The **Fuel Transactions** tab shows information about the transactions of Gas stations equipped with the appropriate equipment.

|   | Raw data Fuel trans | actions Driver sessio | ns Daily statistics |           |        |        | 11.01.2021 0:00 - 29.01.2021 23:59 Apply                                                                                                    |
|---|---------------------|-----------------------|---------------------|-----------|--------|--------|----------------------------------------------------------------------------------------------------|
|   | Start               | Finish                | Coordinates         | Key/Label | Volume | Object | Other details                                                                                                    |
| 4 | 16.01.2021 02:35:54 | 16.01.2021 02:36:26   | 46.20005 53.37209   | Bypass    | 1.22   | 0000   | ODO=0 FuelVolume1=-1 FuelVolume2=-1 FuelHeight1=-1<br>FuelHeight2=-1 FuelTemp1=-128 FuelTemp2=-128<br>FuelDensity1=-100 FuelDensity2=-100 Requested=1<br>Pump=1 Total=8964004.21 InnerID=0 TagLimit=0<br>AuthType=3 NValue=null |
|   | 16.01.2021 02:38:00 | 16.01.2021 02:38:22   | 46.20005 53.37209   | Bypass    | 1.12   | 0000   | ODO=0 FuelVolume1=-1 FuelVolume2=-1 FuelHeight1=-1<br>FuelHeight2=-1 FuelTemp1=-128 FuelTemp2=-128<br>FuelDensity1=-100 FuelDensity2=-100 Requested=1<br>Pump=1 Total=8964005.33 InnerID=1 TagLimit=0<br>AuthType=3 NValue=null |
|   |                     |                       |                     |           | ~      | < Page | 1 of 1 > ≫ 50 👻 🖾 👼                                                                                                    |

#### The **Driver Sessions** tab displays statistics calculated by the system about drivers' trips on the object.

| R    | aw data | Fuel transaction | s Driver sessions   | Daily statistics    |          |               | 06.08.2019 0:00 - | 30.08.2019 23:5   | 9 Apply          |
|------|---------|------------------|---------------------|---------------------|----------|---------------|-------------------|-------------------|------------------|
|      | Driver  | Object           | Start               | Finish              | Mileage  | Engine time   | Fuel consumption  | Penalty           | Violations       |
| ∢ Ha | rry     | 904 AT 05 CC     | 17.08.2019 06:17:25 | 17.08.2019 06:39:56 | 11.83 km | 22 min 31 sec | 1.16205           | 0                 |                  |
| Nic  | :k      | 134 AR 86 FD     | 06.08.2019 04:38:54 | 06.08.2019 05:31:20 | 6.88 km  | 52 min 26 sec | 0                 | 30                | MOTOSTOP:1363:   |
| Nic  | :k      | 134 AR 86 FD     | 06.08.2019 06:10:37 | 06.08.2019 06:13:32 | 0.35 km  | 2 min 55 sec  | 0                 | 0                 |                  |
| Nic  | :k      | 134 AR 86 FD     | 06.08.2019 06:22:54 | 06.08.2019 06:25:40 | 0.50 km  | 2 min 46 sec  | 0                 | 0                 |                  |
| Nic  | :k      | 134 AR 86 FD     | 06.08.2019 06:33:53 | 06.08.2019 07:33:50 | 43.13 km | 59 min 57 sec | 0                 | 0                 |                  |
| Nic  | :k      | 134 AR 86 FD     | 06.08.2019 07:54:39 | 06.08.2019 08:21:59 | 14.86 km | 27 min 20 sec | 0                 | 5                 | SPEED:12:2 SPEED |
|      |         |                  |                     |                     |          | « < Page      | 1 of 8 >          | » 50 <del>-</del> | 2 5              |

The **<u>Daily statistics</u>** tab shows statistics on the selected object grouped by day: duration of movement and parking, duration of operation and idle state, fuel consumption, etc.

|   | Raw data | Fuel transactions | Driver sessions | Daily statistic | s           |              | 17.11      | 2020 0:00 - 29.11.2020 23:59 | A       | pply |
|---|----------|-------------------|-----------------|-----------------|-------------|--------------|------------|------------------------------|---------|------|
|   | Date     | Parking           | Moving          | Mileage         | Engine time | Working time | Idling     | Fuel consumption             | Fuelir  | ng   |
|   | 20201117 | 17 h 51 min       | 6 h 9 min       | 214.76 km       | 10 h 51 min |              | 4 h 37 min | 35.0234                      | 34.1218 |      |
| 4 | 20201118 | 17 h 13 min       | 6 h 47 min      | 214.57 km       | 12 h 15 min |              | 5 h 25 min | 27.2803                      | 36.2967 |      |
|   | 20201119 | 17 h 42 min       | 6 h 18 min      | 214.85 km       | 12 h 51 min |              | 6 h 27 min | 34.6136                      | 27.4005 |      |
|   | 20201120 | 20 h 33 min       | 3 h 27 min      | 95.72 km        | 8 h 25 min  |              | 4 h 58 min | 12.0072                      | 34.8009 |      |
|   | 20201121 | 18 h 54 min       | 2 h             | 94.36 km        | 9 h 27 min  |              | 6 h 26 min | 26.0321                      | 0       |      |
|   | 20201122 | 6 h 37 min        |                 | 0 km            | 2 h 9 min   |              | 1 h 35 min | 1.15385                      | 0       |      |
|   | 20201123 | 20 h 43 min       | 3 h 17 min      | 100.70 km       | 7 h 33 min  |              | 4 h 11 min | 10.2381                      | 37.3407 |      |
|   | 20201124 | 21 h 11 min       | 2 h 49 min      | 92.52 km        | 8 h 44 min  |              | 5 h 50 min | 4.55128                      | 10.5275 |      |
|   |          |                   |                 |                 |             |              |            |                              |         | a =  |

### **Diagnostics.**

This section contains information about the state of the equipment on user objects, their status, the time when the latest data was received, the state of the main sensors, etc. The section is to help the administrator and the object owner diagnose equipment and monitor equipment operability en masse. This section can be accessed from the object control panel or from the user control panel.

| Admin   | Q Find by n     | ame             | · - 🕞 🔚    |         |        |            |                   |       |       |                    | Apply | /   |
|---------|-----------------|-----------------|------------|---------|--------|------------|-------------------|-------|-------|--------------------|-------|-----|
| , User  | Object          | IMEI            | Phone №    | Model   | Status | Payed till | Time              | Odome | State | Address            |       |     |
| . Admin | Truck 777 CE 66 | 663599316695647 | 7590395133 | Galileo | Active |            | 30.09.2019 20:27: | 0 км  |       | 47.13506 51.974674 | 1     | Î   |
| . Admin | 101 OL 96       | 813331896709555 | 7560393077 | Galileo | Active |            | 22.02.2020 16:21: | 0 км  | 🧟 🕺   | 47.074715 51.848   | 1     | Î   |
| . Admin | E 999 NW        | 869491020004380 | 7580393122 | Galileo | Active |            | 09.06.2020 15:52: | 0 км  |       | 47.114746 51.95857 | 1     | Î   |
|         |                 |                 |            |         |        |            |                   |       |       |                    | X     | ē ģ |

The window for filtering data by the object name and owner and additional tools that allow managing the visibility of objects is above the list of objects. Edit and delete objects if necessary directly from the general list using the corresponding icons

# Users

The **Users** section manages users in the system. Integrators and administrators can view the available list of users here, change their parameters, passwords and status.

| = | + Add user | Q Find by name |       |               |            |        |                 |         |          |   |     |
|---|------------|----------------|-------|---------------|------------|--------|-----------------|---------|----------|---|-----|
| Ô |            | Name           | Email | Role          | Super user | State  | Last login time | Objects | Geozones |   |     |
|   |            |                |       | Demonstration | Admin      | Active |                 | 8       | 2        | 1 | Î   |
|   |            |                |       | Demonstration | Admin      | Active |                 | 23      | 0        | 1 | Î   |
| 0 | Admin      |                |       | Administrator |            | Active | 06.09.2021      | 21      | 9        | 1 | Î   |
|   | Delete :   | selected(0)    |       |               |            |        |                 |         |          |   | ē 0 |

### Adding a new user to the system

Add a new user and edit existing ones via the user editing dialog. Click on the corresponding icon to open it.

The dialog contains tabs that allow changing settings, the system interface for this user, user rights, tabs which control the ownership and visibility of user's objects and geozones.

The User tab contains basic details about the user: account name, e-mail address, contact details, time zone, language, etc.

| Users                                            |                                        | × |
|--------------------------------------------------|----------------------------------------|---|
| Account Access rights and roles Interface Object | s Geozones                             |   |
| Account                                          | Admin                                  |   |
|                                                  | Objects: 21 Geozones: 9                |   |
| Organization name:                               | Organization name                      |   |
| Contact:                                         | Contact                                |   |
| Post address                                     | Post address                           |   |
| Phone N2                                         | Phone Na                               |   |
| Email                                            | info@geotekbs.kz                       |   |
| Ge                                               | olocation and language                 |   |
| Timezone                                         | (UTC+05:00) Ekaterinburg Standard Time |   |
| Language                                         | English                                |   |
| Geocoding service                                | GeoTek 🗸                               |   |
| System of units                                  | Metric 🗸                               |   |
| Α                                                | pply Cancel                            |   |

Use the **Rights and roles** tab to configure the user role, change the superuser, lock the account and change the password.

| Users                                                      | × |
|------------------------------------------------------------|---|
| Account Access rights and roles Interface Objects Geozones |   |
| Super user 🗸 🗸                                             |   |
| Blocked                                                    |   |
| Role Administrator ~                                       |   |
| Change password                                            |   |
| New password New password                                  |   |
| Password confirmation Password confirmation                |   |
| Change password                                            |   |
|                                                            |   |
|                                                            |   |
| Apply Cancel                                               |   |
| Apply Cancel                                               |   |

Select the initial page on which the system will open for a specific user on the **Interface** tab. It also disables tabs that the user is not interested in (history, gas stations, service).

| Users       |                                                    | × |
|-------------|----------------------------------------------------|---|
| Account     | Access rights and roles Interface Objects Geozones |   |
| Start page  | Tracking                                           |   |
|             | Available pages                                    |   |
| History     |                                                    |   |
| Reports     |                                                    |   |
| Drivers     |                                                    |   |
| Gas station | ns 🗹                                               |   |
| Service     |                                                    |   |
| Dispatcher  | r 🗹                                                |   |
| Activities  |                                                    |   |
|             |                                                    |   |
|             |                                                    |   |
|             |                                                    |   |
|             |                                                    |   |
|             |                                                    |   |
|             |                                                    |   |
|             | Apply Cancel                                       |   |

The **Objects** and **Geozones** tabs have a similar interface and are to transfer/display system elements (objects, geozones) between users. Visually, the tabs are separated into two halves; the left part of the dialog displays the objects available to the user being edited, and the right one allows selecting another user and see their objects. Having selected objects, the user can change their owner in both directions or create a copy of the object/geozone for another user.

| Users                                     |          |       |             |             |                 | × |
|-------------------------------------------|----------|-------|-------------|-------------|-----------------|---|
| Account Access rights and roles Interface | Objects  | Geozo | nes         |             |                 |   |
| User: Admin                               |          |       | User:       | Ad          | min             |   |
| Q Find by name                            |          | ē     | Q Find by r | name        |                 | Ū |
| Name                                      | User     |       |             | Name        | User            |   |
| Truck 777 CE 66                           | Admin    |       | Truck 777   | 7 CE 66     | Admin           |   |
| 101 OL 96                                 | Admin    |       | 101 OL 96   | 6           | Admin           |   |
| E 999 NW                                  | Admin    |       | E 999 NW    | (           | Admin           |   |
| Truck E 451 CM                            | Admin    |       | Truck E 49  | 51 CM       | Admin           |   |
| 333 AQ 76                                 | Admin    |       | 333 AQ 7    | 6           | Admin           |   |
| 877 CNA 66                                | Admin    |       | 877 CNA     | 66          | Admin           |   |
| 599 NA 00                                 | Admin    |       | 599 NA 00   | 0           | Admin           |   |
| 602 MO 99                                 | Admin    |       | 602 MO 9    | 9           | Admin           |   |
| 257 AU 06                                 | Admin    |       | 257 AU 06   | 6           | Admin           |   |
|                                           | Admin    |       | ET A VEA A  | oc          | A 21-21-2       |   |
|                                           | <b>→</b> |       | 📋 🗧 o       | hange owner | ← Share objects |   |
|                                           |          |       |             |             |                 |   |
|                                           | Арр      | oly C | lancel      |             |                 |   |

| Users                 |                           |             |                          | × |
|-----------------------|---------------------------|-------------|--------------------------|---|
| Account Access rights | s and roles Interface Obj | ects Geozon | es                       |   |
| User:                 | Admin                     |             | User: Admin              |   |
| Q Find by name        |                           | ē           | Q Find by name           | Ū |
|                       | Name                      |             | Name                     |   |
| Baze 200              |                           |             | Baze 200                 |   |
| Baze 333              |                           |             | Baze 333                 |   |
| INR                   |                           |             | INR                      |   |
| IMY                   |                           |             | IMY                      |   |
| LOT                   |                           |             | LOT                      |   |
| LOT 2                 |                           |             | LOT 2                    |   |
| *                     |                           |             | = 6 Chapte outper 6 Copy |   |
| Change owner          | → Copy →                  |             | Change owner Copy        |   |
|                       |                           | Apply Ca    | ancel                    |   |

The system elements transferred to the user for viewing cannot be deleted or changed by them. Their name, comment and icon to display within this account can only be changed.

# **Drivers**

This section is for adding and editing user's drivers. Provided that this section is filled in, the system allows you to keep records of each driver's violations and statistics. If the equipment supports the use of keys, each driver can be associated with keys that identify them.

This section displays a list of drivers already logged into the system. To simplify the search for drivers, a filter by name or group can be applied to them.

| =        | + Add driver       | All         |                   |  |          |       | Violations |
|----------|--------------------|-------------|-------------------|--|----------|-------|------------|
| °D       | Name               | Internal ID | Phone №           |  | Category | Class |            |
|          | Michael 958633     |             | +7 902 659 666 45 |  |          |       | 1          |
|          | Marc               | 989223      | +7 664 958 524 54 |  | В        | 2     | 1          |
| <u>.</u> | John               |             | +7 854 954 789 45 |  |          |       | 1          |
| ~        |                    |             |                   |  |          |       |            |
|          | Delete selected(0) |             |                   |  |          |       | 2 🗟        |

### Adding a new driver to the system

Click on the icon + Add driver and enter all the necessary driver's data in the window that opens to add them to the system.

| Driver          |                   | ×   |  |  |  |  |
|-----------------|-------------------|-----|--|--|--|--|
| Full name       | Harry             |     |  |  |  |  |
| Internal ID     | 956846            |     |  |  |  |  |
| Phone Na        | +7 902 559 849 25 |     |  |  |  |  |
| Driver licence  | 77 01 659000      |     |  |  |  |  |
| Valid till      | 26.03.2022 X      |     |  |  |  |  |
| Category        | BCD               |     |  |  |  |  |
| Class           |                   |     |  |  |  |  |
| Insurance       |                   |     |  |  |  |  |
| Valid till      | X                 |     |  |  |  |  |
| Groups          |                   |     |  |  |  |  |
|                 | Name              | + × |  |  |  |  |
| Keys and labels |                   |     |  |  |  |  |
| Name            |                   |     |  |  |  |  |
| p 626 33        |                   | ×   |  |  |  |  |
|                 | Apply Cancel      |     |  |  |  |  |

When drivers are added to the system or further edited, they are grouped and assigned specific keys and labels in their card. Every driver can have multiple keys pre-created in section

|       | Keys and labels.<br>To finish, click the | but                        | ton and | the d | river  | Apply    | will be displayed in the general |
|-------|------------------------------------------|----------------------------|---------|-------|--------|----------|----------------------------------|
| list. | There are also the                       | icons to edit and delete t | he 🧪    | Î     | select | ed drive | er to the right of them.         |

### **Driver rating**

There is a system of penalties for drivers in GeoLoc. It allows tracking various violations and add penalty points to the driver's score. The penalty points are the basis for the drivers' rating. The less points a driver has, the higher his rating is.

Click on the Violations button to open a window with the default penalty system.

The **Violations** tab configures penalties for all types of violations, as well as the minimum duration of the violations scored. It allows choosing whether to fine the driver per a violation or for its duration. The user can change the system of penalties at their discretion.

| Violations             |         |             |               |               |  |
|------------------------|---------|-------------|---------------|---------------|--|
| Violations Rating      | i -     |             |               |               |  |
| Viola                  | ition   | Penalty     | Туре          | Min. duration |  |
| Overspeed              | 1 km/h  | 2 points    | each time 🗸 🗸 | 10 sec        |  |
| Overspeed              | 11 km/h | 2.5 points  | each time 🗸 🗸 | 10 sec        |  |
| Overspeed              | 21 km/h | 4 points    | each time 🖌   | 10 sec        |  |
| Overspeed              | 31 km/h | 8 points    | each time 🗸 🗸 | 10 sec        |  |
| Overspeed              | 41 km/h | 10 points   | each time 🗸 🗸 | 10 sec        |  |
| Harsh acceleration     |         | 0.1 points  |               |               |  |
| Harsh acceleration     |         | 0.1 points  |               |               |  |
| Harsh breaking         |         | 1 points    |               |               |  |
| Harsh turning          |         | 1 points    |               |               |  |
| Idling                 |         | 0.1 points  | each time 🗸 🗸 |               |  |
| Driving without rest   |         | 1 points    | each time 🗸 🗸 | 10800 sec     |  |
| Driving with lights of | f       | 0.1 points  | each time 🗸 🗸 | 180 sec       |  |
| Driving without seat   | belt    | 1 points    | each time 🗸 🗸 | 10 sec        |  |
|                        |         |             |               |               |  |
|                        |         | Apply Cance | 21            |               |  |

There are several speeding graphs here. The penalty varies depending on how much the driver exceeded the speed limit. The speed limit is set for an object (a specific object cannot travel at a speed higher than the limit set by the user) and geozone (the speed exceeding the speed limit set in the selected geozone is not allowed) in the system.

There are also such violations as sudden acceleration, sudden braking, sudden turning. Setting the minimum duration is not possible for such violations as well as choosing whether the penalty is scored per violation or for the violation duration. Only the number of penalty points can be set.

Driving without rest means that the driver cannot drive non-stop for more than a set number of hours.

It also allows fining the driver for when the vehicle is standing with the engine started, for driving with the lights off and driving without a seat belt fastened.

Use the **Rating** tab to adjust the drivers' rating gradation. The rating calculation depth determines the time period for which the rating will be calculated. By default, it is 90 days.

| Violations               |              | ×      |
|--------------------------|--------------|--------|
| Violations Rating        |              |        |
| Rating calculation depth | 90           | days   |
| Green zone limit         | 10           | points |
| Yellow zone limit        | 31           | points |
|                          | Apply Cancel |        |
|                          | Apply Cancel |        |

Green and yellow zones illustrate the driver's rank in the general list of user's drivers according to their rating. The zones boundaries are set by default as 10 and 31 penalty points, respectively, but the user can change these. The drivers with the highest rating are in the green zone. Drivers will be highlighted in the color of the zone they are in on the Drivers tab of the top panel of the GeoLoc system interface. Drivers whose penalty score exceeds the maximum permitted in the yellow zone are in the red zone with the lowest rating and will be highlighted in red.

# Tasks

Assign tasks to objects in this section, such as staying in or arriving at a certain place or taking a given route at a certain time. Tasks can be one-off or recurrent. Each task is configured in the task settings dialog.

| Task        |                       | ×      |
|-------------|-----------------------|--------|
| Object      | E 999 NW              | Select |
| Name        | Service station visit |        |
| Description | Description           |        |
| Time        | 18.11.2020 12:42      |        |
| Repeat      | Monthly               |        |
| Task        | Point arrival 🗸 🗸     |        |
| Coordinates | 0.00000 0.00000       |        |
| Radius      | 100 m                 |        |
| A           | pply Cancel           |        |

Depending on the selected task type (arrival at a point, arrival at a geozone, taking a route), a choice of a point on the map or a choice from a list of geozones or a route will be offered. If the task is not completed, the user can receive a notification about it. The task completion report is available in the <u>Reports</u> section.

# Shifts

This section is for setting up the working hours of the user's personnel. Add one or more shifts with their names, start/end times and days of the week. This information is necessary so that the relevant reports display correct records about the object operation (transport working mileage or effective work).

| Shift       |                      | × |
|-------------|----------------------|---|
| Name        | 7 days               |   |
| Shift start | 08:00 AM             | 0 |
| Shift end   | 05:00 PM             | 0 |
| Work days   | Mn Tu Wd Th Fr St Sn |   |
| A           | Apply Cancel         |   |

# **Routes**

Set the object routes necessary for the user to perform certain tasks in this section. A route is a sequence of object stops/waypoints with an indication of the travel time between them. Only geozones created by the user can act as waypoints. An example of a route is the movement of regular transport between settlements or the delivery of goods from a store to customers.

| =  | <b>+</b> A | dd route Q. Find by name |                                       |
|----|------------|--------------------------|---------------------------------------|
| S  |            | Name                     | Description                           |
| .  | В          | ase 200 - Base 333       | 1 1 1 1 1 1 1 1 1 1 1 1 1 1 1 1 1 1 1 |
|    | В          | ase 333 - Base 200       | / 盲                                   |
| 2  |            |                          |                                       |
| 7  |            |                          |                                       |
| 0  |            |                          |                                       |
| ٠ľ | Î          | Delete selected(0)       | 5 D                                   |
|    |            |                          |                                       |

Adding a route is done by clicking on the + Add route icon or using the route editing dialog containing the name and description of the route, as well as a sequence of waypoints indicating the travel time from the previous point.

Waypoints and movement durations are added in the window that opens when you click on the + icon Change the sequence of points using the arrows in the first column of the table.

| Route         |                                    | × |
|---------------|------------------------------------|---|
| Name          | Base 200 - Base 333                |   |
| Description   | Description                        |   |
| Waypoints     |                                    |   |
| Name          | Time to travel from previous point | + |
| Base 200      |                                    | 1 |
| ▶3ase 333 1 h |                                    | ø |
| •             |                                    |   |
| •             |                                    |   |
|               | Apply Cancel                       |   |

# Keys and labels

This section is about keys (labels) identifying drivers. Each key (label) has its own individual identifier, with which the object (equipment on vehicles, gas stations, etc.) identifies the driver. If the equipment supports such a function, the driver cannot start the vehicle without placing his key on the reader first. At a gas station, the driver will also not be able to fill up the vehicle without placing his key on the fuel controller.

The key can be associated with an object or driver. Identification of the driver by his key is necessary to collect statistics directly by drivers. For this purpose, the "driver's session" concept is used. It starts on the moment when the driver places his key card on the reader and finishes when the engine is turned off. This way, mileage, driving hours, fuel consumption, penalties are scored for a certain driver who was driving at a certain time.

For the object to work correctly, it must know which keys it should accept. To do this, register the keys in the device settings or send the keys using commands through the GeoLoc system.

For some of the equipment in the GeoLoc system, sending key data to the device via synchronization is implemented. Synchronization of gas stations and keys occurs constantly to account for the fuel a certain driver or object are already provided with.

| =                                                                                                    | + c | reate key/label | Q Find by na | me     |         |           |         |                   |           |            |             |             |     |   |    |
|----------------------------------------------------------------------------------------------------|-----|-----------------|--------------|--------|---------|-----------|---------|-------------------|-----------|------------|-------------|-------------|-----|---|----|
| Ø                                                                                                    |     | Name            | Description  | Code   | Туре    | Object    | Driver  | Absolute<br>Limit | Day limit | Week limit | Month limit | ls one time |     |   |    |
| +                                                                                                    | 51  | 4 KDA 06        |              | 4DDE6D | iButton |           |         | 0                 | 0         | 0          | 0           |             | 65  | 1 | î  |
| £                                                                                                    | Dr  | river key       | MTZ          | 4D3E08 | iButton |           | Michael | 0                 | 0         | 0          | 0           |             | 62  | r | Î  |
|                                                                                                    | р   | 626 33          |              | 0      | iButton |           |         | 0                 | 0         | 0          | 0           |             | \$5 | r | Î  |
| Image: A start of the start of the start | S   | DK 378          |              | 4D9E5  | iButton | 101 OL 96 | John    | 0                 | 100       | 10000      | 100000      |             | 62  | 1 | Î. |
| 0                                                                                                    |     |                 |              |        |         |           |         |                   |           |            |             |             |     |   |    |
| ને                                                                                                    |     |                 |              |        |         |           |         |                   |           |            |             |             |     |   |    |
| R                                                                                                    | Î   | Delete selected | (0)          |        |         |           |         |                   |           |            |             |             | x   | ē | 0  |

The list of available keys (labels) takes the main part of the screen. In it, you can search by name using the search box , as well as delete, edit and synchronize data.

## Creating keys and labels

In order to add a new key (label) to the system, do the following:

- Click on the + Create key/label icon .
- In the Basic window that opens, specify the necessary information (name, key/label description, PIN code, key type (iButton, RFID, code), and also select the objects and drivers available to the user to which this key will be assigned.

| Key/Label   |             | ×           |
|-------------|-------------|-------------|
| Main Limit  |             |             |
| Name        | SDK 378     |             |
| Description | Description |             |
| Code        | 4D9E5       |             |
| PIN         | PIN         |             |
| Туре        | iButton ~   |             |
| Object      | 101 OL 96   | SelectClear |
| Driver      | John        | SelectClear |
|             |             |             |
|             |             |             |
| A           | Cancel      |             |

• Next click on the Limit tab to set the required limit for the fuel. Select a general restriction, for a shift, day, week or month here. This function is only used at gas stations to control fuel provision.

| Key/Label   |                  |         | × |
|-------------|------------------|---------|---|
| Main Limit  |                  |         |   |
| Limit       | Limit            | Balance |   |
| Absolute    | 0                | o 4     |   |
| Shift       | 0                | 0       |   |
| Day         | 100              | 0       |   |
| Week        | 10000            | 0       |   |
| Month       | 100000           | 0       |   |
| Is one time |                  |         |   |
| Fuel types  | 1 2 3 4<br>V V V |         |   |
|             |                  |         | - |
|             | Apply Cancel     |         |   |

• Then click on the Apply button and the created key/label will appear in the list in the center of the screen.

## **Key Synchronization**

Synchronization is used to associate a key and a specific object and synchronize its parameters. Bind a key to an object or driver when adding a key to the system or use a synchronization tool by accessing it from a list of created keys.

Open the synchronization dialog by clicking on the icon in the keys list

The dialog that opens lists the objects with which the keys are synchronized. Objects can be added to and deleted from the list; however, keep in mind that these operations take time and the result of them will be available later. The current synchronization status is available in the status column.

| Objects     |              |                          |        | ×   |
|-------------|--------------|--------------------------|--------|-----|
| Resync Q    | Find by name |                          |        |     |
| N           | ame          |                          | Status | +   |
| 🗹 101 OL 96 | 1            | Synchronization required | i      | ∕ ≣ |
|             |              |                          |        |     |
|             |              |                          |        |     |
| Delete s    | selected (1) | Apply                    | Iancel |     |

# Commands

This section is to create command templates in order to send them to devices installed on user objects. The list and format of commands supported by the equipment is to be checked with the device manufacturer. The user ranked not lower than Integrator can create templates.

| Command |              | × |
|---------|--------------|---|
| Name    | Driving      |   |
| Command | Start muving |   |
|         |              |   |
| 4       | Apply Cancel |   |

Send commands from the context menu in the Tracking, History, Reports sections when working with objects or when events occur (see the <u>Notifications</u> section in the control panel).

# Geozones

Go to the Geozones tab in the control panel menu to access the tools for creating and editing geozones. It opens a list of geozones available to the user and windows for searching and sorting geozones. When selecting a geozone, the map is centered on it.

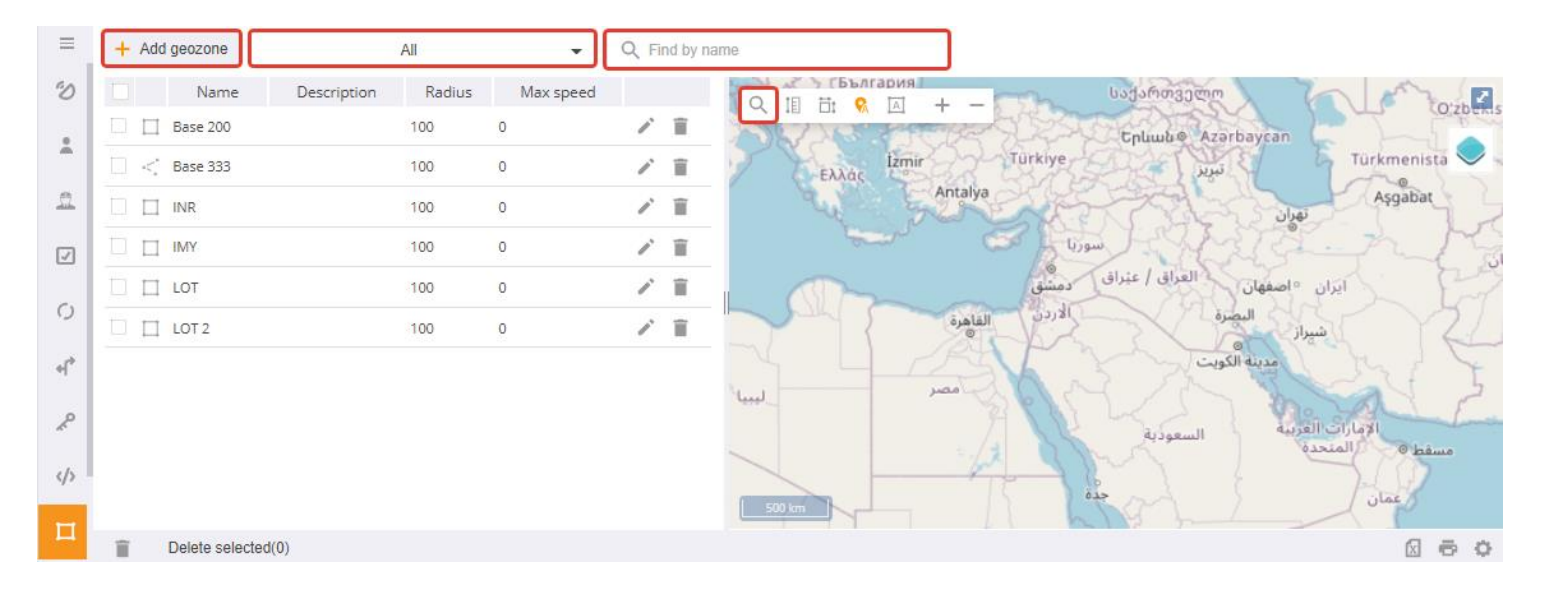

### **Creating geozones**

Adding a new geozone to the system begins with searching for the desired area on the map. To do this, use the search tool  $\bigcirc$ . Then click on + Add geozone.

| Enter the necessary information in the window on the                                       |                   |
|--------------------------------------------------------------------------------------------|-------------------|
| Basic tab (geozone name and description, maximum                                           | + Add geozone All |
| speed of movement in it, geozone group, etc).                                              | Zone edit         |
| To generate events when objects enter/exit the zone, specify this in the event parameters. | Main Style Events |
| The $\stackrel{\checkmark}{=}$ icon allows erasing the geozone from the                    | Name              |
| map and start drawing it again.                                                            | Base 500          |
|                                                                                            | Description       |
|                                                                                            |                   |
|                                                                                            | Max speed         |
|                                                                                            | 60 km/h           |
|                                                                                            | Drincip           |
|                                                                                            | 20                |
|                                                                                            |                   |
|                                                                                            | Use in reports?   |
|                                                                                            |                   |
|                                                                                            | Groups            |
|                                                                                            | +                 |
|                                                                                            | Name              |
|                                                                                            |                   |
|                                                                                            | Apply Cancel      |
|                                                                                            |                   |

On the Style tab, select the type of geozone (e.g. point, polyline or polygon) and draw the geozone on the map:

- A point is a geographical area around a given point in the form of a circle with an arbitrary radius (the user sets the radius and center of the circle).
- > *A polygon* is an area bounded by an arbitrary polygon with any number of vertices.
- > A polyline is a sequence of points connected by segments into one continuous line. The polyline forms a corridor of a certain width set by the Radius parameter.

The same tab allows setting the style of drawing a geozone on the map: fill color and transparency, geozone framing line color, width and transparency, icon, etc.

Thus, it allows grouping geozones for easier visualization on the map. For example, offices can be painted red, warehouses can be blue and parking lots green.

| The   | Events     | tab   | contains | notifica | tion   | setting  | s for  |
|-------|------------|-------|----------|----------|--------|----------|--------|
| enter | ring/exiti | ng th | e zone.  |          |        |          |        |
| Notit | fications  | can   | he creat | ed for a | all of | niecte c | or for |

Notifications can be created for all objects or for selected ones only. Add the necessary objects to the list of objects on the tab.

| + Add geozone       | All |
|---------------------|-----|
| Zone edit           |     |
| Main Style Events   | 4   |
| Zone type Point     |     |
| Radius              |     |
| 100 m               |     |
| Fill color          |     |
| Fill transparency   |     |
| 0                   | 1   |
|                     | •   |
| Border color        |     |
| -                   |     |
| Border width        |     |
| 3 рх                |     |
| Border transparency |     |
| 0                   | 1   |
|                     | •   |
| Border style        |     |
| Solid V             |     |
| lcon                |     |
| •                   |     |
| Apply Cancel        |     |
| + Add geozone       | All |
| Zone edit           |     |

4

Style

Cancel

Main

Events

Apply

Click on

Apply to complete the creation of the geozone.

## **Editing and grouping geozones**

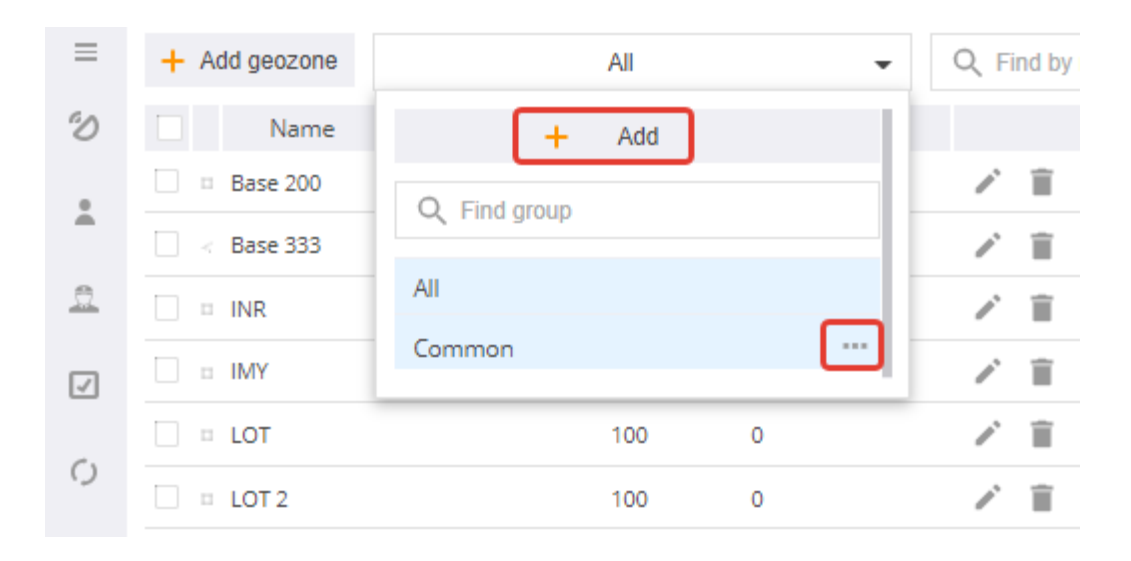

Click on + Add or enter the group menu in the group filter to create new geozone groups and edit them. Change the group name and the list of geozones included in it in the group settings dialog.

| Group settings |              | × |
|----------------|--------------|---|
| Name           | Common       |   |
| Objects        |              |   |
|                | Name         | + |
| Base 200       |              | Î |
| Base 333       |              | Î |
|                |              |   |
| ,              | Apply Cancel |   |

Click on 🔯 to open an additional menu where you can import or export geozones via a kml file.

# Notifications

Configure the conditions under which the system responds to events and sends notifications about them to the specified person in the Alerts tab in the Control Panel.

When the server receives data from the device, it checks whether the conditions set by the user are true or false for this data. If it is true, the server generates an event, registers it and immediately texts or e-mails the user.

The system can notify the user of any object states of interest (speeding, entering the geozone, draining fuel, task completion/failure to complete, etc.).

# **Creating Notifications**

See the description of the process of creating notifications below.

- Press the + Add notification button.
- In the window that opens, on the Main tab, name the notification and specify all the necessary details, including the e-mail and phone number to which the alerts will be addressed, the days of the week and the time at which the alerts are to be sent, as well as the frequency of repetitions.
- Click on <sup>+</sup> to select the objects for which you want to set notifications.

| Notification            |                                   | ×  |
|-------------------------|-----------------------------------|----|
| Main Events             |                                   |    |
| Name                    | Parking                           |    |
| Email                   | Email                             |    |
| Phone №                 | 89027596489                       |    |
| Work days               | Mn Tu Wd Th Fr St Sn              |    |
| Time                    | from 06:00 AN () till 11:59 PM () |    |
| Repeat                  | 0 hours                           |    |
| On activating command   | None ~                            |    |
| On deactivating command | None 🗸                            |    |
| Objects                 |                                   |    |
|                         | Name                              | +× |
| Truck 777 CE 66         |                                   | ×  |
| E 999 NW                |                                   | ×  |
|                         | Apply Cancel                      |    |

• Then select the event types (e.g. pressing the alarm button, speed control, lack of communication with the satellite, etc.) on the Events tab and specify the minimum duration of the selected event.

The control parameters for the selected alert type, e.g controlled geozone, speed limits, maximum permitted idle time, are set in the <u>Objects</u> section of the control panel.

|      | Cation                            |   |                       |
|------|-----------------------------------|---|-----------------------|
| Main | Events                            |   |                       |
|      | Event                             |   | Minimum duration, sec |
|      | All notifications                 | 0 |                       |
|      | Alarm                             |   |                       |
| 2    | Speed                             | 0 |                       |
|      | The battery is low                | 0 |                       |
|      | Power failure                     | 0 |                       |
|      | No data                           |   |                       |
| 2    | No connection to satellite        |   |                       |
|      | No trend data                     | 0 |                       |
|      | Equipment work                    | 0 |                       |
|      | Enter in geozone                  | 0 |                       |
|      | Leave geozone                     | 0 |                       |
|      | Refueling                         |   |                       |
|      | Fuel drain                        |   |                       |
|      | Movement                          | 0 |                       |
|      | Parking                           | 0 |                       |
|      | Harsh driving                     |   |                       |
|      | Idling                            | 0 |                       |
|      | Trend is higher than normal       | 0 |                       |
|      | Trend is lower than normal        | 0 |                       |
|      | Daily mileage limit exceeded      |   |                       |
|      | Daily working time limit exceeded |   |                       |
|      | Task failed                       |   |                       |
|      | Task completed                    |   |                       |
|      | OBD event                         | 0 |                       |
|      | Fuel transaction                  |   |                       |
|      | Service                           |   |                       |
|      | Receiving photos                  |   |                       |
|      | Notifications                     |   |                       |

•

Press the Apply button. The notification will appear in the list.

| + Add notification | Q Find by name |                           |        |                    |                      |          |
|--------------------|----------------|---------------------------|--------|--------------------|----------------------|----------|
| Name               | Email          | Schedule                  | Repeat | Activation command | Deactivation command |          |
| Min level oil      |                | Mn,Tu,Wd,Th,Fr 00:00:00   | 5      |                    |                      | <b>i</b> |
| Parking            | jonson1972@gma | Mn,Tu,Wd,Th,Fr,St,Sn 00:0 | 0      |                    |                      | × 🗊      |

Click on  $\checkmark$  located to the right of the notification to edit already created alerts from the list of alerts. Check the notification checkbox and click on the trash bin icon opposite the notification or at the bottom of the screen under the list to delete the notification.

# Server

The Server tab is available to users ranked Administrator and allows changing system settings. The tab contains several sections:

- Domains
- Maps
- Geocoders

Let's take a closer look at each of them.

#### **Domains**

This section allows configuring the domain name and related data, i.e. the title, logo, favicon, links to the iOS and Android mobile application and so on. Each domain record is duplicated with a license key, which is provided by technical support.

| IP/Domain                  | Logo                                                            |  |            |     | ~      |          | <u> </u> |   | a. |
|----------------------------|-----------------------------------------------------------------|--|------------|-----|--------|----------|----------|---|----|
| panel.geoloc.online        | https://geoloc.online                                           |  | $\bigcirc$ |     | (O)    | <u>~</u> | (0)      | ^ | ľ  |
| Title                      | Apple Store                                                     |  | Ť          | LUU | $\sim$ |          |          |   |    |
| GeoLoc GPS tracking system | https://itunes.apple.com/ru/app/glclient/id1367429325           |  |            |     |        |          |          |   |    |
| Кеу                        | Play Market                                                     |  |            |     |        |          |          |   |    |
|                            | https://play.google.com/store/apps/details?id=com.geoloc.client |  |            |     |        |          |          |   |    |

#### <u>Maps</u>

This section generates a list of maps available for use in such sections of the system as Tracking and History. It is possible to use OSM, Google, Baidu, WMS, and other map formats. License keys that are used to authenticate requests can be specified.

|                  |          | Map layers |     |            |   |
|------------------|----------|------------|-----|------------|---|
| Name             | Provider | Source     | Кеу | Base layer | + |
| OSM              | OSM ~    |            |     |            | Î |
| Yandex map       | Yandex ~ | map        |     |            | Î |
| Yandex satellite | Yandex ~ | sat        |     |            | Î |
| Google maps      | Google ~ | MAP        |     |            | Î |
| Google satellite | Google ~ | HYBRID     |     |            | Î |
| Baidu            | Baidu ~  |            |     |            | Î |

#### **Geocoders**

It gives access to selection of a geocoding service which allows obtaining the geographical coordinates of an object for its address, calculate routes, convert GSM tower data into coordinates. Set a key to access the geocoder here.

|        | Geocoders |            |   |
|--------|-----------|------------|---|
| Name   | Provider  | Key        | + |
| GeoTek | Geotek ~  | google key | Î |
| Google | Google ~  |            | Î |
|        |           |            |   |